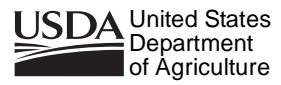

Forest Service

#### Rocky Mountain Research Station

General Technical Report RMRS-GTR-106WWW Revised

January 2005

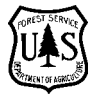

# BehavePlus fire modeling system Version 3.0 User's Guide

Patricia L. Andrews Collin D. Bevins Robert C. Seli

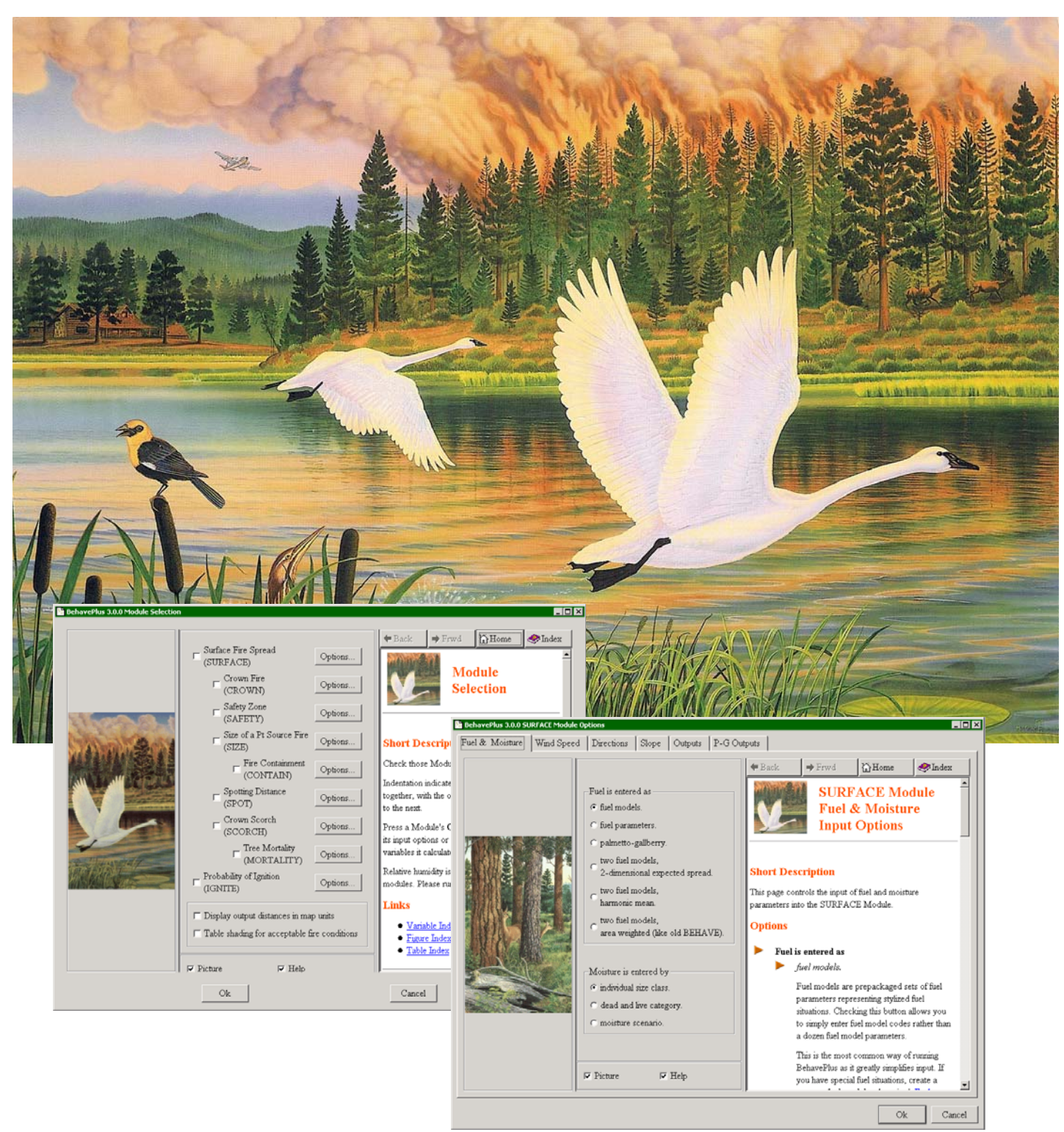

# Abstract

Andrews, Patricia L.; Bevins, Collin D.; Seli, Robert C. 2005. BehavePlus fire modeling system, version 3.0: User's Guide. Gen. Tech. Rep. RMRS-GTR-106WWW. Ogden, UT: Department of Agriculture, Forest Service, Rocky Mountain Research Station. 142p.

This publication has been revised for changes made to version 3 of the BehavePlus software, it was originally published as the BehavePlus fire modeling system, version 2.0 User's Guide in June, 2003

The BehavePlus fire modeling system is a program for personal computers that is a collection of mathematical models that describe fire and the fire environment. It is a flexible system that produces tables, graphs, and simple diagrams. It can be used for a multitude of fire management applications including projecting the behavior of an ongoing fire, planning prescribed fire, and training. BehavePlus is the successor to the BEHAVE fire behavior prediction and fuel modeling system. Primary modeling capabilities include surface fire spread and intensity, crown fire spread and intensity, safety zone size, size of point source fire, fire containment, spotting distance, crown scorch height, tree mortality, wind adjustment factors, and probability of ignition. The User's Guide describes operation of the program. Other papers describe the models and application of the system.

# Keywords

Fire behavior, fire spread, fire intensity, computer program

# The Authors

Patricia L. Andrews is a Research Physical Scientist at the Fire Sciences Laboratory in Missoula, MT. She received a B.A. degree in mathematics and chemistry from Montana State University, Billings in 1970 and an M.A. degree in mathematics and computer science in 1973 from the University of Montana, Missoula. She has been at the Fire Sciences Laboratory since 1973, serving as Project Leader of the Fire Behavior Research Work Unit from 1991 to 1996.

Collin D. Bevins is Director of Systems for Environmental Management, a Missoula, MT, nonprofit research and educational organization founded in 1977. Collin earned a B.A. degree from Carleton College, Northfield, MN in 1974, and an M.S. degree in forestry, University of Washington, Seattle, 1975.

Robert C. Seli is a Forester at the Fire Sciences Laboratory in Missoula, MT. He was previously a District Fire Management Officer on the Lolo National Forest, a Silviculturist on the Nezperce National Forest, and received a B.S. degree in forestry from North Carolina State University in 1974.

# Acknowledgments

Funding for development of the BehavePlus program and supporting material was provided by the Joint Fire Science Program; USDA Forest Service, Rocky Mountain Research Station, Fire Behavior Research Work Unit; USDA Forest Service, Fire and Aviation Management, Washington D.C.; and Systems for Environmental Management.

Program development and supporting material was done primarily through contracts #53-0343-7-0020 and #53-0343-0-0011 with Systems for Environmental Management (SEM).

The following SEM people contributed to the project: Collin Bevins (program design and development), Don Carlton (version I User's Guide and online help system), Deb Tirmenstein (program testing, document review and editing), Joe Scott (online help and supporting material for the fire models added in versions 2 & 3), Mark Finney (supporting material for the fire models added in version 3) and Miguel Cruz (Portuguese translation for the 'language' option).

Other contributors include Dave Custer (tutorial editing and formatting), Rob Seli (tutorial development, editing, online help, and program testing), and Pat Andrews (project manager, system design, program testing, and tutorial development).

Software technical support is provided by USDA Forest Service, Fire and Aviation Management, National Systems Support Group, Boise, ID.

# **Cover Art**

"WILDFIRE" (C) 1992, an original acrylic painting by Monte Dolack. Trumpeter swans take refuge in the air as a threatening wildfire rages through the forest habitat. This image is from a 29"  $\times$  24" poster commissioned by the National Wildfire Foundation and used here by permission of the artist.

All images used in BehavePlus and its associated manuals and training materials are from original works by Monte Dolack and appear by permission of the artist.

# Preface

This User's Guide explains how to use the BehavePlus fire modeling system software. Other papers will describe the models incorporated into the system and application of the predictions.

This is an RMRS online publication. It can be downloaded from the Rocky Mountain Research Station publications web page, <u>http://www.fs.fed.us/rm/main/pubs/electronic.html</u>

You can download this User's Guide and the BehavePlus program and provide comments through the Behave-Plus web site, <u>http://fire.org</u>

This User's Guide is also an integral part of the BehavePlus system, serving as online help.

This publication has been revised from it's original June, 2003 release. It will continue to be updated as features and modeling capabilities are added to the program.

The BehavePlus system is supported by

USDA Forest Service National Fire and Aviation Management Information Systems Team 3833 S. Development Avenue Boise, ID 83705

(800) 253-5559

fire\_help@dms.nwcg.gov

# What's New

Version 3 is an upgrade to version 2 that was released in July, 2004. Several major new features have been added in version 3.

- Crown fire modeling
- Table shading for acceptable fire conditions (replaces RxWINDOW in BEHAVE)
- Calculating wind adjustment factors
- A expanded set of standard fuel models

A complete list of version 3 changes can be found in Appendix A

The use of trade or firm names in this publication is for reader information and does not imply endorsement by the U.S. Department of Agriculture of any product or service.

# **Table of Contents**

| I. Introduction                                                                                                    |                                                          |
|----------------------------------------------------------------------------------------------------|----------------------------------------------------------|
| <ul> <li>2. Operation</li> <li>2.1. Organization</li> <li>2.2. Design</li> <li>2.3. Features</li> <li>2.4. Installation</li> <li>2.5. Definitions</li> <li>2.6. Menus and Toolbar</li> </ul>                                                                                 | 7<br>8<br>0<br>1<br>1<br>3<br>3                          |
| 3. Worksheets         3.1. Worksheet layout         3.2. Example Worksheets         3.3. Worksheet Sections         3.4. Loading a previously saved Worksheet         3.5. The OStartup Worksheet         3.6. Changing a Worksheet         3.7. Saving a Worksheet or a Run | .   5<br>.   5<br>.   6<br>. 2  <br>. 22<br>. 22<br>. 22 |
| 4. Modules         4.1. Input options           4.2. Output Options         4.2. Output Options                                                                                                    | .23<br>.23<br>.24                                        |
| 5. Entering input         5.1. Shaded text boxes                                                                                                    | . 27<br>. 27<br>. 27<br>. 27<br>. 27<br>. 29             |
| 6. Table output         6.1. Single value calculation         6.2. Table output         6.3. Two way tables         6.4. Table appearance         6.5. Multiple pages                                                                                                    | .3 <br>.3 <br>.32<br>.32<br>.34<br>.34                   |
| 7. Table Shading                                                                                                    | .37<br>.37<br>.38<br>.39                                 |
| 8. Graph output                                                                                                    | .43<br>.43<br>.44<br>.46<br>.51<br>.57                   |
| 9. Diagram output         9.1. Wind/slope/spread direction         9.2. Fire characteristics chart         9.3. Shape of a point source fire         9.4. Containment shape                                                                                                  | .59<br>.59<br>.63<br>.66<br>.69                          |
| 10. View, print, & capture results       10.1. View size.                                                                                                    | .71<br>.71                                               |

| 10.2. Pages                                                                                                    | 7 <br>7                          |
|----------------------------------------------------------------------------------------------------|----------------------------------|
| 10.4. Print                                                                                                    | 72<br>73                         |
| II. Error checking                                                                                                    | 75                               |
| 12. Fuel models         12.1. 13 Standard fuel models         12.2. Palmetto-Gallberry fuel option         12.3. Expanded set of 40 fuel models         12.4. Dynamic fuel models                                  | 77<br>77<br>77<br>78<br>78       |
| 12.5. Custom fuel models       13. Moisture scenarios                                                                                                    | 79<br>85                         |
| 13.1. Using previously saved moisture scenarios         13.2. Defining and saving moisture scenarios                                                                                                    | 85<br>87                         |
| 14. Map applications.         14. I. Slope from map measurements.         14.2. Map distances.                                                                                                    | 89<br>89<br>91                   |
| 15. Units.         15.1. English or metric         15.2. Custom units set         15.3. Number of decimal places         15.4. Units conversion tool                                                               | 93<br>93<br>93<br>93<br>93<br>94 |
| <ul> <li>16. Language.</li> <li>16. I. English or Portuguese .</li> <li>16.2. Custom language set .</li> </ul>                                                                                                    | 95<br>95<br>95                   |
| 17. Fine Dead Fuel Moisture Tool                                                                                                    | 97<br>97                         |
| 18. RH Tool                                                                                                    | 99                               |
| 19. Sun-Moon Calendar Tool I                                                                                                    | 01                               |
| 20. File management       1         20. I. Workspaces       1         20.2. Load a Worksheet       1         20.3. Load a Run       1         20.4. Save as       1         20.5. Deleting Files & Folders       1 | 03<br>03<br>04<br>04<br>04<br>04 |
| 21. Help       1         21.1. Browser pane help       1         21.2. Guide button       1         21.3. User's Guide       1                                                                                     | 07<br>07<br>07<br>07             |
| References       I         Appendix A: Version Comparison       I         Appendix B: Input and Output Variable Tables       I         Appendix C: The OStartup.bpw worksheet, defaults       I                    | 09<br>   <br>  5<br> 25          |
| Appendix D: Example Worksheets.       I         Index.       I         Command Index       I                                                                                                    | 3 <br> 35<br> 4                  |

# **1. Introduction**

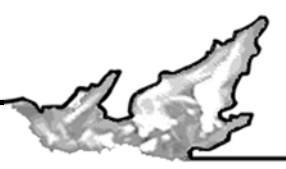

The BehavePlus fire modeling system is a PC-based program that is a collection of models that describe fire and the fire environment. It is a flexible

system that produces tables and graphs and can be used for a multitude of fire management applications. BehavePlus is the successor to the BEHAVE fire behavior prediction and fuel modeling system (Andrews 1986, Andrews and Chase 1989, Burgan and Rothermel 1984, Andrews and Bradshaw 1990). It is called the Behave-Plus fire modeling system to reflect its expanded scope (Andrews and Bevins 1999).

This document describes operation of the BehavePlus program. The fire models and their application are described elsewhere.

Many of the fire models in BehavePlus are the same as those in the FARSITE fire area simulator (Finney 1998), NEXUS fire hazard tool, and the FlamMap fire behavior mapping and analysis system. Each system meets a different need. The same surface fire spread model (Rothermel 1972) was used in each case. These three programs and supporting documentation are available through www.fire.org. Shown below are example outputs from each system.

Sample table, graph, and diagram output from BehavePlus:

|       | Flame Leng | th (ft)           |      |
|-------|------------|-------------------|------|
| Fuel  | Midflame W | ind Speed (upslop | e)   |
| Model |            | mi/h              |      |
|       | 0.0        | 5.0               | 10.0 |
| 2     | 2.5        | 6.5               | 11.2 |
| 5     | 0.9        | 2.5               | 3.8  |
| 8     | 0.6        | 1.3               | 2.0  |

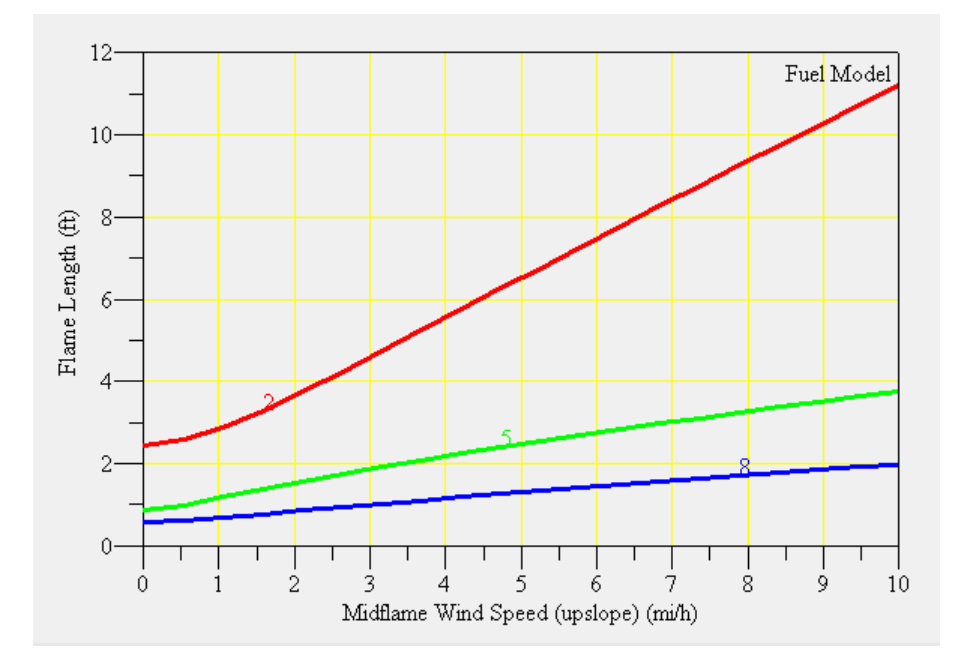

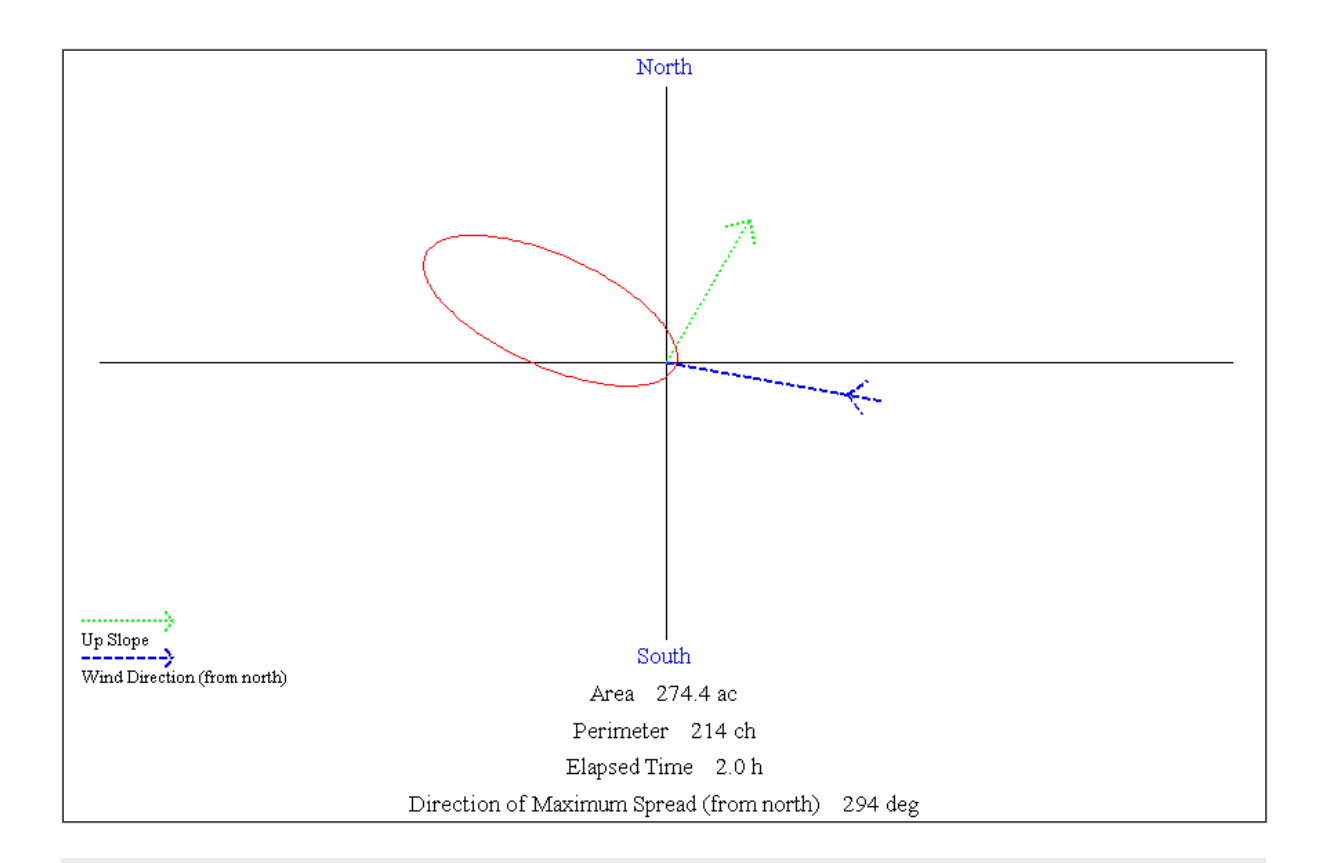

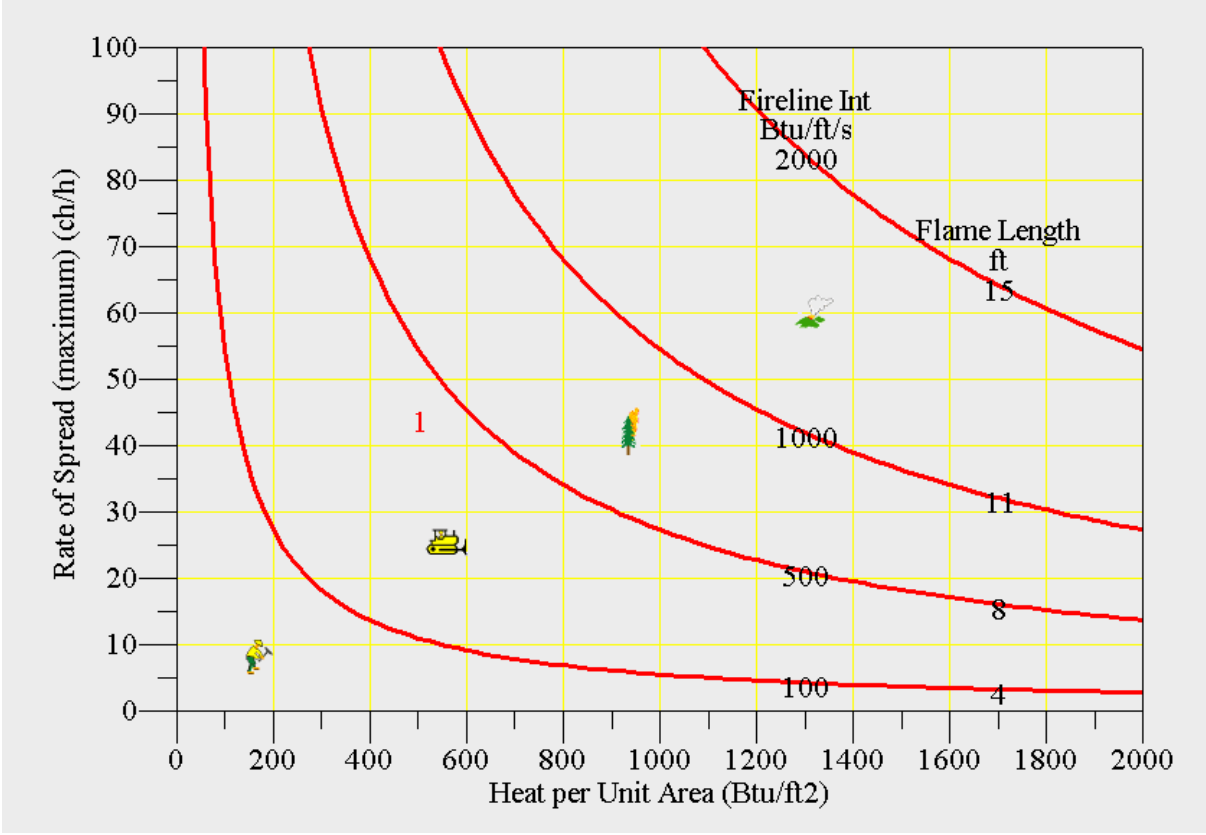

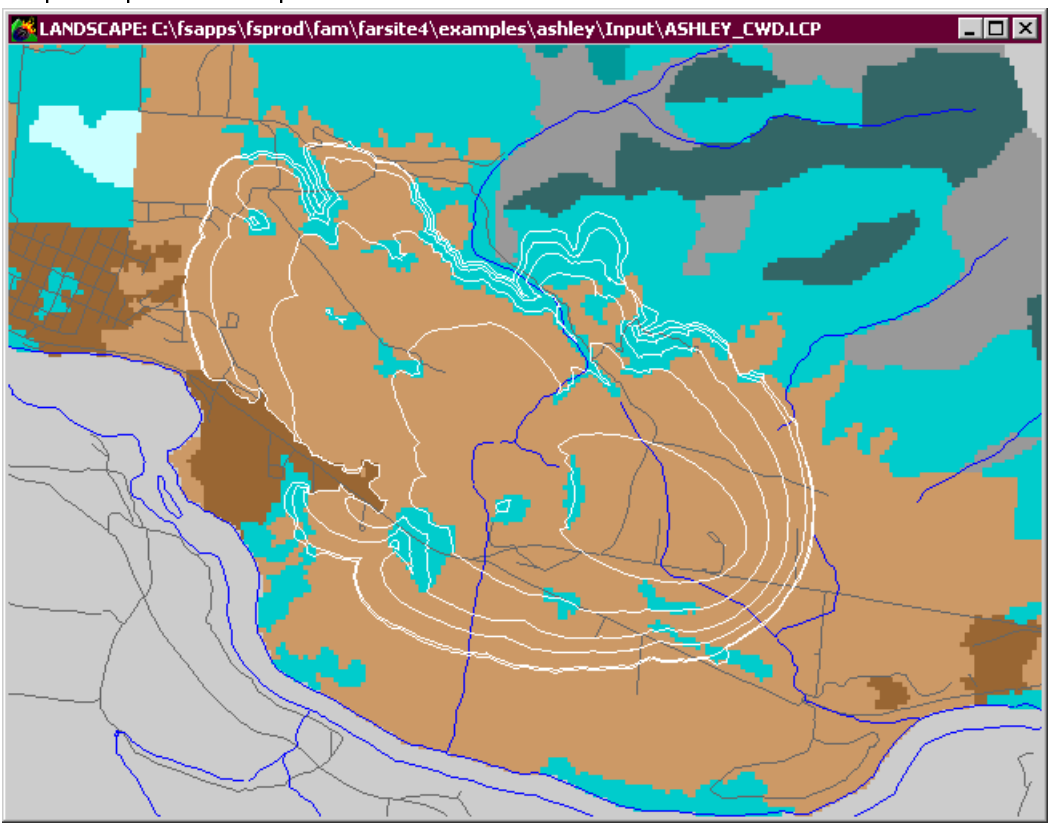

Sample fire perimeter output from FASITE:

Sample landscape fire potential output from FlamMap:

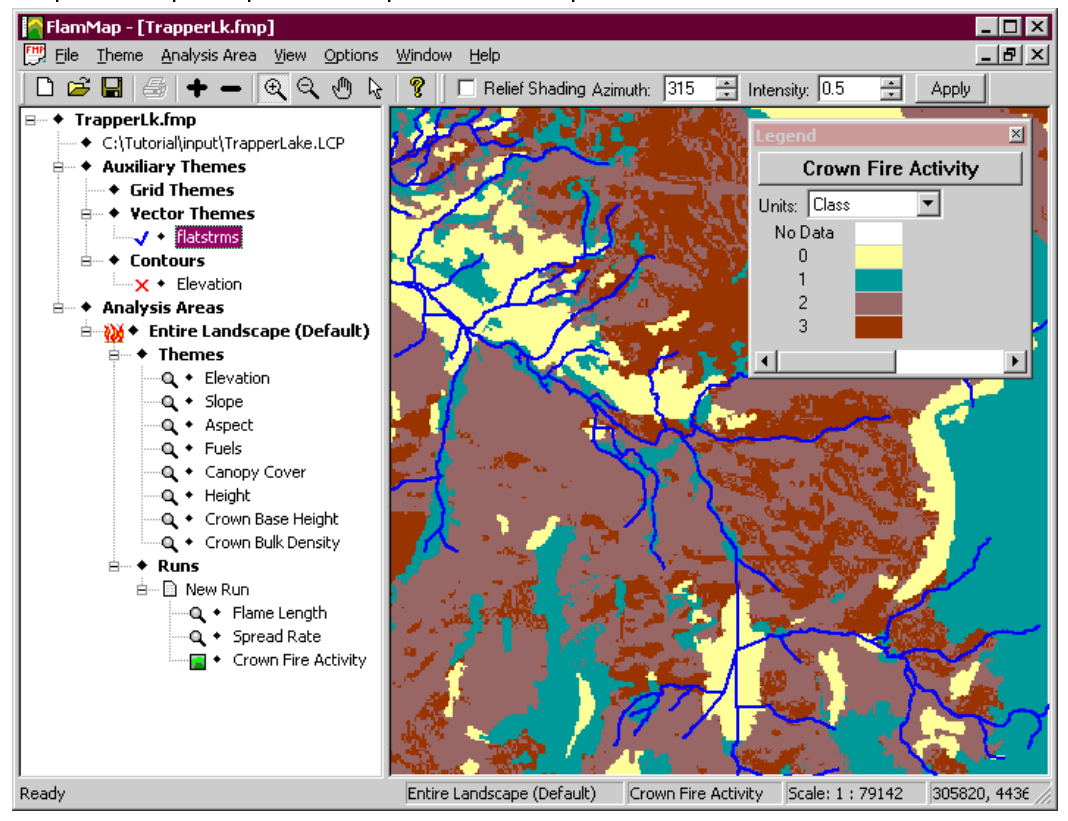

Version 1.0 of BehavePlus was based primarily on the same fire models that composed the old BEHAVE system. Development focus was initially on a new look and feel for the program. This paper describes version 3.0, which provides additional models and features. A summary of versions 3.0 changes is given in Appendix A.

The primary modeling capabilities of BehavePlus, version 3.0, include

- Surface fire spread and intensity
- Safety zone size
- Size of a point source fire
- Fire containment
- Spotting distance
- Crown scorch height
- Tree mortality
- · Probability of ignition from fire brands or from lightning
- Transition from surface to crown fire
- Crown fire spread

Other modeling capabilities include

- Tables for fine dead fuel moisture
- Tables for relative humidity or dew point
- Standard and custom fuel models
- Dynamic palmetto-gallberry fuel
- Three methods for weighting two fuel models: two-dimensional expected spread, harmonic mean, area weighted
- Sunrise, sunset, dawn, and dusk at any location or date

Key features include

- Diagrams for point source fire shape, shape of a contained fire, fire characteristics chart, wind / slope / fire directions
- Shading of table output for acceptable fire conditions
- Photographs and a key for the standard 13 fuel models
- Distances in map units
- User control of input options and output variables
- Description of each input and output variable
- User control of units and number decimal places displayed
- Multiple values can be entered for almost any input variable
- User interface language can be changed (currently English and Portuguese)

The help system is an important part of the BehavePlus system. This User's Guide is available with the program for help on operation of the program. In addition, a help browser is available in the dialog boxes providing immediate information on specific operations and definition of input and output variables as shown below.

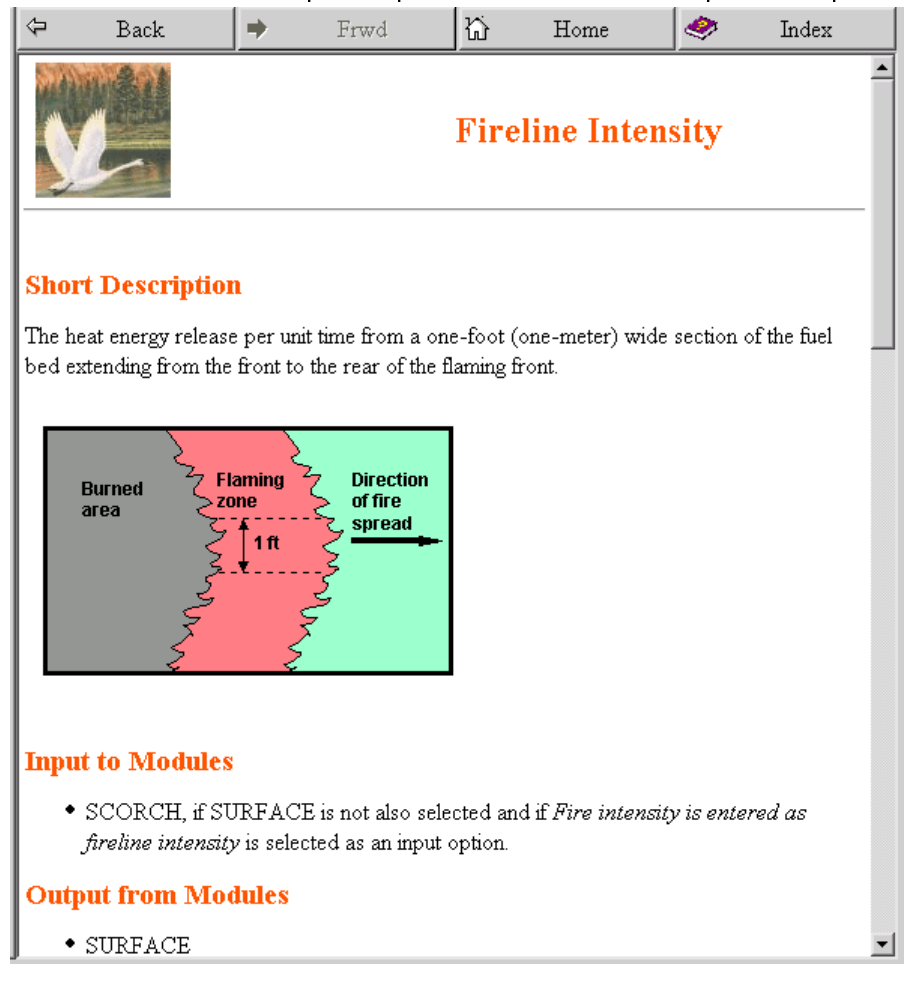

# 2. Operation

m. The fire mod-

This User's Guide addresses only operation of the program. The fire models, associated variables, and application are described elsewhere.

# 2.1. Organization

Organization of material on Operation of the BehavePlus program is different from the organization of the program itself. It is designed to help you find the answer to a question. Most users are comfortable with looking at menus and dialog boxes and associated information in the program without use of a User's Guide.

This is not a step-by-step operation manual, but a reference guide. The tutorials provide step-by-step instructions.

In describing operation of the program, we use the following font and/or conventions in describing menus, commands, buttons, tabs, and check boxes:

# **Configure > Module selection > SURFACE > Options... > Fuel & Moisture > fuel models** radio button.

For example the sequence of menus, commands, check boxes, buttons, and tabs shown above refers to the following actions in BehavePlus:

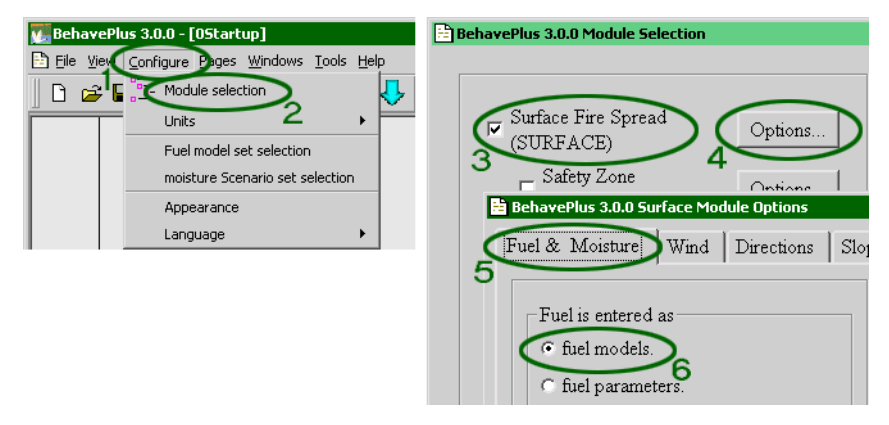

Each of the above elements would be described in this User's Guide as

- I. Configure menu
- 2. Module selection command
- 3. **SURFACE** check box
- 4. Options... button
- 5. Fuel & Moisture tab
- 6. fuel models radio button

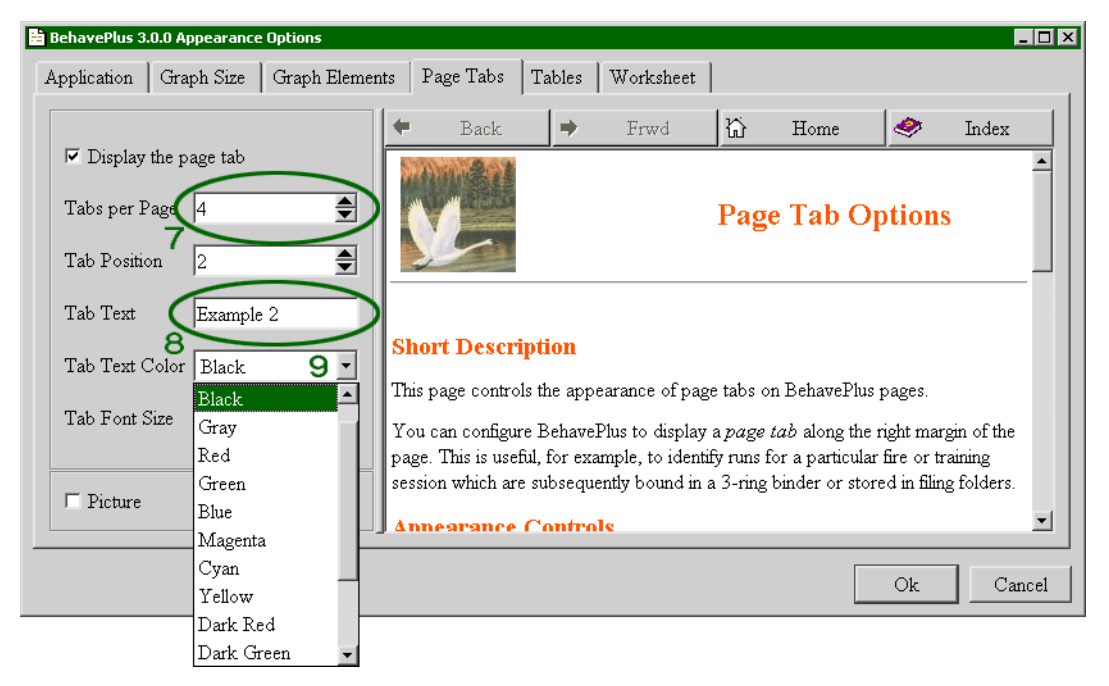

Other elements used in BehavePlus include

- 7. Spin box select the value using the 🚔 buttons or enter a value from the keyboard,
- 8. Text box click inside the box to enter values from the keyboard,
- 9. Drop-down list Choose the value from the list displayed with the button.

In the interest of saving space and improving readability, we include screen captures of only the portion of concern. The Tutorials include more complete screen captures.

## 2.2. Design

## 2.2.1. Page Oriented

BehavePlus is meant to be more than just a fire modeling tool. It is meant to be a lesson book with a built-in training manual, and a planning tool whose results may be incorporated into management reports. It is meant to be a fire behavior assessment aid whose tables and graphs can be shared with others in briefings and in written documentation.

Because of these expectations, the BehavePlus user interface is designed around the concept of the standard 8.5  $\times$  11 printed page.

Given input information BehavePlus can generate documentation, diagrams, tables, and graphs. Fortunately, BehavePlus has a variety of methods for saving and displaying your work. Six months later when you need to review the work, the What, How, and Why of each Run is considerably less obscure than it would have been otherwise.

The page on which you enter input information appears first (page 1) and is called the Worksheet. A complex Worksheet may span several pages. Once the Calculate button is pressed, BehavePlus generates additional pages containing output tables, graphs, and diagrams. These too are deigned to fit neatly on the printed page. Navigation buttons on the Tool Bar let you move to the first page, last page, next page, or previous page. The **Pages** menu lets you jump directly to any diagram, table, or graph. The "Print" dialog box lets you print selected pages.

# 2.2.2. Highly Configurable

BehavePlus is meant to be the repository of many current and future models related to fire behavior and effects. These models may have alternate input sets and can produce many output variables. Individual models may be linked together so that outputs from one module automatically become inputs for another module. Input and output variables may have user-specified units of measure. Outputs may be in the form of diagrams, tables, and/ or graphs. The language displayed on Worksheets and output pages may be changed.

BehavePlus may be used for fire behavior training, for fire planning, or for real-time fire behavior assessment. It may be used to assess just fire behavior, or just fire effects, or the link between them. It may be used to build custom fuel models, to determine astronomical events, or as a units conversion utility.

# 2.2.3. Self Documenting

The brooding step-brother of configurability is complexity. Because BehavePlus is so highly configurable and may be used by people in various roles for various purposes, it strives to be self-documenting in an attempt to thwart entropy. The input Worksheet automatically documents all Modules in use, all input variables and units of measure, all output variables and units of measure, and pertinent notes on the current configuration. The Worksheet also allows you to enter a Run description (and possibly additional training or fire incident information) and contains a notes field for free-field entry of expository text.

# 2.2.4. User Manual and Help

BehavePlus tries to provide pertinent information to you when you need it the most. The Guide Button a next to each entry field opens a dialog box containing a help browser pane with suggested or valid inputs. The help browser pane describes input and output variables and program operation. The browser provides tables, photographs, and figures to help you select inputs.

In addition, this User's Guide is available as part of BehavePlus with the Help > Program help command.

## 2.2.5. Not Boring

Finally, every attempt has been made to keep BehavePlus from becoming yet another boring program with a gray personality. Just in case all the complexity, configurability, widgets, dialogs, models, diagrams, tables, graphs, browsers, and quirky behavior aren't enough to hold your attention, here and there we've inserted some paintings we rather enjoy to ease our weary eyes.

If you, however, prefer the gray approach, you can eliminate the pictures for the entire session by clearing the Show picture pane check box on the Configure > Appearance > Application tab.

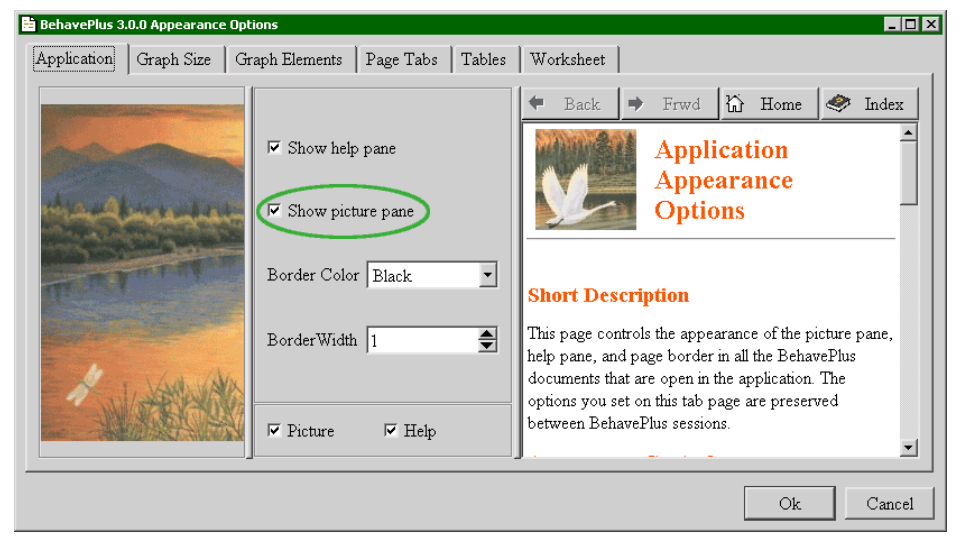

You can also choose to show the art work or not in the dialog boxes with the **Picture** check box

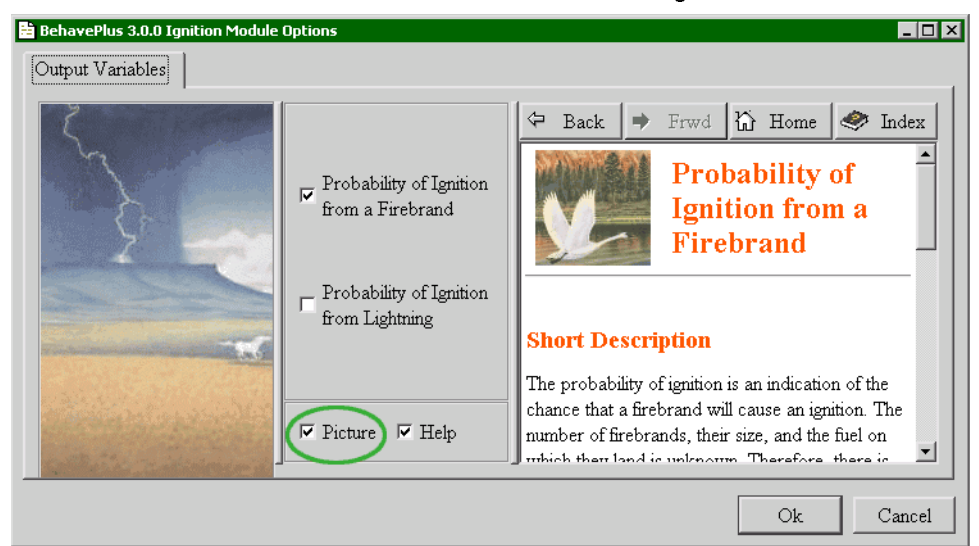

# 2.3. Features

# 2.3.1. Fire Models

BehavePlus contains models to estimate

- surface fire spread rate, intensity, flame length, scorch height, and direction of maximum spread
- surface fire spread rate, intensity, flame length, and scorch height in any compass direction
- crown fire spread rate, critical thresholds, and fire type
- transition from surface to crown fire
- fire shape, area, and perimeter
- spotting distance from a burning pile, from torching trees, or from a wind-driven surface fire
- success or failure of suppression resources to build line around a fire
- recommended fire safety zone radius, separation distance, and zone size
- fire-induced tree mortality
- · probability of fire ignition from firebrands
- probability of fire ignition from lightning strikes
- relative humidity or dew point temperature
- midflame wind speed and wind adjustment factor
- fine dead fuel moisture content
- sun-rise, sun-set, dawn, and dusk at any location or date
- palmetto-gallberry dynamic fuels
- create and save custom moisture scenarios
- weighted fire behavior within a two fuel model complex

## 2.3.2. Operation

BehavePlus has the following operational features:

- BehavePlus is cross-platform and works identically on all versions of Windows and Linux.
- Multiple Worksheets may be open at one time.
- Worksheets may be overlaid, tiled, cascaded, and resized.
- Modules (collections of related fire models) may be individually toggled on/off.
- Modules may have alternate input options available through the Configure > Module selection > Options... > Input Options tab.
- Module output variables can be toggled on/off via the Configure > Module selection > Options... > Output Variables tab.
- Modules may be linked so the outputs from one module are automatically input into another module.
- All distance outputs may be scaled to map units.
- All input and output units of measure may be modified by the user.
- Custom Worksheet configurations may be saved and re-used.
- Custom sets of units of measure may be saved and re-used.
- The Guide Button next to each Worksheet entry field displays a help browser pane with context-specific text and either a list of valid choices (for discrete variables) or fields for generating a range of input values.
- Zero, one, or two input variables may have multiple entry values, producing either a simple result list, a single one-way table, or a multi-page two-way table, respectively.
- If one input variable has multiple entry values, a separate graph can be generated for each output variable. If two input variables have multiple entry values each output variable graph contains a family of curves.
- The SURFACE, SIZE, and CONTAIN Modules can produce diagrams of their results.
- Help > Program help makes this manual and all associated documentation available in PDF format for reading, web browsing, and printing.
- The user interface language may be dynamically changed via **Configure > Language**. Portuguese (Portugal) was made available in version 2 as an example but was not updated to version 3. (Contact <u>cbev-</u> <u>ins@montana.com</u> if you'd like to volunteer to add support for another language).
- Completed Runs may be saved and re-used.

## 2.4. Installation

#### 2.4.1. Download

BehavePlus is available for download from <u>www.fire.org</u>. Simply follow the BehavePlus links to the download page and select the Windows installation package.

You should check the downloaded file size against the original to ensure you received the entire package. To be absolutely certain the package arrived intact, use the md5sum program from a command line prompt:

#### > md5sum bp\_3\_0\_0.exe

If the resulting 32-digit hexadecimal number is not identical to the one published on the BehavePlus download page, your download copy is corrupt.

# 2.4.2. System Requirements

BehavePlus has modest system requirements met by the most inexpensive computers available on the market:

- Windows 95, 98, ME, NT, 2000, or XP
- Minimum 800 x 600 video resolution with 256 (8-bit) colors (recommend 1024 x 768 video resolution with 64K (16-bit) colors)
- 16 megabytes of available RAM
- 20 megabytes of disk storage

#### 2.4.3. Windows Installation

BehavePlus for Windows is packaged using the Wise Installation System. Simply type the name of the package (e.g., bp\_3\_0\_0.exe) at a command prompt (or click on its name in Windows Explorer) and the installation wizard will guide you through the process. This mostly consists of pressing the **OK** button.

## 2.4.4. File Structure

BehavePlus has a proscribed file system structure; all files must be located in specific subdirectories. The parent directory of this file structure and all its subdirectories and files are collectively known as a Workspace. When BehavePlus is first installed it has a single Workspace called "DefaultDataFolder" as shown below.

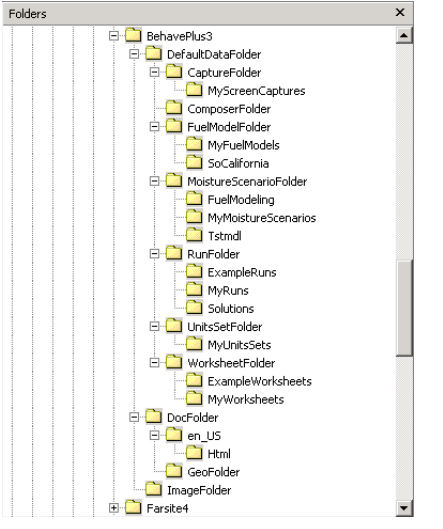

This is the default current Workspace every time BehavePlus is started.

We recommend that you use Workspaces to aid file management as you apply BehavePlus to several projects. See the section 20.1, Workspaces, for more information.

A list of three letter file extensions used by BehavePlus is shown in the following table. These extensions are automatically attached to the files you create in BehavePlus.

| File extension | File Type          | Folder                 |
|----------------|--------------------|------------------------|
| .bpf           | Custom fuel models | FuelModelFolder        |
| .bpm           | Moisture scenarios | MoistureScenarioFolder |
| .bpr           | Runs               | RunFolder              |
| .bpu           | Custom Unit Sets   | UnitsSetFolder         |
| .bpw           | Worksheets         | WorksheetFolder        |

# 2.5. Definitions

A <u>Worksheet</u> is the first page or two containing the input Entry Fields. The content of a Worksheet depends upon the specific BehavePlus configuration including module selections, input options, output variables, units of measure, and diagram/table/graph options. Thus there are a large number of possible Worksheets. Some Example Worksheets are supplied with the BehavePlus distribution and are included in every Workspace. You may reconfigure BehavePlus as needed for any purpose, then save its Worksheet for later reuse. Functionally, a Worksheet is a BehavePlus configuration that does not have any input values associated with it.

A <u>Run</u> is a Worksheet that has a complete set of valid inputs, but no outputs are saved in a Run. You must calculate a saved Run to obtain outputs. Any given Worksheet may have an infinite number of Runs, each determined by its input values. Runs may be saved for later use and review. The BehavePlus installation includes Example Runs.

A <u>Model</u> is a set of equations that estimate one or more output variables from one or more input variables. While BehavePlus contains many models, you will more commonly see references to Modules, which are collections of models.

A Fuel Model is a set of numbers describing a fuel bed used by the surface fire spread model.

A <u>Module</u> is a collection of one or more Models that can be activated/deactivated by the user during Worksheet configuration. Selecting the IGNITE Module, for example, includes both the firebrand ignition model and the lightning strike ignition model.

A <u>Continuous Variable</u> is an input or output variable that has a continuous range of values. Continuous variables have a minimum and maximum valid value. Examples include fuel moisture content, and wind speed.

A <u>Discrete Variable</u> has a finite set of valid values. Examples include Fuel Model, Spotting Source Location, and Tree Species.

A <u>Guide Button</u> is the button with the arrow icon next to each Worksheet entry field. Pressing the Guide Button activates an "Input Guide" dialog box containing a help browser pane and input assistance. For continuous variables, the dialog facilitates entry of a large number of inputs by specifying the minimum input value, maximum input value, and increment value. For discrete variables the "Input Guide" dialog box contains a list of all valid inputs from which the user may select zero or more values.

A <u>Workspace</u> is a complete subdirectory tree containing all required BehavePlus files plus any additional Worksheet, Run, Fuel Model, Moisture Scenario, Units Set, or capture files saved by the user. A Workspace corresponds to a single BehavePlus project, and each BehavePlus project should have its own Workspace. Workspaces are created by the **File > Workspaces > New workspace** and the **Files > Workspaces > Clone current workspace** commands.

#### 2.6. Menus and Toolbar

All BehavePlus operations are available from the menu bar.

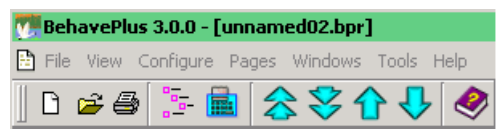

The more common operations, such as Module Selection or Calculate, may also be invoked from Toolbar buttons. Toolbar buttons and their equivalent Menu commands are shown below:

| Toolbar<br>Buttons | Definitions           | Equivalent menu operation    |
|--------------------|-----------------------|------------------------------|
|                    | Open a new Worksheet  | File > New                   |
| <b>M</b>           | Open a saved Run      | File > Open Run              |
| <b>a</b>           | Print this Run        | File > Print                 |
|                    | Module selection      | Configure > Module selection |
| i                  | Calculate this Run    | File > Calculate             |
|                    | Display first page    | Pages > then select page #   |
|                    | Display last page     | Pages > then select page #   |
|                    | Display previous page | Pages > then select page #   |
| ➡                  | Display next page     | Pages > then select page #   |
| <b>&gt;</b>        | Access User's Guide   | Help > Program help          |

# 3. Worksheets

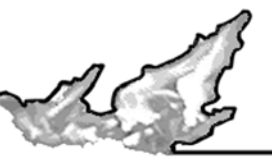

A Worksheet is a form on which you enter input. Worksheets vary in appearance and content in response to the current module configuration: a SURFACE module configuration requires different inputs than a SPOT module configuration.

Module selection, input options, and output variable selections determine BehavePlus configuration, which in turn defines the Worksheet appearance and content.

BehavePlus starts with the BasicStart.bpw example Worksheet. This gives the option of doing a quick basic fire behavior Run without having to load or configure a Worksheet.

#### 3.1. Worksheet layout

A BehavePlus Worksheet is more than just an input form; it is the primary source of documentation about the Run. Worksheets include the following sections:

<u>Header</u> - The Worksheet header shows the BehavePlus version number, useful for reporting bugs and determining if you have the most recent update. The header also includes the date and time of the last calculation and the page number, which lets you collate the correct pages after printing and spreading them out for further study.

<u>Border</u> - The line surrounding the Worksheet body may be modified with the **Configure > Appearance >** Worksheet tab.

<u>Tabs</u> - Zero, one, or more page tabs with labels along the right-hand margin of the Worksheet may be activated with the **Configure > Appearance > Page Tabs** tab.

<u>Documentation</u> - This section lists all the currently selected modules and contains an entry field for the Run description. Additional documentation entry fields for training or fire projection applications are optionally activated on the **Configure > Appearance > Worksheet** tab.

Input - This section contains the required input data entry fields identified by a short phrase and their units of measure. Each entry text box also has a Guide 🗾 button that may be pressed for input assistance. Entry text boxes are grouped under headings such as "Fuel/Vegetation, Surface/Understory", "Fuel/Vegetation, Overstory", "Fuel Moisture", "Weather", "Terrain", and "Fire".

<u>Acceptable Fire Conditions</u> - Used to enter ranges of acceptable fire behavior when using the table shading option. Table shading is enabled by selecting the **Configure > Table shading for acceptable fire conditions** check box.

<u>Run Option Notes</u> - This section documents some of the configuration settings that are selected for the Worksheet.

<u>Output Variables</u> - This section lists all the selected output variables and their units of measure. This section may be toggled on/off in the **Configure > Appearance > Worksheet** tab.

<u>Notes</u> - This section permits the user to enter free-field expository text. The user has control of the size of this section or whether it is displayed using the **Configure > Appearance > Worksheet** tab.

#### 3.2. Example Worksheets

A number of predefined example Worksheets are included with the BehavePlus installation in the **Example-Worksheets** folder. Descriptions of the example Worksheets are described in Appendix D. You may use these Worksheets as provided, or use them as starting points for your own configuration. Use the **File > New** command to open an example Worksheet and proceed to change your module selection, input options, and/or output variables as needed. Once BehavePlus is configured the way you want, you may name and save it as a new Worksheet. During subsequent BehavePlus sessions you may load your custom Worksheet and BehavePlus is configured as expected.

#### Shown below is the SurfaceBasicFrom.bpw example Worksheet:

| Marken BehavePlus 3.0.0                                                                                                    |                                |                          | Page 1              |
|----------------------------------------------------------------------------------------------------|--------------------------------|--------------------------|---------------------|
| Modules: SURFACE                                                                                                    |                                |                          |                     |
| Description                                                                                                    |                                |                          |                     |
| Fuel/Vegetation, Surface/Understo                                                                                                    | orv                            |                          |                     |
| Fuel Model                                                                                                    |                                | $\rightarrow$            |                     |
| Fuel Moisture                                                                                                    |                                |                          | ,                   |
| 1-h Moisture                                                                                                    | %                              | $\rightarrow$            |                     |
| 10-h Moisture                                                                                                    | %                              | Ē                        |                     |
| 100-h Moisture                                                                                                    | %                              | Ē                        |                     |
| Live Herbaceous Moisture                                                                                                    | %                              | $\overline{\rightarrow}$ |                     |
| Live Woody Moisture                                                                                                    | %                              | $\overline{\rightarrow}$ |                     |
| Weather                                                                                                    |                                |                          | ,                   |
| Midflame Wind Speed                                                                                                    | mi/h                           | $\rightarrow$            |                     |
| Wind Direction (from north)                                                                                                    | deg                            | 5                        |                     |
| Terrain                                                                                                    |                                | _                        | ,                   |
| Slope Steepness                                                                                                    | %                              | $\rightarrow$            |                     |
| Aspect (from north)                                                                                                    | deg                            | 5                        |                     |
| Calculations are only for the direct                                                                                                   | ion of maxim                   | um sp                    | read [SURFACE].     |
| Fireline intensity, flame length, and<br>for the direction of the spread c                                                             | spread dista<br>alculations [S | nce a<br>SURF            | re always<br>ACE].  |
| Wind and spread directions are de                                                                                                    | grees clockv                   | vise fi                  | om north [SURFACE]. |
| Wind direction is the direction from                                                                                                   | n which the v                  | vind i                   | blowing [SURFACE].  |
|                                                                                                    |                                |                          |                     |
| Output Variables                                                                                                    |                                |                          |                     |
| Surface Rate of Spread (maximum                                                                                                    | n) (ch/h) [ST                  | JRFA                     | .CE]                |
| Heat per Unit Area (Btu/ft2) [SU                                                                                                    | RFACE]                         |                          |                     |
|                                                                                                    |                                |                          |                     |
| Fireline Intensity (Btu/ft/s) [SUR]                                                                                                    | FACE]                          |                          |                     |
| Fireline Intensity (Btu/ft/s) [SURI<br>Flame Length (ft) [SURFACE]                                                                     | FACE]                          |                          |                     |
| Fireline Intensity (Btu/ff/s) [SURI<br>Flame Length (ft) [SURFACE]<br>Direction of Maximum Spread (fro                                 | FACE]<br>om north) (d          | eg) [:                   | SURFACE]            |
| Fireline Intensity (Btu/ff/s) [SUR]<br>Flame Length (ft) [SURFACE]<br>Direction of Maximum Spread (fro<br>Max Eff Wind Exceeded? [SURF | FACE]<br>om north) (d<br>FACE] | eg) [;                   | SURFACE]            |
| Fureline Intensity (Btu/fb/s) [SUR]<br>Flame Length (ft) [SURFACE]<br>Direction of Maximum Spread (fro<br>Max Eff Wind Exceeded? [SURF | FACE]<br>omnorth) (d<br>FACE]  | eg) [;                   | SURFACE]            |
| Fureline Intensity (Btufffs) [SUR]<br>Flame Length (ft) [SURFACE]<br>Direction of Maximum Spread (fro<br>Max Eff Wind Exceeded? [SURF  | FACE]<br>om north) (d<br>FACE] | eg) [;                   | SURFACE]            |

# 3.3. Worksheet Sections

## 3.3.1. Page Header

The header of each page includes the version number of the BehavePlus program and the page number. Once a Run is calculated the date and time of the calculation is added. The date and time and page number can be used to correctly collate printed documents.

| BehavePlus 3.0.0 | Mon, Nov 01, 2004 at 17:18:39 | Page 1 |
|------------------|-------------------------------|--------|
|                  |                               |        |

# 3.3.2. Documentation

Documentation is the header information on the Worksheet. The calculation modules that have been selected are listed. Documentation always includes a Description field.

| BehavePlus 3.0.0 | Page 1 |
|------------------|--------|
|                  |        |
| Modules: SURFACE |        |
| Description 🇾    |        |

| C Fire projection<br>documentation |   |
|------------------------------------|---|
| Training documentation             | 1 |

Additional documentation lines can be added by selecting the **Fire projection docu**mentation and/or **Training documentation** check boxes from the **Configure > Appearance > Worksheet** tab.

Selecting the **Fire projection documentation** check box adds the following input fields to the Worksheet:

| 💯 BehavePlus 3.0.0                                                                              | Page 1 |
|-------------------------------------------------------------------------------------------------|--------|
| Modules: SURFACE<br>Description 🛐<br>Fire Name<br>Fire Date & Projection Period<br>Fire Analyst |        |

Selecting the **Training documentation** check box adds the following input fields to the Worksheet:

| BehavePlus 3.0.0      | Page 1        |
|-----------------------|---------------|
|                       |               |
| Modules: SURFACE      |               |
| Description 🗾         |               |
| Training Course       | →             |
| Training Exercise     | →             |
| Trainee Name and Date | $\rightarrow$ |

Both options can be selected at the same time.

#### 3.3.3. Input section

The required input variables and their units are displayed next to their text boxes. Fuel moisture variables that are not required have the text box shaded. In the example below, only 1-h fuel moisture is required for fuel model 1, because the other fuel categories are not included in the fuel model.

The Guide witton for each input variable provides access to definitions and input assistance. Input variables are organized by logical association (rather than by calculation module). A table of all possible input variables by category is given in Appendix B.

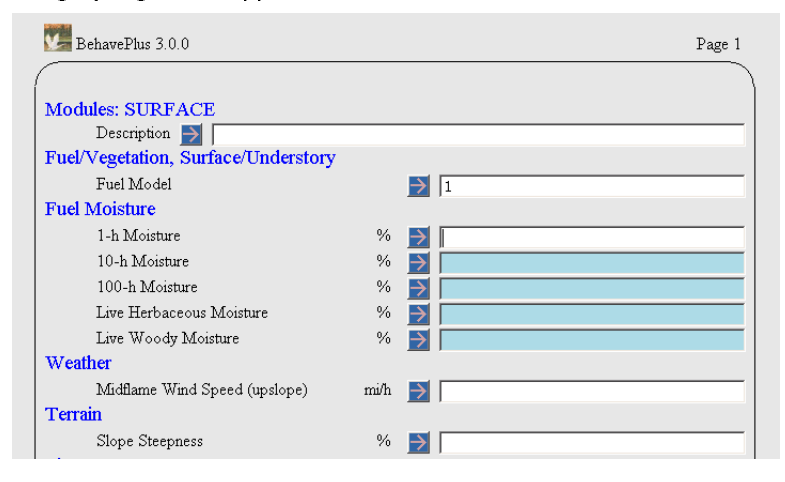

# 3.3.4. Input codes

| Г | Fire projection<br>documentation                              | • |
|---|---------------------------------------------------------------|---|
| Γ | Training documentation                                        |   |
| ¢ | Show descriptions for all discrete variable codes             | 1 |
| ¢ | Show descriptions only for<br>entered discrete variable codes |   |
| Γ | Show output variables to be calculated                        |   |
| Г | Show notes section                                            |   |
| N | otes Lines 4                                                  |   |
|   |                                                               |   |

The definition of discrete variable input codes can be displayed by selecting two options on the **Configure > Appearance > Worksheet** tab. Selecting the **Show description for all discrete variable codes** check box displays the codes on the Worksheet beneath the variable. The **Show descriptions only for entered discrete variable codes** check box displays the codes used in the Run on a separate output page when selected.

For example, on the SPOT module with the **Show descriptions for all discrete variable codes** check box selected, all tree species and spotting source location codes are shown.

| BehavePlus 3.0.0          | Fri, Oct 29, 2004 at 13:00:3     | 2 Page 1 |
|---------------------------|----------------------------------|----------|
| Modules: SPOT             |                                  |          |
| Description SI Innu       | t Code Evample                   |          |
| Fuel/Vegetation. Overstor | V                                |          |
| Canopy Height             | ft 📑 67                          |          |
| Tree Height               | ft 🛃 [81                         |          |
| Spot Tree Species         | ABILA                            |          |
| ABIBAL: Abies             | balsamea (Balsam fir)            |          |
| ABIGRA: Abie:             | s grandis (Grand fir)            |          |
| ABILAS: Abies             | lasiocarpa (Subalpine fir)       |          |
| PICENG: Picea             | engelmannii (Engelmann spruce)   |          |
| PINCON: Pinu:             | s contorta (Lodgepole pine)      |          |
| PINECH: Pinus             | echinata (Shortleaf pine)        |          |
| PINELL: Pinus             | elliottii (Slash pine)           |          |
| PINMON: Pinu              | s monticola (Western white pine) |          |
| PINPAL: Pinus             | palustrus (Longleaf pine)        |          |
| PINPON: Pinus             | ponderosa (Ponderosa pine)       |          |
| PINSER: Pinus             | serotina (Pond pine)             |          |
| PINTAE: Pinus             | taeda (Loblolly pine)            |          |
| PSEMEN: Pseu              | dotsuga menziesii (Douglas-fir)  |          |
| TSUHET: Tsug              | a heterophylla (Western hemlock) |          |
| D.B.H.                    | in 🏓 13                          |          |
| Weather                   |                                  |          |
| 20-ft Wind Speed          | mi/h 🏓 18                        |          |
| Terrain                   |                                  |          |
| Ridge-to-Valley Elevation | n Difference ft 🛃 1000           |          |
| Ridge-to-Valley Horizon   | ntal Distance mi 🛃 🛽 1           |          |
| Spotting Source Location  | n 🖻 RT, M                        | íL.      |
| RT: Ridge Top             |                                  |          |
| MW: Midslope,             | Windward                         |          |
| VB: Valley Bott           | om                               |          |
| ML: Midslope, 1           | Leeward                          |          |

With the **Show descriptions only for entered discrete variable codes** check box selected a page is generated at the end of outputs listing the codes and descriptions used in the Run.

| BehavePlus 3.0.0     | Fri, Oct 29, 2004 at 13:00:32    | Page 5 |
|----------------------|----------------------------------|--------|
|                      |                                  |        |
|                      | Discrete Variable Codes Used     |        |
|                      | Input Code Example               |        |
|                      |                                  |        |
| Spot Tree Species    |                                  |        |
| ABILAS               | Abies lasiocarpa (Subalpine fir) |        |
| Spotting Source Loca | tion                             |        |
| RT                   | Ridge Top                        |        |
| ML                   | Midslope, Leeward                |        |
|                      |                                  |        |

#### 3.3.5. Acceptable Fire Conditions

This section is displayed on the Worksheet when the **Table shading for acceptable fire conditions** check box in the "Module Selection" dialog box is selected.

| Acceptable Fire Conditions       |          |     |       |
|----------------------------------|----------|-----|-------|
| Surface Rate of Spread (maximum) | (ch/h) 🗖 | 0.0 | - 0.0 |
| Flame Length                     | (ft)     | 0.0 | - 0.0 |

Acceptable Fire Conditions are fully explained in Chapter 7, Table Shading.

#### 3.3.6. Run Option Notes

For clarification, Run options are given after the input variables. The user does not have the option of suppressing this information. The module using the option is also listed in brackets.

\_\_\_\_\_

| Run | Option Notes                                                                                                    |  |
|-----|----------------------------------------------------------------------------------------------------|--|
|     | Calculations are only for the direction of maximum spread [SURFACE].                                                        |  |
|     | Fireline intensity, flame length, and spread distance are always<br>for the direction of the spread calculations [SURFACE]. |  |
|     | Wind and spread directions are degrees clockwise from north [SURFACE].                                                      |  |
|     | Wind direction is the direction from which the wind is blowing [SURFACE].                                                   |  |

## 3.3.7. Output variables

| E. | Show output variables |
|----|-----------------------|
| I. | to be calculated      |

Selected output variables and their units can be displayed at the end of the input Worksheet using the **Configure > Appearance > Worksheet** tab. The module calculating the output variable is also listed in brackets.

\_ |

For example:

\_\_\_\_\_

1 -

|   | Output variables                                         |  |
|---|----------------------------------------------------------|--|
|   | Surface Rate of Spread (maximum) (ch/h) [SURFACE]        |  |
|   | Heat per Unit Area (Btu/ft2) [SURFACE]                   |  |
|   | Fireline Intensity (Btu/ft/s) [SURFACE]                  |  |
|   | Flame Length (ft) [SURFACE]                              |  |
|   | Direction of Maximum Spread (from north) (deg) [SURFACE] |  |
|   | Max Eff Wind Exceeded? [SURFACE]                         |  |
| ļ | (continued on next page)                                 |  |

## 3.3.8. Notes

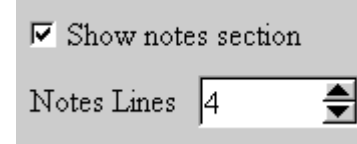

# 3.3.9. Borders

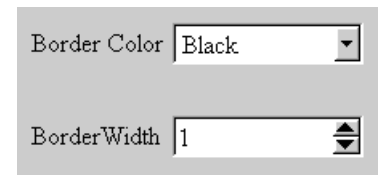

The Notes section of the Worksheet allows the user to enter a large amount of text associated with a Run. The user has the option of changing the number of lines provided for notes or even eliminating the notes section on the **Configure > Appearance > Worksheet** tab with the **Show notes section** check box and the **Notes Lines** spin box.

The border color and thickness on the Worksheet and output pages can be changed on the **Configure > Appearance > Application** tab using the **Border Color** drop-down list and the **Border Width** spin box. The border can be eliminated by entering a **Border Width** of 0.

# 3.3.10. Page Tabs

Page tabs can be displayed along the right margin of the page. This is useful, for example, to identify Runs for a particular fire or training session that are subsequently bound in a three-ring binder or stored in filing folders. Page tabs can be added and defined with the **Configure > Appearance > Page Tabs** tab.

| BehavePlus 3.0.0 Appearance Options    |                   |             |                 |                         |                       |              | _ [       |    |
|----------------------------------------|-------------------|-------------|-----------------|-------------------------|-----------------------|--------------|-----------|----|
| Application   Graph Size   Graph Eleme | nts Page Tabs     | Tables      | Worksheet       |                         |                       |              |           |    |
|                                        | 🕈 Back            | <b>&gt;</b> | Frwd            | ស៊                      | Home                  | ۲            | Index     |    |
| 🔽 Display the page tab                 | A 10 201          |             |                 |                         |                       |              | -         | -  |
| Tabs per Page   4                      |                   |             |                 | Page                    | Tab Oj                | otions       |           |    |
| Tab Position 2                         |                   |             |                 |                         |                       |              |           |    |
| Tab Text Example 2                     | Short Descri      | otion       |                 |                         |                       |              |           |    |
| Tab Text Color Black                   | This page control | s the app   | earance of pag  | e tabs on               | 1 BehavePlus          | pages.       |           |    |
| Tab Font Size 12                       | You can configur  | e Behave    | Plus to display | a page ti<br>fu runs fo | <i>ab</i> along the : | right marg   | in of the |    |
|                                        | session which are | subsequ     | ently bound in  | a 3-ring b              | oinder or stor        | ed in filing | folders.  |    |
| T Picture F Help                       | Appearance        | Contro      | ls              |                         |                       |              |           | •  |
|                                        |                   |             |                 |                         |                       | Ok           | Cance     | =1 |

<u>Tabs per page</u> - The size of the tab depends upon the value selected in this spin box. Only one tab is actually displayed per page. If tabs per page is 4, the displayed tab occupies one-fourth the page height. If it is 10, the displayed tab occupies one-tenth the page height. As this number increases, the displayed tab size decreases.

<u>Tab position</u> - Determines the position of the displayed tab. Tab position 1 is always at the upper edge of the right margin.

<u>Tab text</u> - The text to appear on the tab. The text is centered within the tab and will therefore be truncated at both ends if it is too long.

Tab text color - A color is selected from the drop-down list.

Tab font size - Font point size is selected using this spin box.

The above settings create the tab on the Worksheet below:

| BehavePlus 3.0.0                    |      | Pa          | ge 1 |
|-------------------------------------|------|-------------|------|
|                                     |      |             |      |
| Modules: SURFACE                    |      |             |      |
| Description                         |      |             | _    |
| Fuel/Vegetation, Surface/Understory |      |             |      |
| Fuel Model                          |      | → 1         | _    |
| Fuel Moisture                       |      | _ /         | •    |
| 1-h Moisture                        | %    | →           | _    |
| 10-h Moisture                       | %    |             |      |
| 100-h Moisture                      | %    |             |      |
| Live Herbaceous Moisture            | %    |             | —    |
| Live Woody Moisture                 | %    |             | _    |
| Weather                             |      |             |      |
| Midflame Wind Speed (upslope)       | mi/h | →           | _    |
| Terrain                             |      |             |      |
| Slope Steepness                     | %    | ⇒           | _    |
| Fire                                |      |             |      |
| Elapsed Time                        | h    | ⇒           | _    |
| Мар                                 |      |             |      |
| Map Representative Fraction (1 x)   |      | <b>&gt;</b> | _    |
|                                     |      |             |      |

#### 3.4. Loading a previously saved Worksheet

A previously saved Worksheet can be loaded using

- the File > New command,
- or the 🗋 toolbar button.

To see the Worksheets in the folder click on the  $\mathbb H$  button to the left of the folder.

To select a Worksheet either

- double click on it,
- or select and click the **OK** button.

A set of Worksheets is supplied with the program in the "ExampleWorksheets" folder. A short description is given for each. See Appendix D for further description of the "ExampleWorksheets".

| Worksheet                      | Files | Description                                                    | Last Modified           |
|--------------------------------|-------|----------------------------------------------------------------|-------------------------|
| 🗄 🍓 Example Worksheets         | 11    | Standard BehavePlus worksheets                                 | Thu Oct 7 06:22:54 2004 |
| - 🎸 0Startup.bpw               |       | Blank worksheet, default initialization, English               | Mon Sep 20 07:45:36 200 |
| - 🎸 Basic Start bpw            |       | Surface fire spread upslope with the wind                      | Mon Sep 20 07:45:36 200 |
| - 🎸 FuelModeling.bpw           |       | Surface fire, fuel modeling                                    | Mon Sep 20 07:45:36 200 |
| - 🎻 SlopeMap.bpw               |       | Slope calc from map measurements                               | Mon Sep 20 07:45:36 200 |
| 🔗 SurfaceBasic.bpw             |       | Surface fire in the dir of max spread (DIRECT)                 | Mon Sep 20 07:45:36 200 |
| - 🛷 SurfaceBasicFrom.bpw       |       | Wind direction "from"                                          | Mon Sep 20 07:45:36 200 |
| – 🔗 SurfaceCrown.bpw           |       | Surface/crown fire transition & spread                         | Thu Oct 7 06:22:04 2004 |
| - 🔗 SurfaceMap.bpw             |       | Surface spread map application                                 | Mon Sep 20 07:45:36 200 |
| - 🔗 SurfaceScorchMortality.bpw |       | Linked models, spread direction input                          | Mon Sep 20 07:45:36 200 |
| - 🔗 SurfaceSimple.bpw          |       | Surface fire spread, simple case, upslope spread with the wind | Mon Sep 20 07:45:36 200 |
| 🖉 SurfaceSpotIgnite.bpw        |       | Spotting from a wind-driven surface fire                       | Mon Sep 20 07:45:36 200 |
| +- 🐚 MyWorksheets              | 2     | Default user worksheet folder                                  | Thu Oct 7 06:22:54 2004 |

# 3.5. The OStartup Worksheet

The OStartup.bpw Worksheet is a special case. It is used as the starting place for selecting calculation modules. It shows no input or output variables, but it sets defaults for all Run settings as described in Appendix C. The OStartup.bpw Worksheet was used to initialize all of the example Worksheets.

A Worksheet can be designed to meet specific needs by starting with the OStartup.bpw Example Worksheet, selecting the desired modules, and changing options as needed. The startup Worksheet is named OStartup.bpw to assure that it is the first selection of the Example Worksheets folder.

# 3.6. Changing a Worksheet

A Worksheet can be changed at any time by changing the selected modules and associated options. The changes are in effect only for the current session unless the revised Worksheet is saved. If a Worksheet that came with the program in the ExampleWorksheets folder is changed, the revised version must be saved in another Worksheet folder.

## 3.7. Saving a Worksheet or a Run

A Worksheet can be saved for later use with the **File > saveAs > Worksheet** command. The values entered onto the Worksheet are not saved.

Save the Run, which is just a Worksheet with the defined input values, with the **File > saveAs > Run** command.

See the Section 20.4, Save As, for more specific information.

# 4. Modules

🗄 BehavePlus 3.0.0 Module Selectio

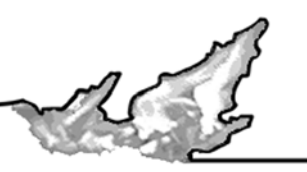

Modules define a set of fire models for a Worksheet. Selection can be made with the **Configure > Module** command.

The output variables that can be calculated by each module are given in Table 2 of Appendix B.

|            | Surface Fire Spread                                                  |               | ←Back →Frwd \\ Home <>Index                                                                            |  |  |  |  |
|------------|----------------------------------------------------------------------|---------------|----------------------------------------------------------------------------------------------------|--|--|--|--|
|            | (SURFACE)                                                            | Options       |                                                                                                    |  |  |  |  |
|            | Crown Fire<br>(CROWN)                                                | Options       | Selection                                                                                              |  |  |  |  |
| the and    | ☐ Safety Zone<br>(SAFETY)                                            | Options       |                                                                                                    |  |  |  |  |
| AND ALLAND | Size of a Pt Source Fire<br>(SIZE)                                   | Options       | Short Description                                                                                      |  |  |  |  |
|            | □ Fire Containment<br>(CONTAIN)<br>□ Spotting Distance<br>(SPOT)     | Options       | Check those Modules you wish to activate.<br>Indentation indicates modules that can be linked          |  |  |  |  |
|            |                                                                      | Options       | together, with the output from one used as input<br>to the next.                                       |  |  |  |  |
|            | Crown Scorch<br>(SCORCH)                                             | Options       | Press a Module's <b>Options</b> button to configure<br>its input options or change the set of output   |  |  |  |  |
| The stand  | (MORTALITY)                                                          | Options       | variables it calculates.                                                                               |  |  |  |  |
|            | □ Probability of Ignition<br>(IGNITE)                                | Options       | Relative humidity is not linked to any of the other<br>modules. Please run it as a stand-alone module. |  |  |  |  |
|            | Display output distances in mar                                      | o units       | Links                                                                                                  |  |  |  |  |
|            | ☐ Display output distances in mag ☐ Table shading for acceptable fit | re conditions | Variable Index                                                                                         |  |  |  |  |
|            |                                                                      |               | Table Index                                                                                            |  |  |  |  |
|            | 🔽 Picture 🔽 Help                                                     |               |                                                                                                    |  |  |  |  |
|            | Ok                                                                   |               | Cancel                                                                                                 |  |  |  |  |

Indentation indicates that the modules can be linked, which means that output from one module is used as input to the other. For example, if both SURFACE and SAFETY are selected, the modules are linked. Output from SURFACE is used as input to SAFETY. If only SAFETY is selected, all required input is entered by the user. A table of input variables and associated modules is given in Table 1 of Appendix B.

Selection of modules, options, and output variables determines the required input variables on the Worksheet. The **Options...** button is used to configure a module's input options or change the output variables calculated.

#### 4.1. Input options

Some modules offer options on alternate ways of specifying input. Others do not. For example, clicking the MORTALITY **Options...** button displays the "Mortality Module Options" dialog box with the **Bark thick-ness is** input option:

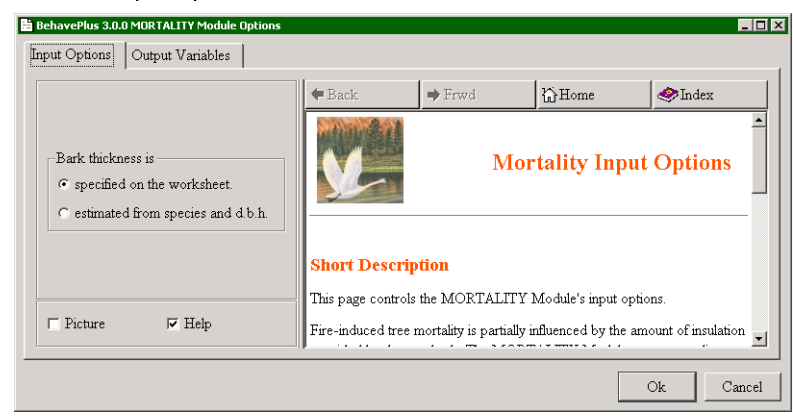

Modules

The bark thickness option affects the input variables included on the Worksheet. If **Bark thickness is spec**ified on the worksheet is selected, the resulting Worksheet is as follows:

DRAFT

| 💯 BehavePlus 3.0.0         |    |               | Page 1 |
|----------------------------|----|---------------|--------|
|                            |    |               |        |
| Modules: MORTALITY         |    |               |        |
| Description                |    |               |        |
| Fuel/Vegetation, Overstory |    |               |        |
| Tree Height                | ft | →             |        |
| Crown Ratio                |    |               |        |
| Mortality Tree Species     |    |               |        |
| Bark Thickness             | in |               |        |
| Fire                       |    |               |        |
| Scorch Height              | ft | $\rightarrow$ |        |
|                            |    |               |        |

If Bark thickness is estimated from species and d.b.h. is selected, the Worksheet is as follows:

| BehavePlus 3.0.0           |    |   | Page 1 |
|----------------------------|----|---|--------|
| Modules: MORTALITY         |    |   |        |
| Description                |    |   |        |
| Fuel/Vegetation, Overstory |    |   |        |
| Tree Height                | ft | → |        |
| Crown Ratio                |    | → |        |
| Mortality Tree Species     |    | → |        |
| D.B.H.                     | in | → |        |
| Fire                       |    |   |        |
| Scorch Height              | ft | → |        |
|                            |    |   |        |

The SURFACE module has many input options. For readability, they are available on several tabs:

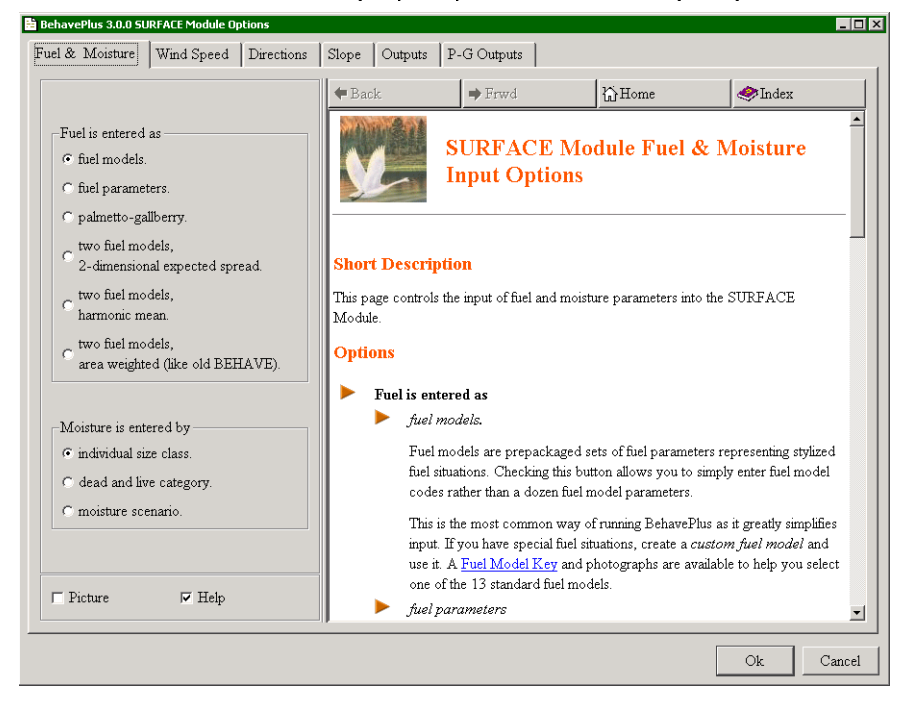

# 4.2. Output Options

The desired output variables are selected through the **Options...** button associated with each module. The selected output determines the input requirements. For example, input variables for the SPOT Module are different for each spotting source.

| 🖹 BehavePlus 3.0.0 SPOT Module Options                                               |                                                                                                    |
|--------------------------------------------------------------------------------------|----------------------------------------------------------------------------------------------------|
| Output Variables                                                                     |                                                                                                    |
| Spotting Distance from<br>Torching Trees<br>Spotting Distance from<br>a Burning Pile | Pack     ● Frwd     Image: Arrow of the second second sec |
| □ Spotting Distance from<br>a Wind Driven Surface Fire                               | Short Description<br>The maximum distance that one can expect<br>potential spot fires resulting from firebrands from<br>the burning pile. The height of the flames from the                                                                                                    |
| T Picture V Help                                                                     | pile is an input, which is used to calculate the<br>lofting strength from the burning pile.                                                                                                    |
|                                                                                      | Ok Cancel                                                                                                    |

Pause the mouse over the name of an output variable to see its description in the browser pane. For example, a pause over **Spotting Distance from a Wind Driven Surface Fire** in the SPOT **Output Variables** tab results in this browser pane.

# 5. Entering input

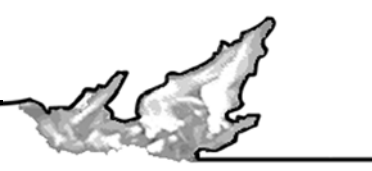

There are several ways to input to the BehavePlus program. Values can be typed directly into the input field, choices can be made from a list of valid input values, a range of values can be specified, and for some variables, selecting from a list of common choices.

# 5.1. Shaded text boxes

In some cases, input variables depend on values entered elsewhere on the Worksheet. When an input variable is not required, its text box is shaded. If a value is entered for a shaded text box, it is not used.

# 5.2. Direct entry

Values can be typed directly into the variable text boxes and the **Enter** or **Tab** keys moves the cursor to the next field. The cursor can also be moved to any text box with a mouse click. More than one value can be entered for an input variable. Multiple values are separated by a space or comma delimiter. You do not need to always specify equal steps. You can enter several independent values separated by delimiters.

For table output a separate row and/or column will be created for each value from the input variable text box. For graphs of continuous input variables the curve is drawn between the smallest and largest value entered. Graphs of discrete variables will display a separate bar for each input value. See chapter 6, Table output, for more on how multiple values affect outputs.

# 5.3. Input Guide

The "Input Guide" dialog box is opened by clicking the Guide Dutton to the left of each input variable text box.

# 5.3.1. Continuous variables

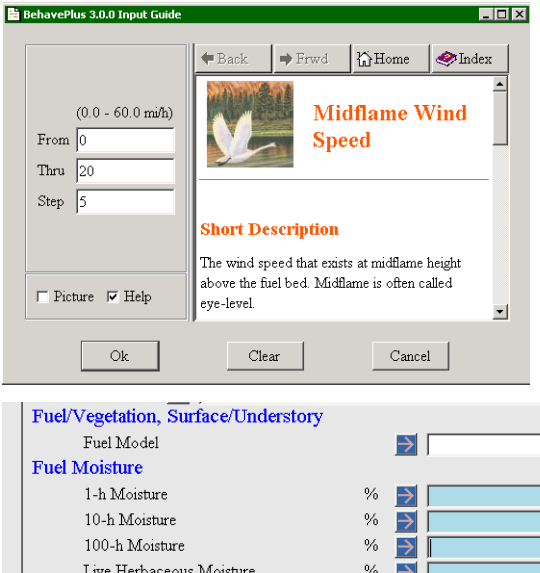

Valid input ranges can be viewed in the "Input Guide" dialog box.

Single values are entered in just the **From** text box and a second value can be entered in the **Thru** text box.

For continuous variables the "Input Guide" dialog box allows definition of a range of values by a constant increment. For example, midflame wind speed from 0 to 20 mi/h in steps of 5 enters 0, 5, 10, 15, 20 on the Worksheet as shown below.

| Fuel/Vegetation, Surface/Understory |      |                              |
|-------------------------------------|------|------------------------------|
| Fuel Model                          |      | →                            |
| Fuel Moisture                       |      |                              |
| 1-h Moisture                        | %    | →                            |
| 10-h Moisture                       | %    | >                            |
| 100-h Moisture                      | %    | <b>&gt;</b>                  |
| Live Herbaceous Moisture            | %    | >                            |
| Live Woody Moisture                 | %    | >                            |
| Weather                             |      |                              |
| Midflame Wind Speed (upslope)       | mi/h | ▶ 0.0, 5.0, 10.0, 15.0, 20.0 |
| Terrain                             |      |                              |

You can also enter a decreasing range with a negative step. This is useful when you have two input variables, such as wind and fuel moisture, that have opposite effect on fire behavior

# 5.3.2. Discrete variables

When the Guide button is clicked for a discrete variable, the allowed selections are given in the center pane of the "Input Guide" dialog box.

Clicking the values selects them; you can select several values. This example shows the fuel model "Input Guide" dialog box. The **Ok** button enters the selected fuel models on the Worksheet.

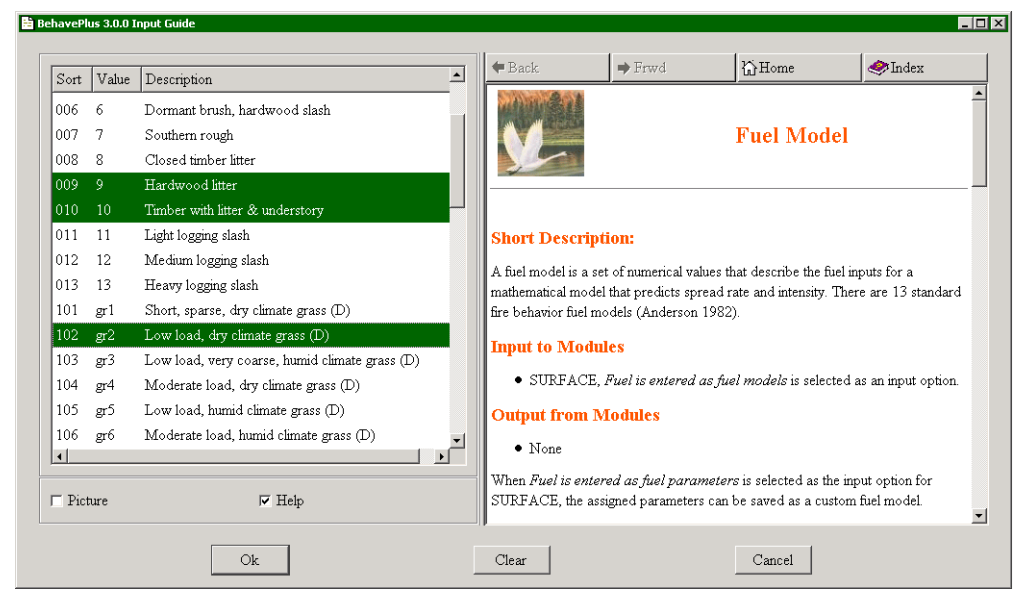

# 5.3.3. Choices button

Although any value in the valid range can be entered for a continuous variable, in some cases common values can be entered with the **Choices** button.

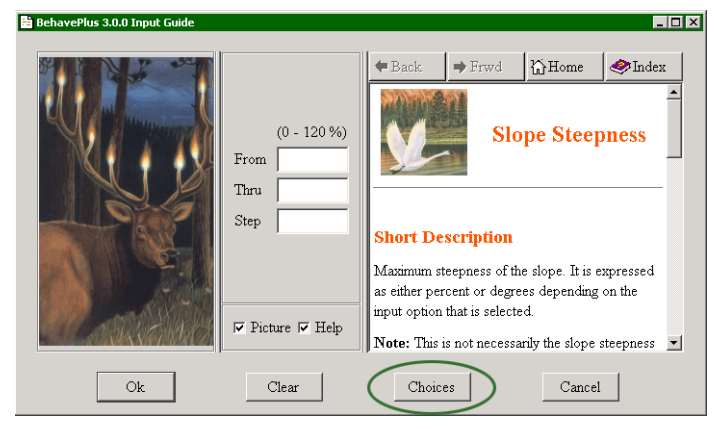

When available on the "Input Guide" dialog box, clicking the **Choices** button displays commonly used values.

🗎 BehavePlus 3.0.0 Slope Ste \_ 🗆 × Home ➡ Frwd 🧼 Index Percent Degrees 5 3 **Slope Steepness** 10 6 15 9 20 1 Short Description 40 22 50 27 Maximum steepness of the slope. It is expressed as either • 60 31 percent or degrees depending on the input option that is -selected. 🔽 Picture 🛛 🔽 Help  $\mathbf{Note:}$  This is not necessarily the slope steepness in the • Ok Cancel

After selecting values in the "Slope Steepness" dialog box, clicking **Ok** enters them on the Worksheet.

# 5.4. Linked input variables

When using the CONTAIN module, with the **multiple resources** input option selected some, input variables are directly associated with each other (an exception to the general BehavePlus rule). For example, a line production rate, arrival time, and duration are assigned to each resource. Linked input variables also allow you to enter multiple values for more than two input variables. In the following example, although multiple values are assigned to several input variables, those variables are linked together, so only a single calculation is done.

|                                                                                             | is 3.0.0 Tue, Nov 02, 2004 at 07:43:00                                                                                                    |                                                            |                                                                                                    |        |
|---------------------------------------------------------------------------------------------|----------------------------------------------------------------------------------------------------|------------------------------------------------------------|----------------------------------------------------------------------------------------------------|--------|
|                                                                                             |                                                                                                    |                                                            |                                                                                                    |        |
| Modules: CONTAL                                                                             |                                                                                                    | 1 1                                                        |                                                                                                    |        |
| Tree                                                                                        | 3 crews, sing.                                                                                                    | ie calo                                                    | culation                                                                                                    |        |
| Surface Rate of                                                                             | Spread (maximum)                                                                                                    | ch/h                                                       | <b>N</b> 10.0                                                                                                    |        |
| Fire Size at Ren                                                                            | ort                                                                                                    | 20                                                         |                                                                                                    |        |
| Length-to-Widtl                                                                             | h Ratio                                                                                                    |                                                            |                                                                                                    |        |
| Suppression                                                                                 |                                                                                                    |                                                            |                                                                                                    |        |
| Suppression Tag                                                                             | tic                                                                                                    |                                                            | Head                                                                                                    |        |
| Line Constructio                                                                            | on Offset                                                                                                    | ch                                                         |                                                                                                    |        |
| Resource Name                                                                               |                                                                                                    |                                                            | Crew1 crew2 crew3                                                                                                    |        |
| Resource Line F                                                                             | roduction Rate                                                                                                    | ch/h                                                       | ▶ 10.20.15                                                                                                    |        |
| Resource Arrivs                                                                             | l Time                                                                                                    | h                                                          | ▶ 0.0, 0.5, 2.0                                                                                                    |        |
| D D C                                                                                       | on                                                                                                    | h                                                          | 555                                                                                                    |        |
| Resource Durati                                                                             | ut is for multiple resour<br>arce, identified by a Re                                                                                                    | rces [CO<br>esource h                                      | NTAIN];<br>Vame, a single value                                                                                                    |        |
| Run Option Notes<br>Suppression inp<br>for each reso<br>is specified fo                     | ut is for multiple resour<br>urce, identified by a Re<br>r each resource item (I                                                                                                    | rces [CO<br>esource h<br>ine produ                         | NTAIN];<br>Vame, a single value<br>uction rates, etc).                                                                               |        |
| Run Option Notes<br>Suppression inpi<br>for each reso<br>is specified fo                    | ut is for multiple resour<br>urce, identified by a Re<br>r each resource item (I<br>Tue, No                                                                                                  | rces [CO<br>ssource l<br>ine produ<br>w 02, 20             | NTAIN];<br>Vame, a single value<br>uction rates, etc).<br>04 at 07:43:00                                                             | Page   |
| Run Option Notes<br>Suppression inp<br>for each reso<br>is specified fo<br>BehavePlus 3.0.0 | ut is for multiple resour<br>rrce, identified by a Re<br>r each resource item ()<br>Tue, No<br><b>3 crews</b>                                                                                | rces [CO<br>ssource h<br>ine produ<br>w 02, 20<br>, single | NTAIN];<br>Name, a single value<br>action rates, etc).<br>04 at 07:43:00<br>e calculation                                            | Page   |
| Run Option Notes<br>Suppression inp.<br>for each reso<br>is specified fo                    | ut is for multiple resour<br>rce, identified by a Re<br>r each resource item (1<br>Tue, No<br><b>3 crews</b><br>Time from Report                                                             | v 02, 20                                                   | NTAIN];<br>Vame, a single value<br>uction rates, etc).<br>04 at 07:43:00<br>e calculation<br>1.4 h                                   | Page   |
| Run Option Notes<br>Suppression inp<br>for each reso<br>is specified fo                     | ut is for multiple resour<br>rce, identified by a Re<br>r each resource item (1<br>Tue, No<br><b>3 crews</b><br>Time from Report<br>Contain Status                                           | rces [CO<br>rsource h<br>ine produ<br>v 02, 20<br>, single | NTAIN];<br>Vame, a single value<br>uction rates, etc).<br>04 at 07:43:00<br>e calculation<br>1.4 h<br>Contained                      | Page _ |
| Run Option Notes<br>Suppression inp<br>for each reso<br>is specified fo                     | ut is for multiple resour<br>rce, identified by a Re<br>r each resource item (1<br>Tue, No<br><b>3 crews</b><br>Time from Report<br>Contain Status<br>Contained Area                         | rces [CO<br>rsource h<br>ine produ<br>v 02, 20<br>, single | NTAIN];<br>Vame, a single value<br>uction rates, etc).<br>04 at 07:43:00<br>e calculation<br>1.4 h<br>Contained<br>5.2 ac            | Page   |
| Resource Duran                                                                              | ut is for multiple resour<br>rce, identified by a Re<br>r each resource item (1<br>Tue, No<br><b>3 crews</b><br>Time from Report<br>Contain Status<br>Contained Area<br>Fireline Constructed | tees [CO<br>esource P<br>ine produ<br>v 02, 20<br>, single | NTAIN];<br>Vame, a single value<br>uction rates, etc).<br>04 at 07:43:00<br>e calculation<br>1.4 h<br>Contained<br>5.2 ac<br>26.6 ch | Page 2 |
# 6. Table output

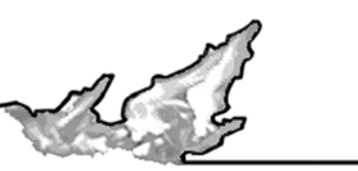

When more than one value is assigned to one or two input variables, table output is produced. Tables are produced by selecting the **Display table results** check box in the "Calculate Results" dialog box that displays after selecting a **File > Calculate** command.

| 🗎 BehavePlus BehavePlus 3.0.0 Calculate                  | e Results                                                                                  | _ 🗆 × |
|----------------------------------------------------------|--------------------------------------------------------------------------------------------|-------|
| Display table results                                    | Tables                                                                                     | -     |
| ☐ Display graph results<br>☐ Specify graph Y axis limits | One input variable has multiple values:<br>• Midflame Wind Speed                           |       |
| ☐ Picture                                                | It provides the table's row values.<br>The output variables are the table's column values. | •     |
| Ok                                                       | Cancel                                                                                     |       |

### 6.1. Single value calculation

When each variable is assigned only one value, a simple list of output is given. No table or graph is possible. For example:

| Be          | ehavePlus 3.0.0                          |             |           |               |          | Pag | ge 1 |
|-------------|------------------------------------------|-------------|-----------|---------------|----------|-----|------|
| Modu        | iles: SIZE                               |             |           | -             |          |     |      |
| Weath       | Description 🗾  Sin                       | gie values  | ; examp   | le            |          |     |      |
| Fire        | Effective Wind Speed                     |             | mi/h      | →             | 5        |     |      |
|             | Surface Rate of Sprea<br>Elapsed Time    | i (maximum) | ch/h<br>h | $\rightarrow$ | 10<br>1  |     | _    |
| Run (       | Dotion Notes<br>None                     |             |           |               |          |     |      |
| ouipi       | Area (ac) [SIZE]<br>Perimeter (ch) [SIZE | ]           |           |               |          |     |      |
| <b>V</b> Be | ehavePlus 3.0.0                          | Tue, N      | ov 02, 20 | )04 at        | 08:45:55 | Pag | ge : |
|             |                                          | Sing        | le value  | es ex         | ample    |     |      |
|             |                                          | Area        |           | 2             | 3.9 ac   |     |      |

Perimeter

25 ch

### 6.2. Table output

When more than one value is assigned to a variable, table output is produced. Each output variable is a specified column. For example, these multiple **Rate of Spread** inputs produce the page 2 table below:

| BehavePlus 3.0.0       | Tue, Not                                                 | v 02, 2004 at                                                  | 08:45:55                                                  | <br>Page |
|------------------------|----------------------------------------------------------|----------------------------------------------------------------|-----------------------------------------------------------|----------|
| Modulos: SIZE          |                                                          |                                                                |                                                           |          |
| Description IN T       | 1.1                                                      |                                                                |                                                           |          |
| Weather                | pie output e                                             | axampie                                                        |                                                           |          |
| Transford West Concern | 1                                                        |                                                                | -                                                         |          |
| Ellective wind Speed   | 1                                                        | пти 🗾                                                          | 15                                                        |          |
|                        |                                                          | 10                                                             |                                                           |          |
| Surface Rate of Spre   | ad (maximum) 🤇                                           | ch/h                                                           | 5, 10, 1                                                  |          |
| Elapsed Time           |                                                          | n 🔽                                                            | 11                                                        |          |
|                        |                                                          |                                                                |                                                           |          |
|                        |                                                          |                                                                |                                                           |          |
|                        |                                                          |                                                                |                                                           |          |
|                        |                                                          |                                                                |                                                           | -        |
| BehavePlus 3.0.0       | Tue, Nor                                                 | v 02, 2004 at                                                  | 08:59:54                                                  | Page     |
| BehavePlus 3.0.0       | Tue, Nor                                                 | v 02, 2004 at                                                  | 08:59:54                                                  | <br>Page |
| BehavePlus 3.0.0       | Tue, Nor                                                 | v 02, 2004 at                                                  | 08:59:54                                                  | Page     |
| BehavePlus 3.0.0       | Tue, Not<br>Table                                        | v 02, 2004 at<br>output ex                                     | 08:59:54                                                  | <br>Page |
| BehavePlus 3.0.0       | Tue, Not<br>Table                                        | v 02, 2004 at                                                  | 08:59:54                                                  | <br>Page |
| BehavePlus 3.0.0       | Tue, Not<br>Table<br>ROS                                 | v 02, 2004 at<br>output ex<br>Fire                             | 08:59:54<br>cample<br>Fire                                | <br>Page |
| BehavePlus 3.0.0       | Tue, Not<br><b>Table</b><br>ROS<br>(max)                 | v 02, 2004 at<br>output ex<br>Fire<br>Area                     | 08:59:54<br>cample<br>Fire<br>Perimeter                   | Page     |
| BehavePlus 3.0.0       | Tue, Nor<br>Table<br>ROS<br>(max)<br>ch/h                | v 02, 2004 at<br>output ex<br>Fire<br>Area<br>ac               | 08:59:54<br>cample<br>Fire<br>Perimeter<br>ch             | Page     |
| BehavePlus 3.0.0       | Tue, Nor<br>Table<br>ROS<br>(max)<br>ch/h<br>5.0         | v 02, 2004 at<br>output ex<br>Fire<br>Area<br>ac               | 08:59:54<br>cample<br>Fire<br>Perimeter<br>ch<br>12       | Page     |
| BehavePlus 3.0.0       | Tue, Nor<br>Table<br>ROS<br>(max)<br>ch/h<br>5.0<br>10.0 | v 02, 2004 at<br>output ex<br>Fire<br>Area<br>ac<br>1.0        | 08:59:54<br>cample<br>Fire<br>Perimeter<br>ch<br>12<br>25 | Page     |
| BehavePlus 3.0.0       | Tue, Not<br>Table<br>ROS<br>(max)<br>ch/h<br>5.0<br>10.0 | v 02, 2004 at<br>output ex<br>Fire<br>Area<br>ac<br>1.0<br>3.9 | 08:59:54<br>cample<br>Fire<br>Perimeter<br>ch<br>12<br>25 | Page     |

### 6.3. Two way tables

When more than one value is assigned to two variables, a two way table is produced. A table is produced for each selected output variable. Either variable can be specified as the row variable in the "Calculate Results" dialog box.

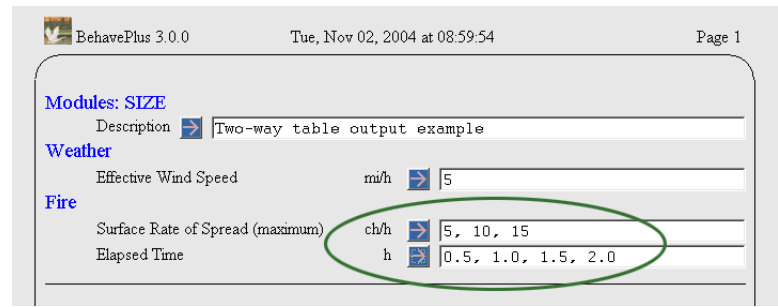

Display table results
 Select the Table Row Variable
 Rate of Spread (maximum)
 Elapsed Time
 Display graph results
 Select the X-Axis Variable
 Rate of Spread (maximum)
 Elapsed Time
 Specify graph Y axis limits

For example, with the above inputs this dialog box appears when you Calculate the Run.

After selecting the Rate of Spread (maximum) option button and clicking the Ok button, the following tables are produced:

| BehavePlus 3.0.0 |       | Tue, Nov   | Page 2                  |         |      |  |
|------------------|-------|------------|-------------------------|---------|------|--|
|                  |       | Two-way ta | ble output<br>Area (ac) | example |      |  |
|                  | ROS   |            | Elapsed                 | Time    |      |  |
|                  | (max) |            | h                       |         |      |  |
|                  | ch/h  | 0.5        | 1.0                     | 1.5     | 2.0  |  |
|                  | 5.0   | 0.2        | 1.0                     | 2.2     | 3.9  |  |
|                  | 10.0  | 1.0        | 3.9                     | 8.7     | 15.5 |  |
|                  | 15.0  | 2.2        | 8.7                     | 19.7    | 35.0 |  |

| BehavePlus 3.0.0 |       | Tue, Nov (        | Page 3                  |                 |     |  |
|------------------|-------|-------------------|-------------------------|-----------------|-----|--|
|                  |       | Two-way ta<br>Per | ble outpu<br>imeter (cł | ıt exampl<br>1) | e   |  |
|                  | ROS   | Elapsed Time      |                         |                 |     |  |
|                  | (max) |                   |                         | h               |     |  |
|                  | ch/h  | 0.5               | 1.0                     | 1.5             | 2.0 |  |
|                  | 5.0   | 6                 | 12                      | 19              | 25  |  |
|                  | 10.0  | 12                | 25                      | 37              | 50  |  |
|                  | 15.0  | 19                | 37                      | 56              | 74  |  |

Display table results
 Select the Table Row Variable
 C Rate of Spread (maximum)

Elapsed Time

Display graph results

• Rate of Spread (maximum)

C Elapsed Time

🗆 Specify graph Y axis limits

□ Picture

| BehavePlus 3.0.0 | Т       | 'ue, Nov 02, 200 | 4 at 09:59:42 |         | Pag |
|------------------|---------|------------------|---------------|---------|-----|
|                  | _       |                  |               |         |     |
|                  | Two     | -way table or    | itput exam    | ple     |     |
|                  |         | Area (a          | ic)           |         |     |
|                  |         |                  |               |         |     |
|                  | Elapsed | Surface Rate     | of Spread (ma | aximum) |     |
|                  | Time    |                  | ch/h          |         |     |
|                  | h       | 5.0              | 10.0          | 15.0    |     |
|                  | 0.5     | 0.2              | 1.0           | 2.2     |     |
|                  | 1.0     | 1.0              | 3.9           | 8.7     |     |
|                  | 1.5     | 2.2              | 8.7           | 19.7    |     |
|                  | 2.0     | 3.9              | 15.5          | 35.0    |     |
|                  |         |                  |               |         |     |

Changing the Table Row Variable to the **Elapsed Time** option button swaps the table columns and rows produces the following tables:

#### 6.4. Table appearance

Table row shading can be enabled with the **Configure > Appearance > Tables** tab.

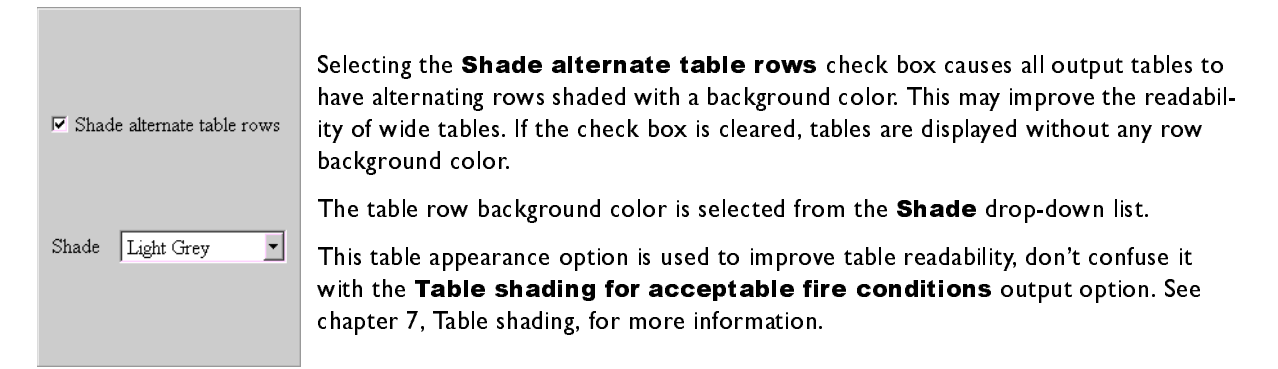

### 6.5. Multiple pages

There is essentially no limit on the number of values that can be assigned to an input variable. But the resulting table might not fit on a single page. For example, if rate of spread is calculated for values from 2 to 30 in steps of 2, and elapsed time is specified as the row variable, the table overlaps onto 3 pages.

| Ве            | ehavePlus 3.0.0 Tue,                                                            | Nov 02, 20 | 04 at 09:59:42                            | Page 1        |
|---------------|---------------------------------------------------------------------------------|------------|-------------------------------------------|---------------|
| Modu<br>Weatl | <mark>iles: SIZE</mark><br>Description <mark>∋</mark> Two-way tab<br><b>her</b> | le outpu   | t example                                 |               |
| Fire          | Effective Wind Speed                                                            | mi/h       | 5                                         |               |
|               | Surface Rate of Spread (maximum)<br>Elapsed Time                                | ch/h<br>h  | 0, 22.0, 24.0, 26.0<br>0.5, 1.0, 1.5, 2.0 | ), 28.0, 30.0 |

The > or < symbols lined to the right and/or left of the table heading indicates that there are additional results for those variables in the indicated direction.

| 💯 BehavePlus | 3.0.0 | Tue, Nov ( | )2, 2004 at 10:0 | 07:56        |      | Page 2 |
|--------------|-------|------------|------------------|--------------|------|--------|
|              |       |            |                  |              |      |        |
|              | 1     | rwo-way ta | ble output e     | example      |      |        |
|              |       | I          | Area (ac)        |              |      |        |
|              |       |            |                  |              |      | $\cap$ |
| Elapsed      |       | Surfac     | e Rate of Sprea  | ad (maximum) |      | >      |
| Time         |       |            | ch/h             |              |      | >      |
| h            | 2.0   | 4.0        | 6.0              | 8.0          | 10.0 | 12.0 > |
| 0.5          | 0.0   | 0.2        | 0.3              | 0.6          | 1.0  | 1.4    |
| 1.0          | 0.2   | 0.6        | 1.4              | 2.5          | 3.9  | 5.6    |
| 1.5          | 0.3   | 1.4        | 3.1              | 5.6          | 8.7  | 12.6   |
| 2.0          | 0.6   | 2.5        | 5.6              | 9.9          | 15.5 | 22.4   |
|              |       |            |                  |              |      |        |

|   | 💯 BehavePlus 1 | 3.0.0 | Tue, Nov   | 02, 2004 at 10: | 07:56        |      | Page 3   |
|---|----------------|-------|------------|-----------------|--------------|------|----------|
| 1 |                |       |            |                 |              |      |          |
|   |                |       | Гwo-way ta | ble output      | example      |      |          |
|   |                |       |            | Area (ac)       |              |      |          |
| h | <b>\</b>       |       |            |                 |              |      | $\wedge$ |
| < | Elapsed        |       | Surfa      | ce Rate of Spre | ad (maximum) |      | ( > )    |
| < | Fime           |       |            | ch/h            |              |      | >        |
| < | h              | 14.0  | 16.0       | 18.0            | 20.0         | 22.0 | 24.0 >   |
| Y | 0.5            | 1.9   | 2.5        | 3.1             | 3.9          | 4.7  | 5.6      |
|   | 1.0            | 7.6   | 9.9        | 12.6            | 15.5         | 18.8 | 22.4     |
|   | 1.5            | 17.1  | 22.4       | 28.3            | 35.0         | 42.3 | 50.3     |
|   | 2.0            | 30.5  | 39.8       | 50.3            | 62.2         | 75.2 | 89.5     |
|   |                |       |            |                 |              |      |          |

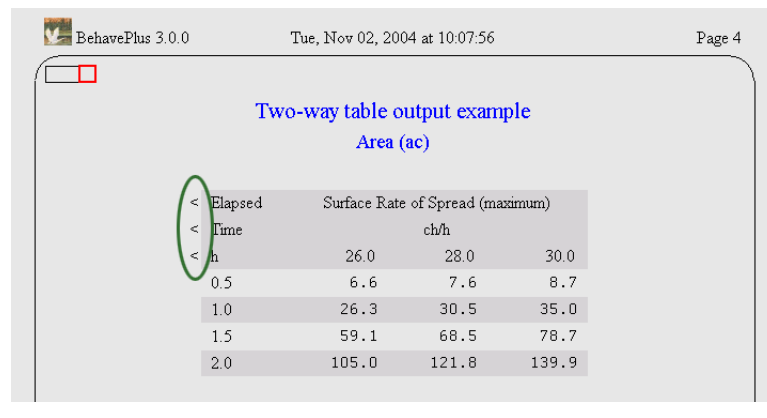

The box diagram at the upper left of the pages shows the relative position of the currently viewed page in the multi-page table.

In this example, however, it would make more sense to specify rate of spread as the row variable since it produces a table that fits on a single page as shown below:

| BehavePlus 3.0.0 | Tue, No | Tue, Nov 02, 2004 at 11:44:29 |         |       |  |  |
|------------------|---------|-------------------------------|---------|-------|--|--|
|                  | Two-way | table output                  | example |       |  |  |
|                  |         | Area (ac)                     |         |       |  |  |
| ROS              | ;       | Elapsed                       | Time    |       |  |  |
| (max             | ;)      | h                             |         |       |  |  |
| ch/h             | 0.5     | 1.0                           | 1.5     | 2.0   |  |  |
| 2.0              | 0.0     | 0.2                           | 0.3     | 0.6   |  |  |
| 4.0              | 0.2     | 0.6                           | 1.4     | 2.5   |  |  |
| 6.0              | 0.3     | 1.4                           | 3.1     | 5.6   |  |  |
| 8.0              | 0.6     | 2.5                           | 5.6     | 9.9   |  |  |
| 10.0             | 1.0     | 3.9                           | 8.7     | 15.5  |  |  |
| 12.0             | 1.4     | 5.6                           | 12.6    | 22.4  |  |  |
| 14.0             | 1.9     | 7.6                           | 17.1    | 30.5  |  |  |
| 16.0             | 2.5     | 9.9                           | 22.4    | 39.8  |  |  |
| 18.0             | 3.1     | 12.6                          | 28.3    | 50.3  |  |  |
| 20.0             | 3.9     | 15.5                          | 35.0    | 62.2  |  |  |
| 22.0             | 4.7     | 18.8                          | 42.3    | 75.2  |  |  |
| 24.0             | 5.6     | 22.4                          | 50.3    | 89.5  |  |  |
| 26.0             | 6.6     | 26.3                          | 59.1    | 105.0 |  |  |
| 28.0             | 7.6     | 30.5                          | 68.5    | 121.8 |  |  |
| 30.0             | 8.7     | 35.0                          | 78.7    | 139.9 |  |  |

# 7. Table Shading

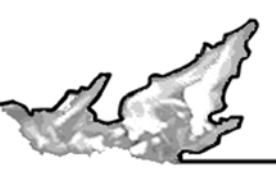

Table shading for acceptable fire conditions is designed to display the conditions that contribute to acceptable fire behavior, such as in developing a

prescribed fire prescription. It replaces the RXWINDOW program of the old BEHAVE system. RXWINDOW attempted to reverse the calculations to determine conditions that corresponded to specified fire conditions. As additional fire models have become available, this approach is unfeasible. The approach taken in BehavePlus is different from that in RXWINDOW.

# 7.1. Activating the Table Shading Option

To implement the table shading option select the **Table shading for acceptable fire conditions** check box in the "Module Selection" dialog box.

| 🗎 BehavePlus 3.0.0 Module Selectio  | n                                                                                                    |                                                                                                 |                                                                                                    |
|-------------------------------------|----------------------------------------------------------------------------------------------------|-------------------------------------------------------------------------------------------------|----------------------------------------------------------------------------------------------------|
| ■ BehavePlus 3.0.0 Module Selection | Surface Fire Spread<br>(SURFACE)<br>Crown Fire<br>(CROWN)<br>Safety Zone<br>(SAFETY)<br>Size of a Pt Source Fire<br>(SIZE)<br>Fire Containment<br>(CONTAIN)<br>Spotting Distance<br>(SPOT)<br>Crown Scorch<br>(SCORCH)<br>Tree Mortality<br>(MORTALITY)<br>Probability of Ignition<br>(IGNITE) | Options<br>Options<br>Options<br>Options<br>Options<br>Options<br>Options<br>Options<br>Options | Back Frwd Home Index     Module Selection     Short Description Check those Modules you wish to activate. Indentation indicates modules that can be linked together, with the output from one used as input to the next. Press a Module's Options button to configure its input options or change the set of output vanables it calculates. Relative humidity is not linked to any of the other modules. Please run it as a stand-alone module. Links |
| TALLA C                             | □ Tree Mortality<br>(MORTALITY)<br>□ Probability of Ignition                                                                                                    | Options                                                                                         | its input options or change the set of output<br>variables it calculates.<br>Relative humidity is not linked to any of the other                                                                                                    |
|                                     | (IGNITE)                                                                                                    | o units                                                                                         | modules. Please run it as a stand-alone module. Links <u>Variable Index</u>                                                                                                    |
|                                     | I Picture I Help                                                                                                    |                                                                                                 | Figure Index     Table Index                                                                                                    |
|                                     | Ok                                                                                                    |                                                                                                 | Cancel                                                                                                    |

Once the Table shading for acceptable fire conditions check box is selected a new section, Acceptable Fire Conditions, appears on the Worksheet.

| Page |
|------|
|      |
|      |
|      |
|      |
|      |
|      |
|      |
|      |
|      |
|      |
|      |
|      |
|      |
|      |
|      |
|      |
|      |
|      |
|      |
|      |
|      |
|      |
|      |
|      |
|      |
|      |
|      |
|      |
|      |
|      |

**Table Shading** 

Notice that some of the output variables are listed in the Acceptable Fire Conditions section. Not all the output variables are available to be constrained. The output variables that can be used to identify acceptable fire conditions are listed in Table 2 of Appendix B.

#### 7.2. Entering Acceptable Fire Conditions

In the Acceptable Fire Conditions section each output variable listed has a check box and two text boxes for entering the range of acceptable fire conditions. By default the check boxes are cleared. The ranges specified in the text boxes are only considered if the output variable check box is selected.

| Acceptable Fire Conditions       | $\sim$             |
|----------------------------------|--------------------|
| Surface Rate of Spread (maximum) | (ch/h) 🔽 0.0 - 0.0 |
| Fireline Intensity               | (Btu/ft/)          |
| Flame Length                     | (f) [0.0 - 0.0     |

This allows you to view all the output variables you want while only using a subset to define your acceptable fire conditions. Of course if an output variable is of no interest then clear it from the **Outputs** tab for the appropriate module and it appears in neither the Acceptable Fire Conditions or Output Variables section.

After selecting the output variables to define acceptable fire conditions enter the acceptable ranges in the corresponding text boxes.

| BenavePlus 3.0.0           | Thu, Oct 28, 2004   | at 06:31      | 3:07             | Page |
|----------------------------|---------------------|---------------|------------------|------|
|                            |                     |               |                  |      |
| Modules: SURFACE           |                     |               |                  |      |
| Description 🎽 [Tabl        | e Shading Example   |               |                  |      |
| Fuel/Vegetation, Surface/U | Jnderstory          |               |                  |      |
| Fuel Model                 |                     | $\rightarrow$ | t18              |      |
| Fuel Moisture              |                     |               |                  |      |
| 1-h Moisture               | 1                   | %             | 3, 4, 5, 6, 7, 8 |      |
| 10-h Moisture              |                     | % ج           | 5                |      |
| 100-h Moisture             |                     | % 🗾           | 7                |      |
| Live Herbaceous Moist      | re                  | % ヺ           |                  |      |
| Live Woody Moisture        |                     | % 🗐           | í                |      |
| Weather                    |                     | _             | ,                |      |
| Midflame Wind Speed        | m                   | /h            | 0, 1, 2, 3, 4, 5 |      |
| Direction of Wind Vecto    | or (from upslope) d | 8 🗖           | 0                |      |
| Terrain                    |                     | _             |                  |      |
| Slope Steepness            |                     | % 🔁           | 35               |      |
| Acceptable Fire Condition  | IS                  |               |                  |      |
| Surface Rate of Spread     | (maximum) (ch       | /h) 🔽         | 3.0 - 5.         | .0   |
| Fireline Intensity         | (Btu/fl             | /s)           | 0 0              |      |
| Flame Length               |                     | ft) _         | 0.0 - 0.         | .0   |

If you decide to clear a check box in the **Acceptable Fire Conditions** section there is no need to zero out the range text boxes, any ranges are ignored if the check box is cleared.

# 7.3. Viewing Results

After calculating the Run the table output will look like this.

| BehavePlus : | 3.0.0   | Thu, Oct 28             | , 2004 at 06:           | 41:56             |      | Page |
|--------------|---------|-------------------------|-------------------------|-------------------|------|------|
|              | Surface | Table Sha<br>Rate of Sj | iding Exa<br>pread (max | mple<br>imum) (cł | ı∕h) |      |
| 1-h          |         | 1                       | lidflame Win            | d Speed           |      |      |
| Moistu       | re      |                         | mi/h                    |                   |      |      |
| %            | 0.0     | 1.0                     | 2.0                     | 3.0               | 4.0  | 5.0  |
| 3            | >2      | 3.4                     | 4.6                     | > 1               | >~   | >**  |
| 4            | >2.4    | 3.1                     | 4.2                     | >55               | >21  | >**  |
| 5            | >2.2    | >~                      | 3.8 <                   | >50               | >65  | > 1  |
| 6            | >2,0    | >2.6                    | 3.5                     | 4.6               | >59  | >2.4 |
| 7            | ->+?    | >2.4                    | 3.2                     | 4.3               | >55  | >63  |
| 8            |         | >22                     | >~                      | 4.0 <             | >51  | >6.4 |

The output values are crossed out (shaded) except for those specified as acceptable on the Worksheet. The table outputs for all output variables are shaded, but only for the ranges selected on the Worksheet in the **Acceptable Fire Conditions** section. For example,

| / BehavePlus 3.0 | BehavePlus 3.0.0 Thu, Oct 28, 2004 at 06:41:56 |                           |                           |                |      |           | Page 4 |  |
|------------------|------------------------------------------------|---------------------------|---------------------------|----------------|------|-----------|--------|--|
|                  |                                                | Table Sha<br>Fireline Int | iding Exar<br>ensity (Btu | nple<br>/ft/s) |      |           |        |  |
| 1-h              |                                                | N                         | lidflame Win              | d Speed        |      |           |        |  |
| Moisture         |                                                |                           | mi/h                      |                |      |           |        |  |
| %                | 0.0                                            | 1.0                       | 2.0                       | 3.0            | 4.0  | 5.0       |        |  |
| 3                | >41                                            | 52                        | 70 >                      | >?             | >19  | >+49      | -      |  |
| 4                | >35°                                           | 44                        | 60 5                      | >79            | >102 | >127      |        |  |
| 5                | >                                              | >38                       | 52 5                      | ~~~            | >**  | $\geq 10$ | •      |  |
| 6                | 26                                             | >₹?                       | 45                        | 60             | >1   | >16       |        |  |
| 7                | $\sim$                                         | >29                       | 40                        | 53 <           | >68  | >         | •      |  |
| 8                | ~                                              | 26                        | >36                       | 47 <           | ~61  | 76        |        |  |

on the Fireline Intensity table, the shaded values are the ones that are outside of the 3-5 ch/h surface rate of spread range.

If Fireline Intensity is also selected to define acceptable fire conditions all output tables will change.

| Acceptable Fire Conditions       |              |     |       |   |
|----------------------------------|--------------|-----|-------|---|
| Surface Rate of Spread (maximum) | (ch/h) 🔽     | 3.0 | - 5.0 |   |
| Fireline Intensity               | (Btu/ft/s) 🔽 | 0   | - 50  | _ |
| Flame Length                     | (ft)         | 0.0 | - 0.0 |   |

For the above ranges using the same fuel, weather, and topography inputs the table outputs looks like this;

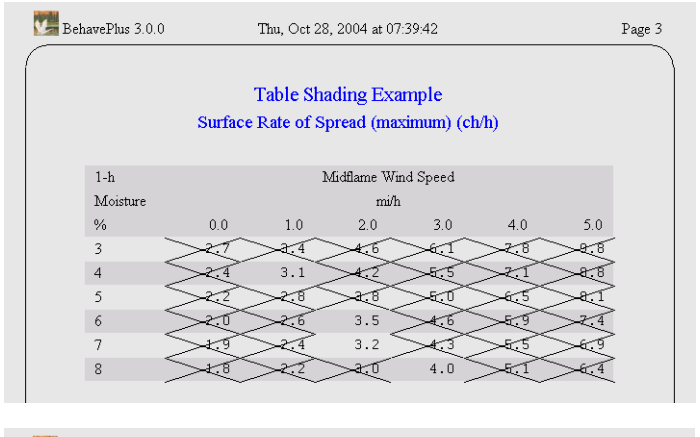

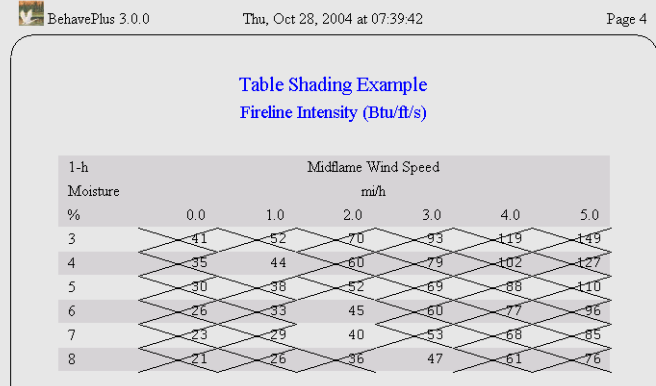

Now acceptable output must meet both ranges of acceptable conditions which further constrains the fuel moisture and wind conditions that give desired results. Selecting two or more variables in the **Acceptable Fire Conditions** section can give very complex results that should be interpreted carefully.

# 8. Graph output

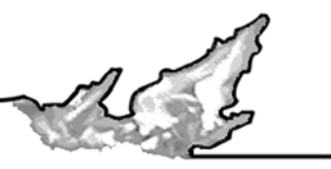

When more than one value is entered for one or two input variables, graphs can be produced. Graphs are viewed by selecting the **Display Graph Results** check box in the "Calculate Results" dialog box that dis-

plays after Calculate is requested. The form of the graph depends on whether the variables are continuous or discrete. The program automatically takes care of the differences for the user.

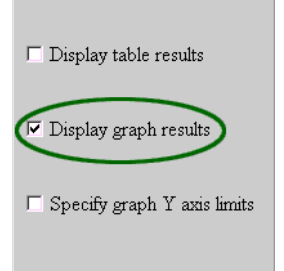

# 8.1. Single variable graph

When a range of values is entered for a single continuous variable, a graph is produced by calculating a fixed number of points (which can be changed in the **Configure > Appearance > Graph Elements** tab) over the entered range. Intermediate values entered on the Worksheet are ignored. For example, rate of spread entry of 5, 7, 9, 11, 13, 15 produces the same graph as rate of spread entry of 5, 15:

| BehavePlus 3.0.0       | Tue, Nov 02, 20    | 004 at 20:05:15 | Page    |
|------------------------|--------------------|-----------------|---------|
| Modules: SIZE          |                    |                 |         |
| Description  Gray      | h examples         |                 |         |
| Weather                |                    |                 |         |
| Effective Wind Speed   | mi/h               | ▶ 5             |         |
| Fire                   |                    |                 |         |
| Surface Rate of Spread | (maximum) ch/h     | ▶ 5.15          |         |
| Elapsed Time           | h                  | ▶ 1.0           |         |
| •                      |                    |                 |         |
|                        |                    |                 |         |
|                        |                    |                 |         |
| / BehavePlus 3.0.0     | Tue, Nov 02, 20    | 104 at 20:05:15 | Page    |
| ~                      | Graph es           | remples         |         |
|                        | Graph cz           | ampres          |         |
| 9                      |                    |                 |         |
| _                      |                    |                 |         |
| 8                      |                    |                 |         |
| 7                      |                    |                 |         |
| _                      |                    |                 |         |
| 6                      |                    |                 |         |
| <u></u>                |                    |                 |         |
| - a                    |                    |                 |         |
| ₩4                     |                    |                 |         |
| 3                      |                    |                 |         |
|                        |                    |                 |         |
| 2                      |                    |                 |         |
| 1                      |                    |                 |         |
| -                      |                    |                 |         |
| 0                      |                    |                 |         |
| 0 2                    | 4 6                | 8 10 1          | 2 14 16 |
|                        | Confront Data of C | 1 (             |         |

When a range of values is assigned to a discrete variable, a single calculation is performed for each value and a bar graph is produced. For example, the following is a comparison of surface fire spread rates for the standard 13 fire behavior fuel models:

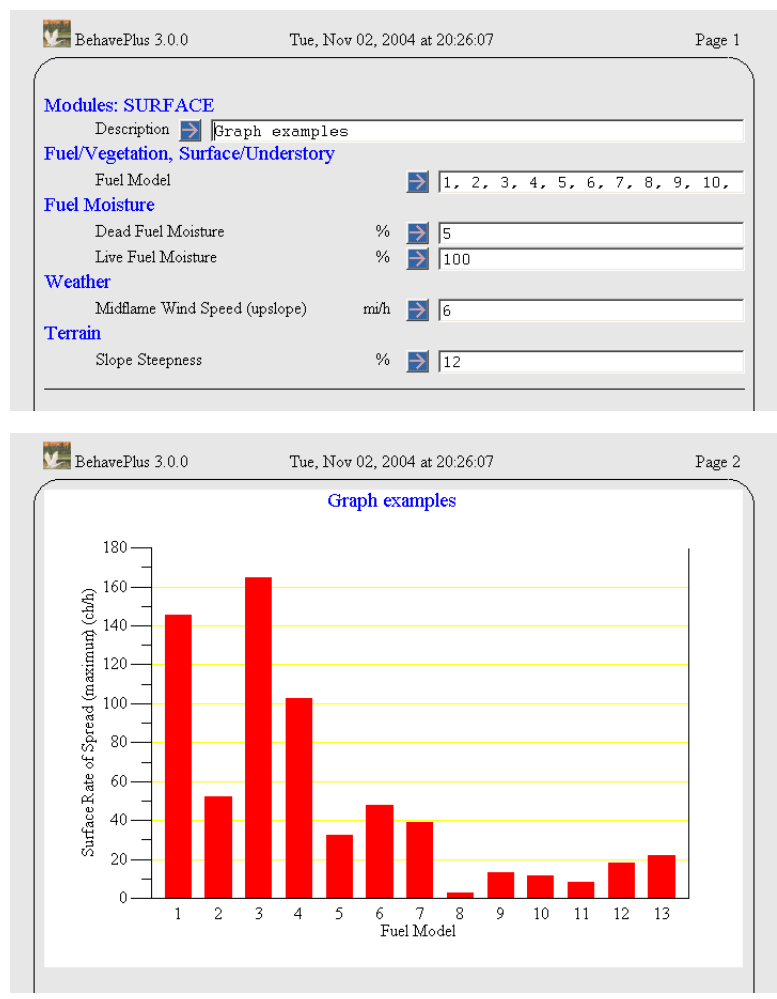

# 8.2. Two variable graph

When a range of values is assigned to two variables, a graph is produced. If both variables are continuous, the variable used for the X-axis can be selected from the "Calculate Results" dialog box. For example:

| Tue, Nov 02, 2004 at 20:41:55 |                                      |                                                                                                    |                                    |                                    | Page 1                   |
|-------------------------------|--------------------------------------|----------------------------------------------------------------------------------------------------|------------------------------------|------------------------------------|--------------------------|
|                               |                                      |                                                                                                    |                                    |                                    |                          |
| les                           |                                      |                                                                                                    |                                    |                                    |                          |
| ry                            |                                      |                                                                                                    |                                    |                                    |                          |
|                               |                                      | 2                                                                                                    |                                    |                                    |                          |
|                               | _                                    |                                                                                                    |                                    |                                    |                          |
| %                             | <b>&gt;</b>                          | 5 10 15                                                                                                    |                                    |                                    |                          |
| %                             | F                                    | .00                                                                                                    |                                    |                                    |                          |
|                               |                                      |                                                                                                    |                                    |                                    |                          |
| mi/h                          |                                      | ).0, 5.0,                                                                                                    | 10.0,                              | 15.0, 2                            | 0.0                      |
|                               |                                      |                                                                                                    |                                    |                                    |                          |
| %                             |                                      | 2                                                                                                    |                                    |                                    |                          |
|                               | Nov 02, 20<br>les<br>ry<br>%<br>mi/h | Nov 02, 2004 at 20<br>les<br>ry<br>% \$\overline{2}{2}<br>% \$\overline{2}{2}<br>% \$\overline{2}{2}<br>mi/h \$\overline{2}{2}\$<br>% \$\overline{2}{2}\$<br>mi/h \$\overline{2}{2}\$<br>% \$\overline{2}{2}\$<br>% \$\overline{2}{2}\$<br>mi/h \$\overline{2}{2}\$<br>% \$\overline{2}{2}\$<br>% \$\overline{2}{2}\$<br>mi/h \$\overline{2}{2}\$<br>% \$\overline{2}{2}\$<br>% \$\overline{2}{2}\$<br>mi/h \$\overline{2}{2}\$<br>% \$\overline{2}{2}\$<br>% \$\overli | Nov 02, 2004 at 20:41:55<br>les ty | Nov 02, 2004 at 20.41.55<br>les ty | Nov 02, 2004 at 20:41:55 |

BehavePlus 3.0.0 Tue, Nov 02, 2004 at 20:41:55 Page 2 Graph examples 450 Midflame Wind Speed (upslope) 400 (mi/h) (ch/h) 350 Surface Rate of Spread (maximum) - 005 - 005 - 0 300 -15.0 10.0 50 0.0 0 | 14 10 12 Ó 6 8 16 2 Dead Fuel Moisture (%)

In the "Calculate Results" dialog box clear the **Display table results** check box and accept the defaults in the **Display graph results** section:

Changing the **X-Axis Variable** to the **Midflame Wind Speed (upslope)** in the "Calculate Results" dialog box produces a very different graph:

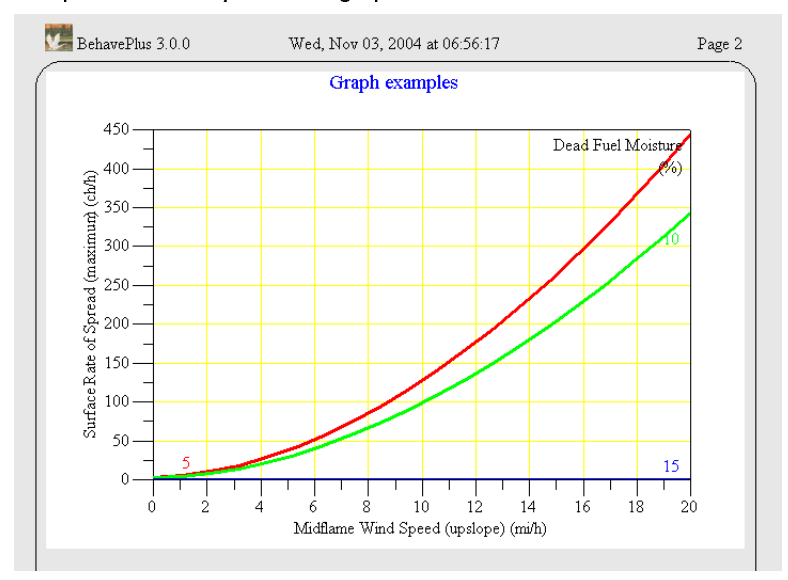

If a range is assigned to two variables, one continuous and one discrete, the continuous variable is always on the X-axis. For example:

With two variables, one continuous and one discrete, you no longer have the

| 💹 BehavePlus 3.0.0         | Wed, Nov 03, 2004 at 07:15:20 |      |               |                          | Page 1 |  |  |
|----------------------------|-------------------------------|------|---------------|--------------------------|--------|--|--|
|                            |                               |      |               |                          |        |  |  |
| Modules: SURFACE           |                               |      |               |                          |        |  |  |
| Description 芛 Graph        | n examples                    |      |               |                          |        |  |  |
| Fuel/Vegetation, Surface/U | nderstory                     |      |               |                          |        |  |  |
| Fuel Model                 |                               |      | $\rightarrow$ | 1, 2, 3, 4               |        |  |  |
| Fuel Moisture              |                               |      | _             |                          |        |  |  |
| Dead Fuel Moisture         |                               | %    | $\rightarrow$ | 5                        |        |  |  |
| Live Fuel Moisture         |                               | %    | $\rightarrow$ | 100                      |        |  |  |
| Weather                    |                               |      | _             |                          |        |  |  |
| Midflame Wind Speed (u     | pslope)                       | mi/h | $\rightarrow$ | 0.0, 5.0, 10.0, 15.0, 20 | . 0    |  |  |
| Terrain                    |                               |      |               | -                        |        |  |  |
| Slope Steepness            |                               | %    | $\rightarrow$ | 12                       |        |  |  |
|                            |                               |      | _             | ,                        |        |  |  |

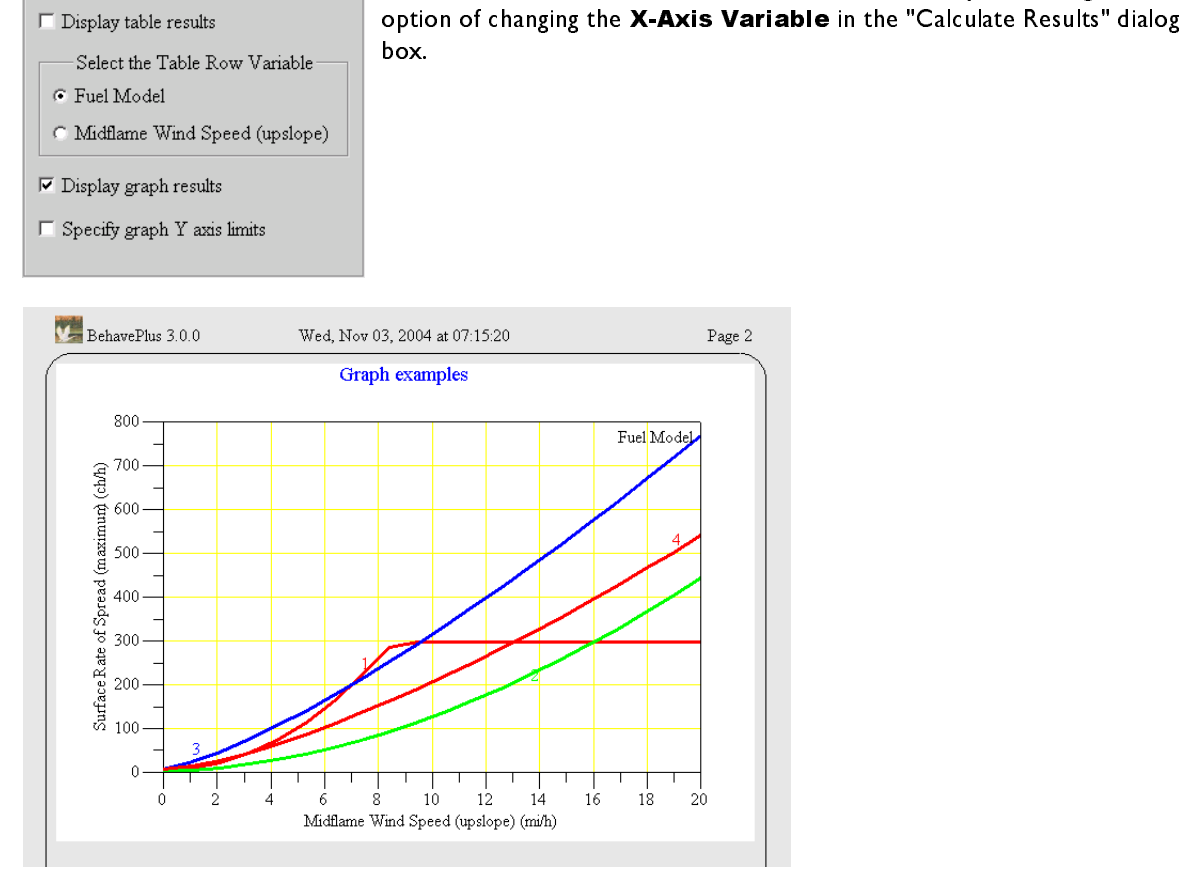

A graph is not possible when ranges are selected for two discrete variables.

#### 8.3. Axis scales

Setting axis scales is important for getting the best information from your Runs, and especially for comparing graph output from different Runs.

#### 8.3.1. X-axis

The X-axis variable and scale are the same for all graphs produced by a Run. The maximum for the x-axis is set to be the maximum value specified for the variable on the Worksheet.

**X** Axis Origin and **Y** Axis Origin (minimum values) can be set for each as either zero or as the variable's minimum value as specified on the input Worksheet. The graph origin is set to (0,0) as the default.

For example, consider the following Run:

| 💹 BehavePlus 3.0.0 Wed, Nov 03          | 3, 2004 at | 07:15:20      | Page 1 |
|-----------------------------------------|------------|---------------|--------|
|                                         |            |               |        |
| Modules: SURFACE                        |            |               |        |
| Description ヺ Graph axis exampl         | es         |               |        |
| Fuel/Vegetation, Surface/Understory     |            |               |        |
| Fuel Model                              |            | ▶ 5           |        |
| Fuel Moisture                           |            |               |        |
| 1-h Moisture                            | %          | ▶ 4 20        |        |
| 10-h Moisture                           | %          | 5             |        |
| 100-h Moisture                          | %          | >             |        |
| Live Herbaceous Moisture                | %          | $\rightarrow$ |        |
| Live Woody Moisture                     | %          | ▶ 120         |        |
| Weather                                 |            |               |        |
| Midflame Wind Speed                     | mi/h       | ▶ 048         |        |
| Direction of Wind Vector (from upslope) | deg        |               |        |
| Terrain                                 | -          |               |        |
| Slope Steepness                         | %          |               |        |

Options to define the origin of the graph are set through the **Configure > Appearance > Graph Size** tab.

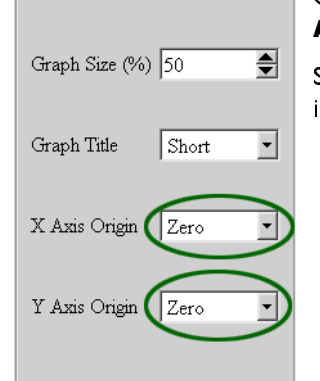

Setting both the **X Axis Origin** and **Y Axis Origin** to zero produces the following graph:

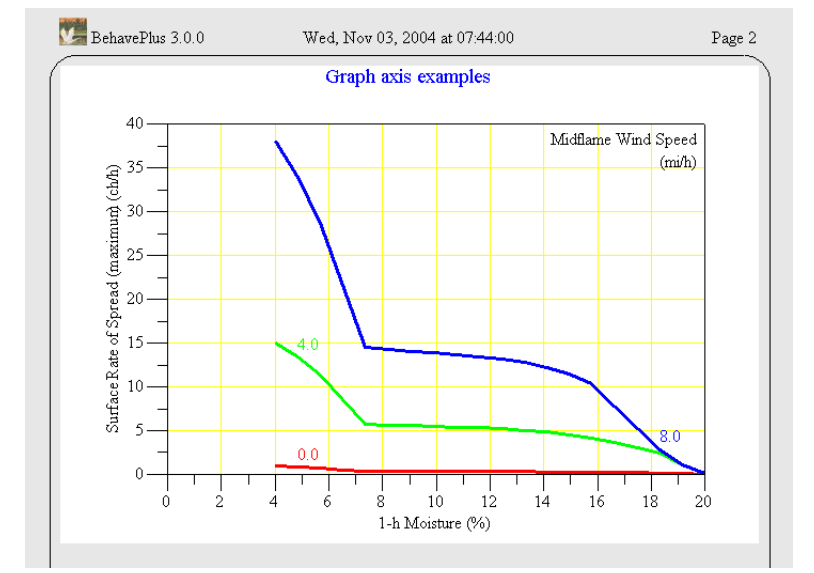

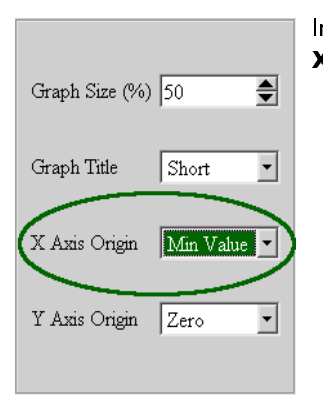

In the **Configure > Appearance > Graph Size** tab select **Min Value** from the **X-Axis Origin** drop-down list to alter the graph appearance.

DRAFT

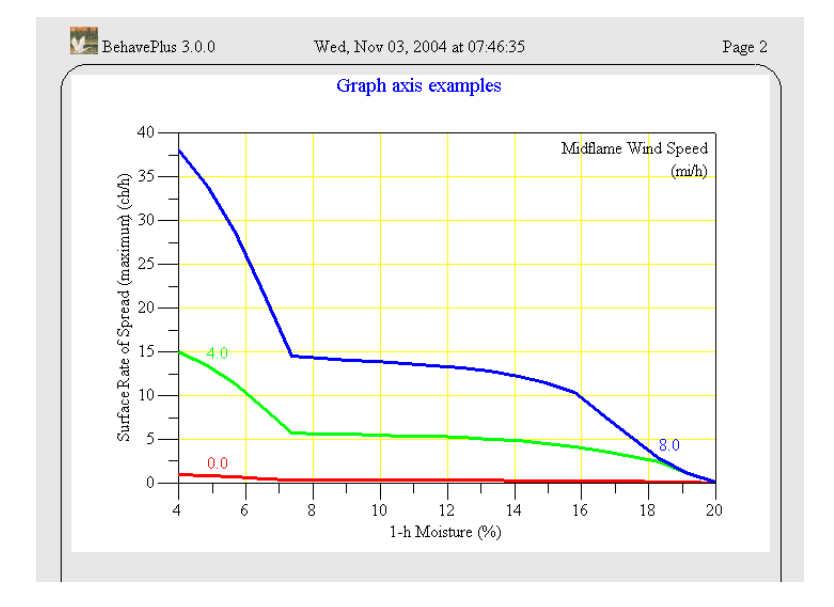

#### 8.3.2. Y-axis

The Y-axis scale normally differs between graphs produced by a Run since each graph is for a different output variable. For example, fireline intensity and flame length have different ranges of output and require a different Y-axis scale. By default the Y-axis is scaled to the maximum calculated output value for the variable to make best use of the graph area.

When you want to compare graphs between Runs, different Y-axis scales can obfuscate the comparison. A rate of spread graph for fuel model 10, for example, usually has a narrower output range than for fuel model 5 under the same conditions. To better compare calculated rate of spread graphs for the two fuel models, you can set both graphs to have the same Y-axis scale.

The following Run is for fuel model 10, which has relatively low rates of spread.

| Modules: SURFACE                        |      |                          |      |  |
|-----------------------------------------|------|--------------------------|------|--|
| Description  Graph Y-axis exam          | ples |                          |      |  |
| Fuel/Vegetation, Surface/Understory     |      |                          |      |  |
| Fuel Model                              |      | $\rightarrow$            | 10   |  |
| Fuel Moisture                           |      | _                        |      |  |
| 1-h Moisture                            | %    | $\rightarrow$            | 4 20 |  |
| 10-h Moisture                           | %    | $\rightarrow$            | 5    |  |
| 100-h Moisture                          | %    | $\rightarrow$            | 5    |  |
| Live Herbaceous Moisture                | %    | $\overline{\rightarrow}$ |      |  |
| Live Woody Moisture                     | %    | -                        | 120  |  |
| Weather                                 |      |                          | ,    |  |
| Midflame Wind Speed                     | mi/h | $\rightarrow$            | 048  |  |
| Direction of Wind Vector (from upslope) | deg  | $\overline{\rightarrow}$ | 0    |  |
| Terrain                                 |      |                          | ,    |  |
| Slope Steepness                         | %    | $\rightarrow$            | In   |  |

With the **X Axis Origin** and **Y Axis Origin** set to zero, the rate of spread graph below is produced:

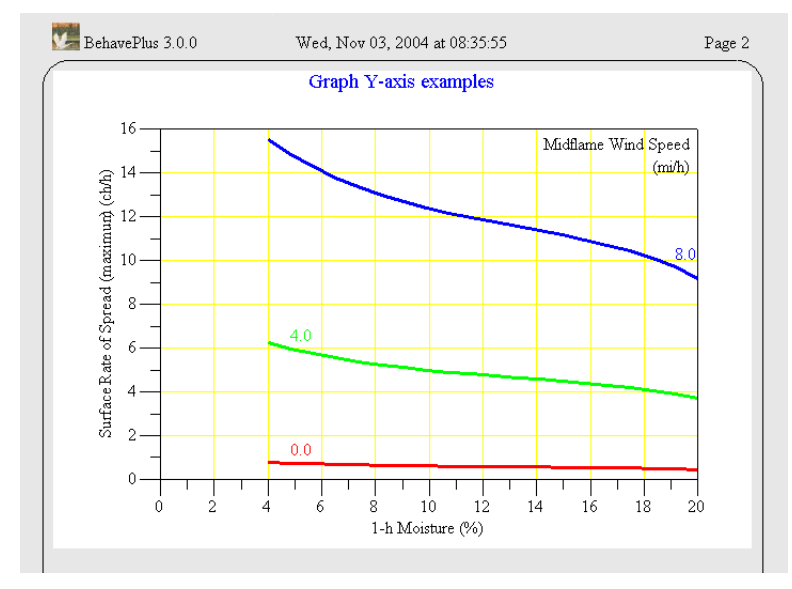

To compare the results for fuel model 10 with the faster spreading fuel model 5, the scale for the fuel model 10 Run is changed to match that produced by model 5. The calculated maximums are given for each of the selected output variables as a reference.

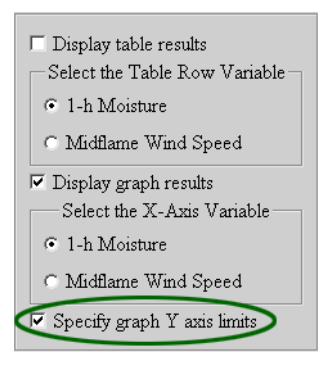

In the "Calculate Results" dialog box select the **Specify graph Y axis limits** check box if you wish to modify the Y-axis ranges of the output graphs before they are displayed.

This displays the "Graph Limits" dialog box, where you can change the Y-axis maximum for the variable **Rate of Spread (maximum)** to 40:

| BehavePlus 3.0.0 Graph Limits Di | alog                     |                   |                   |                              |                        |                |                 |
|----------------------------------|--------------------------|-------------------|-------------------|------------------------------|------------------------|----------------|-----------------|
| Graph Y Variables                | Output Range             | Y Axis<br>Minimum | Y Axis<br>Maximum | + Back                       | ⇒ Frwd                 | 값Home          | Index<br>▲<br>▲ |
| Surface Rate of Spread (ma       | ximum) 0.0 - 15.5 ch/h 0 | .0                | € 40.0            |                              | Liı                    | nits           |                 |
| Flame Length                     | 0.0 - 7.0 ft 0           | .0 j              | 7.0               |                              |                        |                |                 |
|                                  |                          |                   |                   | Short Des                    | cription               | checify the T  | T avrie         |
| T Picture                        | 🔽 Help                   |                   |                   | minimum and<br>output graphs | maximum<br>of this run | values for any | or all of the   |
|                                  | Ok                       |                   |                   | Cancel                       |                        |                |                 |

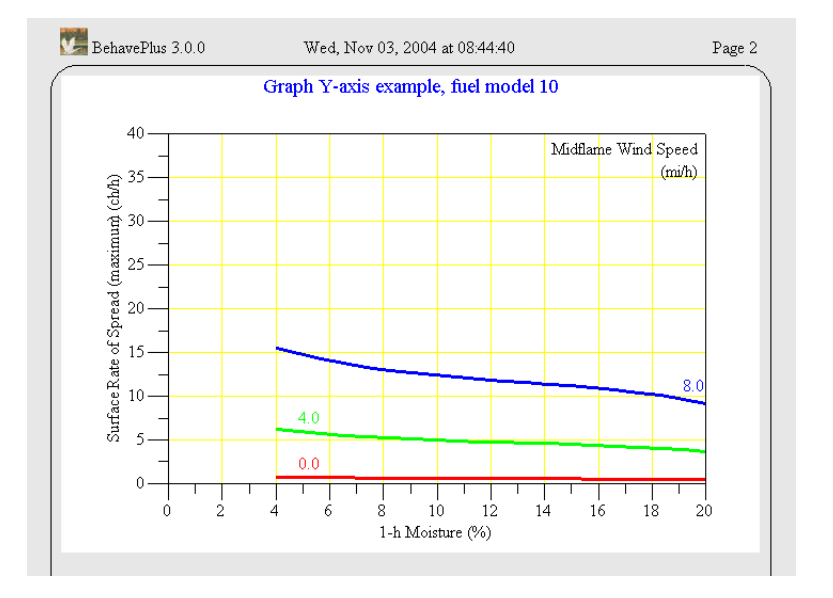

The comparison with the corresponding graph for fuel model 5 is now more straightforward now that the axis are the same.

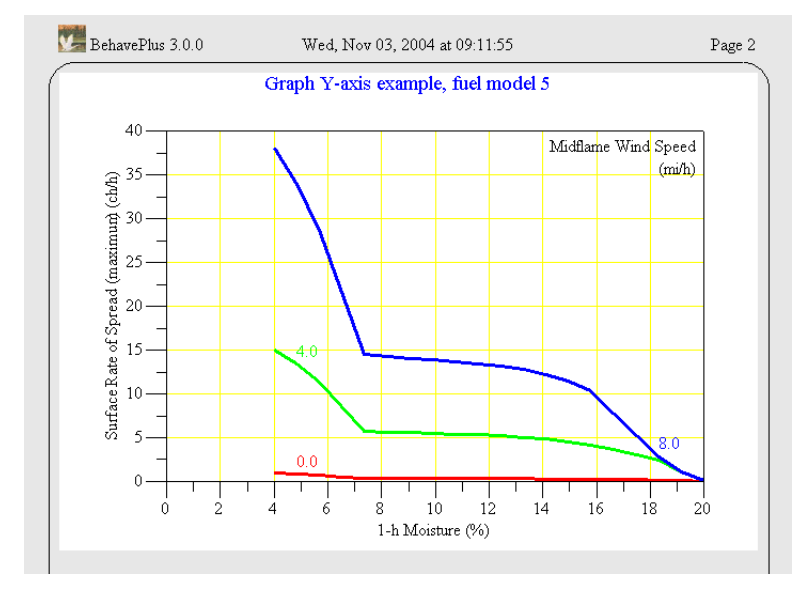

### 8.4. Graph appearance

The appearance of the graph can be changed through the **Configure > Appearance > Graph Size** and **Configure > Appearance > Graph Elements** tabs.

| Graph Size (%) 50       Appearance Controls         Graph Title       Short         X Axis Origin       Zero         Y Axis Origin       Zero         Picture       Help         Controls graph title content.         • Short       Short         • Controls graph title content.         • Short         • Drigin         • Picture         • Help                                                                                                    | pplication Graph Size | Graph El | ements Page Tabs                       | Tables                | Workshee<br>Frwd              | t  <br> 谷          | Home                                |                | Index       |   |
|----------------------------------------------------------------------------------------------------|-----------------------|----------|----------------------------------------|-----------------------|-------------------------------|--------------------|-------------------------------------|----------------|-------------|---|
| Graph Title       Short       Cortagin Size         X Axis Origin       Zero       Controls graph vertical height. Graphs are drawn starting at the upper left corner of the page and may occupy 25% to 100% of the page height.         Y Axis Origin       Zero       Graph Title         Controls graph title content.       Short         displays just the run description as a title.       Long         displays the run description and graph X- and Y-axis variable names as a context                                                                                                    | Graph Size (%) 50     | •        | Appearance Con                         | trols                 |                               |                    |                                     |                |             | • |
| X Axas Origin       Zero       Image: Controls graph Title         Y Axis Origin       Zero       Image: Controls graph title content.         Image: Short       Graph Title         Image: Controls graph title content.       Short         Image: Graph Title       Controls graph title content.         Image: Controls graph title content.       Short         Image: Graph Title       Controls graph title content.         Image: Control of the content.       Short         Image: Graph Title       Controls graph title content.         Image: Control of the content.       Short         Image: Graph Title       Controls graph title content.         Image: Control of the content.       Short         Image: Graph Title       Controls graph title content.         Image: Control of the content.       Short         Image: Graph Title       Control of the content.         Image: Control of the content.       Short         Image: Graph Title       Control of the content.         Image: Control of the content.       Short         Image: Control of the content.       Short         Image: Control of the content.       Short         Image: Content of the content.       Short         Image: Content of the content.       Short | Graph Title Short     | •        | Controls graph<br>of the page and      | vertical h<br>may occ | eight. Graphs<br>upy 25% to 1 | are dra<br>100% of | wn starting at t<br>`the page heigh | he upper<br>t. | left corner |   |
| Short     displays the run description as a title.     Long     displays the run description and graph X- and Y-axis variable names as a     case.                                                                                                    | X Axis Origin Zero    | -        | Graph Title<br>Controls graph          | title cont            | ent.                          |                    |                                     |                |             |   |
| □ Picture □ Help □ □ Cong<br>displays the run description and graph X- and Y-axis variable names as a<br>cost.                                                                                                    | 110001000 (2000       |          | <ul> <li>Short<br/>displays</li> </ul> | just the r            | un description                | as a title         | ə.                                  |                |             |   |
|                                                                                                    | □ Picture □ □ Help    |          | • Long<br>displays                     | the run d             | escription and                | l graph D          | C- and Y-axis                       | variable n     | iames as a  | • |

# 8.4.1. Graph Size

| Graph Size (%) | 50 🚔    |
|----------------|---------|
| Graph Title    | Short 💌 |
| X Axis Origin  | Zero 💌  |
| Y Axis Origin  | Zero    |
|                |         |

The vertical graph height on the page is set with the **Graph Size(%)** spin box on the **Configure > Appearance > Graph Size** tab.

-1

Graphs are drawn starting at the upper left corner of the page and may occupy 25% to 100% of the page height. The default is 50%, as shown in the following graph.

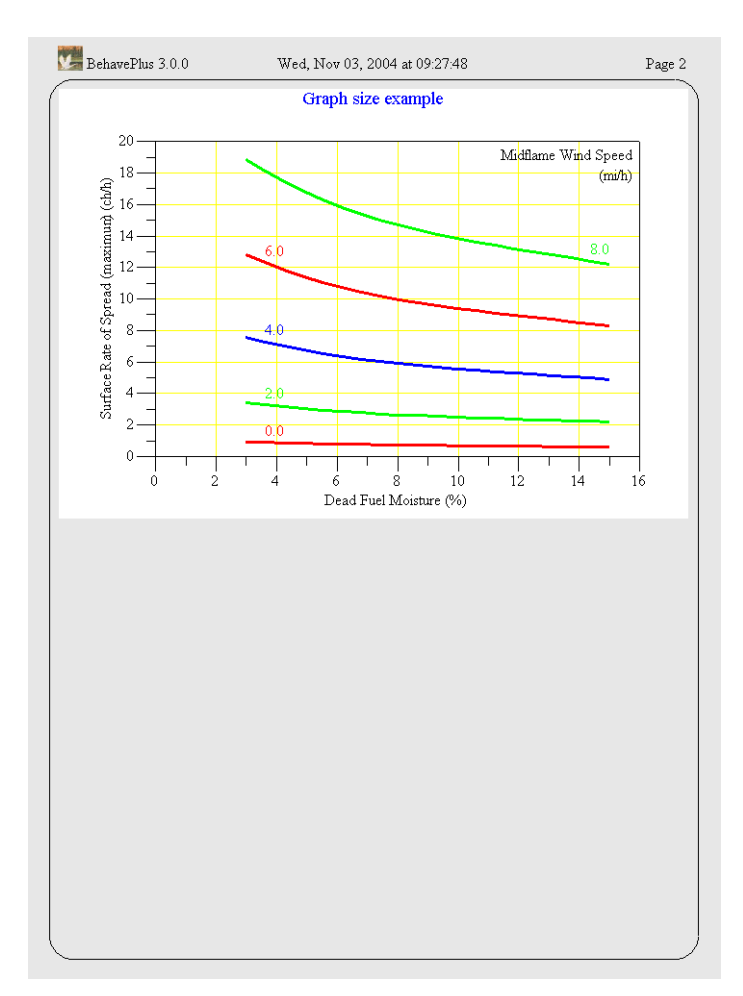

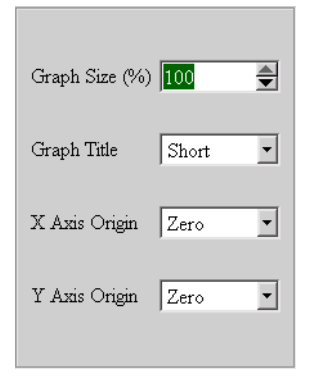

Changing the Graph Size to 100% changes the above to the following graph:

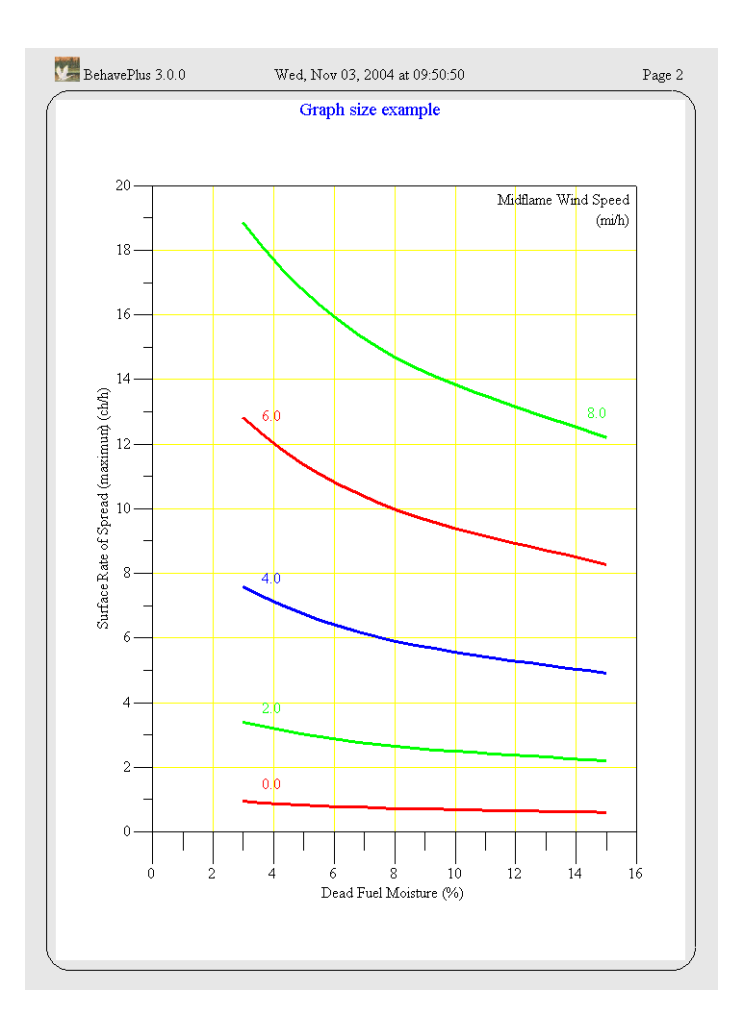

# 8.4.2. Graph Title

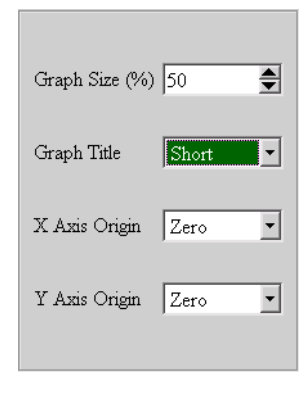

The graph title content is controlled using the **Graph Title** drop-down list on the **Configure > Appearance > Graph Size** tab.

Selecting **Short** from the **Graph Title** drop-down list displays just the contents of the Worksheet **Description** text box as the title. Selecting **Long** displays the **Description** text box and the graph variables.

| Med, Nov 03, Wed, Nov 03,               | , 2004 at | 09:5          | 0:50     | Page 1 |
|-----------------------------------------|-----------|---------------|----------|--------|
|                                         |           |               |          |        |
| Modules: SURFACE                        |           |               |          |        |
| Description ヺ Graph title examp         | le        |               |          |        |
| Fuel/Vegetation, Surface/Understory     |           |               |          |        |
| Fuel Model                              |           | $\rightarrow$ | 10       |        |
| Fuel Moisture                           |           | _             | ,        |        |
| Dead Fuel Moisture                      | %         | $\rightarrow$ | 3, 9, 15 |        |
| Live Fuel Moisture                      | %         | $\rightarrow$ | 100      |        |
| Weather                                 |           | _             | ,        |        |
| Midflame Wind Speed                     | mi/h      | $\rightarrow$ | 0 5 10   |        |
| Direction of Wind Vector (from upslope) | deg       | 5             | 0        |        |
| Terrain                                 |           |               | ,        |        |
| Slope Steepness                         | %         |               | 0        |        |

Using the above Run a graph with a short title (the default) looks like the following.

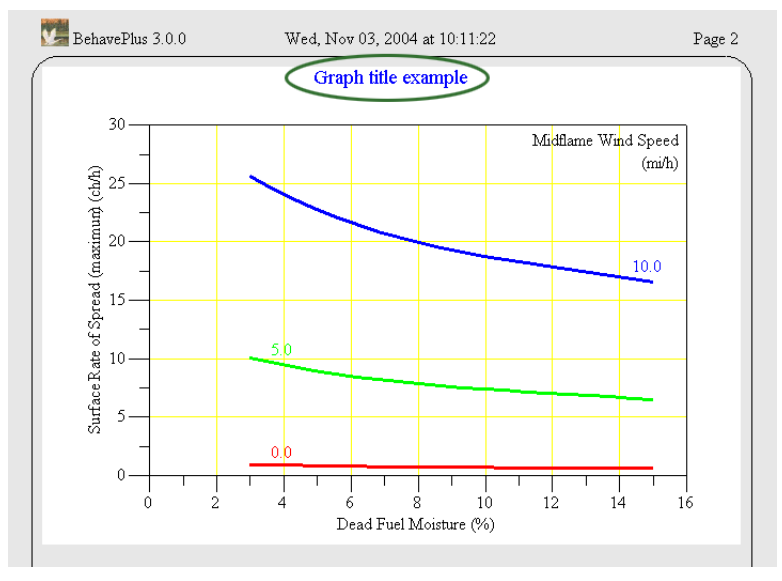

![](_page_59_Figure_6.jpeg)

Selecting Long from the Graph Title drop-down list on the Configure > Appearance > Graph Size tab adds more information to the title.

![](_page_60_Figure_3.jpeg)

### 8.4.3. Graph colors

Graph colors can be changed with the **Configure > Appearance > Graph Elements** tab.

![](_page_60_Picture_6.jpeg)

Colors are selected from the predefined drop-down lists.

Background is the background color of the graph.

<u>Rainbow Colors</u> sets the number of colors used to display graph lines or bars when **Rainbow Colors** is selected as the curve color. With three rainbow colors, the colors are red, green, and blue. If 4 colors are requested, four equally spaced hues from the color spectrum are used to display each graph line or bar in turn.

<u>Bar Color</u> is used to fill graph bars. Selecting **Rainbow Colors** fills each bar with its own color. The number of rainbow colors is set by the **Rainbow Colors** spin box discussed above.

<u>Curve Color</u> is used to draw graph lines. Selecting **Rainbow Colors** draws each line with its own color. The number of rainbow colors is set by the **Rainbow Colors** spin box discussed above.

Axis Color is used to draw graph axis lines, tic marks, and axis labels.

Gridline Color is for the graph grid lines. The default is yellow.

| Background     | White            |
|----------------|------------------|
| Rainbow Colors | 10 🚔             |
| Bar Color      | Red 💌            |
| Curve Points   | 20               |
| Curve Color    | Rainbow Colors 💌 |
| Curve Width    | 3                |
| Axis Color     | Black 💌          |
| Axis Width     | 1                |
| Gridline Color | Yellow 💌         |
| Gridline Width | 1                |

Changing **Rainbow Colors** to 10 results in the following graph coloring:

![](_page_61_Figure_5.jpeg)

# 8.4.4. Line widths

| Background     | White            |
|----------------|------------------|
| Rainbow Colors | 10               |
| Bar Color      | Red 💌            |
| Curve Points   | 20 🚔             |
| Curve Color    | Rainbow Colors 💌 |
| Curve Width    | ₃                |
| Axis Color     | Black 🗾          |
| Axis Width     |                  |
| Gridline Color | Yellow 💌         |
| Gridline Width |                  |

Line widths can be changed using the **Curve Width**, **Axis Width**, and **Gridline Width** spin boxes on the **Configure > Appearance > Graph Elements** tab.

Curve Width sets the width of graph lines. 0 is the thinnest and 9 thickest.

<u>Axis Width</u> sets the width of axis lines drawn on the graph. 1 is thinnest and 9 thickest.

<u>Gridline Width</u> sets the width of grid lines drawn on the graph. I is thinnest and 9 thickest. To prevent the display of any grid lines set **Gridline Width** to 0.

![](_page_62_Figure_3.jpeg)

#### The following graph uses the default line settings.

### 8.5. Number of curve points

| Background     | White          | • |
|----------------|----------------|---|
| Rainbow Color  | rs 3           |   |
| Bar Color      | Red            | • |
| Curve Points   | 20             | • |
| Curve Color    | Rainbow Colors | • |
| Curve Width    | 3              | • |
| Axis Color     | Black          | • |
| Axis Width     | 1              |   |
| Gridline Color | Yellow         | • |
| Gridline Width | 1              | - |
|                |                |   |

The resolution of the curves can be changed with the **Curve Points** spin box on the **Configure > Appearance > Graph Elements** tab.

The **Curve Points** spin box determines the number of points calculated for each curve in the graph. A straight-line segment is drawn between each pair of points. The default of 20 is visually adequate for most graphs. Requesting more points usually results in a marginal improvement in the visual appearance and requires more computation time. In cases where many curves are plotted and the calculation time is slow, reducing the number of curve points will speed things up.

| Background     | White            |
|----------------|------------------|
| Rainbow Colors | 3                |
| Bar Color      | Red •            |
| Curve Points   | 5                |
| Curve Color    | Rainbow Colors 💌 |
| Curve Width    | 3                |
| Axis Color     | Black 🔹          |
| Axis Width     | 1                |
| Gridline Color | Yellow 💌         |
| Gridline Width | 1                |

Changing **Curve Points** from the default of 20 to 5 results in the following graph:

Compare with the graph in the previous Line widths section. The fewer line points give the curves a more jagged appearance.

![](_page_63_Figure_4.jpeg)

# 9. Diagram output

-1-Z

In addition to the usual table and graph output, BehavePlus produces diagrams for the following output variables.

- Wind/slope/fire spread direction diagrams from the SURFACE module
- Fire characteristics chart from the SURFACE module
- Shape of a point source fire from the SIZE module
- Shape of a fire after suppression action from the CONTAIN module

Diagram output is selected from the lists on the **Configure > Module selection > (module name) > Options... > Outputs** tab for the corresponding module.

#### 9.1. Wind/slope/spread direction

Direction diagrams can help the user avoid confusion on directions for wind, slope, and spread directions. Direction input options are selected on the **Configure > Module selection > SURFACE > Options... > Directions** tab.

Direction diagrams are produced with the Configure > Module selection > SURFACE > Options... > Outputs tab and selecting the Wind/Slope/Spread Direction Diagram check box.

🗷 Rate of Spread 🗆 Heat per Unit Area Fireline Intensity 🔽 Flame Length E Reaction Intensity ☑ Direction of Maximum Spread (from upslope) 🗆 Spread Distance □ Midflame Wind Speed 🗆 Effective Wind Speed Maximum Reliable Wind Speed □ Maximum Wind Exceeded? □ Slope Steepness 🗆 Slope Elevation Change Slope Horizontal Distance 🔽 Wind/Slope/Spread Direction Diagram Fire Characteristics Ch

The diagrams differ according to the direction Input Options selected from the **Configure > Module selec**tion > **SURFACE > Options... > Directions** tab. The following shows the Input Option selection, the resulting Worksheet, the outputs table and diagrams.

 Wind & spread directions are
 degrees clockwise from upslope (direction the wind is pushing the fire).
 degrees clockwise from north (direction from which the wind is blowing).

| 💯 BehavePlus 3.0.0                                       | Page 1   |
|----------------------------------------------------------|----------|
|                                                          |          |
| Modules: SURFACE                                         |          |
| Description  🕅 Wind                                      |          |
| Fuel/Vegetation, Surface/U                               |          |
| Fuel Model                                               |          |
| Fuel Moisture                                            |          |
| Dead Fuel Moisture                                       |          |
| Live Fuel Moisture                                       |          |
| Weather                                                  |          |
| Midflame Wind Speed                                      |          |
| Direction of Wind Vector                                 |          |
| Terrain                                                  |          |
| Slope Steepness                                          |          |
| Run Option Notes<br>Calculations are only for            |          |
| Fireline intensity, flame le<br>for the direction of the |          |
| Wind and spread directi                                  | ACE].    |
| Direction of the wind ve                                 | URFACE]. |
| Output Variables                                         |          |
| Surface Rate of Spread                                   |          |
| Flame Length (ft) [SUI                                   |          |
| Direction of Maximum S                                   |          |
| Wind/Slope/Spread Dir                                    |          |
|                                                          |          |

| 💹 BehavePlus 3.0.0 | ٢      | Wed, Nov 03  | , 2004 at 11    | :19:03               | Page 2 |
|--------------------|--------|--------------|-----------------|----------------------|--------|
|                    | Wind/S | lope/Sprea   | ad directi      | on example           |        |
|                    | Slope  | ROS<br>(max) | Flame<br>Length | Direction<br>Max ROS |        |
|                    | %      | ch/h         | ft              | deg                  |        |
|                    | 10     | 33.1         | 6.1             | 99                   |        |
|                    | 40     | 32.9         | 6.1             | 84                   |        |
|                    |        |              |                 |                      |        |

![](_page_66_Figure_3.jpeg)

The following illustrates the effect of selecting the **Wind & spread directions are** radio button on the variables that are requested on the Worksheet.

![](_page_66_Figure_5.jpeg)

| BehavePlus 3.0.0                                                                                                    | М                                                                                                    | Ion, Nov 08, 2                                                                                                    | :004 at 06                                                                                               | :03:54                                                          | Page 1 |
|----------------------------------------------------------------------------------------------------|----------------------------------------------------------------------------------------------------|----------------------------------------------------------------------------------------------------|----------------------------------------------------------------------------------------------------|-----------------------------------------------------------------|--------|
|                                                                                                    |                                                                                                    |                                                                                                    |                                                                                                    |                                                                 |        |
| Modules: SURFACE                                                                                                    |                                                                                                    |                                                                                                    |                                                                                                    |                                                                 |        |
| Description 놀                                                                                                    | Wind/Slop                                                                                                    | e∕Spread (                                                                                                    | directi                                                                                                  | on example                                                      |        |
| Fuel/Vegetation, Surf                                                                                                    | ace/Unders                                                                                                    | story                                                                                                    |                                                                                                    |                                                                 | <br>   |
| Fuel Model                                                                                                    |                                                                                                    |                                                                                                    | 2 12                                                                                                    |                                                                 |        |
| Deed Fuel Meisture                                                                                                    | ~                                                                                                    | 0/4                                                                                                    |                                                                                                    |                                                                 |        |
| Live Fuel Moistur                                                                                                    | .c                                                                                                    | 20<br>0/6                                                                                                    |                                                                                                    | 20                                                              |        |
| Weather                                                                                                    | ,                                                                                                    | 70                                                                                                    |                                                                                                    | 20                                                              |        |
| Midflame Wind Sr                                                                                                    | reed                                                                                                    | mi/h                                                                                                    | 5                                                                                                    |                                                                 |        |
| Wind Direction (fr                                                                                                    | om north)                                                                                                    | deg                                                                                                    |                                                                                                    | an                                                              |        |
| Terrain                                                                                                    |                                                                                                    | 0                                                                                                    |                                                                                                    |                                                                 |        |
| Slope Steepness                                                                                                    |                                                                                                    | %                                                                                                    |                                                                                                    | ), 40                                                           |        |
| Aspect (from north                                                                                                    | 1)                                                                                                    | deg                                                                                                    | ▶ 90                                                                                                    | · · · · · · · · · · · · · · · · · · ·                           |        |
|                                                                                                    |                                                                                                    |                                                                                                    |                                                                                                    |                                                                 |        |
| Calculations are or<br>Fireline intensity, fl<br>for the direction<br>Wind and spread<br>Wind direction is t<br>Output Variables<br>Surface Rate of Sp<br>Flame Length (fl)<br>Direction of Maxin<br>Wind/Slope/Sprea | lly for the dir<br>ame length, a<br><del>of the spread</del><br>directions are<br>he direction fi<br>pread (maxim<br>[SURFACE<br>num Spread (<br>d Direction D | ection of maxir<br>nd spread dist.<br><del>J calculations [</del><br>degrees clock<br>rom which the<br>um) (ch/h) [S<br>]<br>[<br>(from north) (<br>Qiagram [SUR | num sprea<br>ance are a<br><del>SURFAC</del><br>wise from<br>wind is blo<br>URFACE<br>deg) [SUI<br>FACE] | d [SURFACE].<br>lways<br>E]<br>north [SURFAC]<br>owing [SURFAC] |        |
|                                                                                                    |                                                                                                    |                                                                                                    |                                                                                                    |                                                                 |        |
| BehavePlus 3.0.0                                                                                                    | М                                                                                                    | Ion, Nov 08, 2                                                                                                    | :004 at 06                                                                                               | :03:54                                                          | Page 2 |
|                                                                                                    | Wind/SI<br>Slope<br>%<br>10                                                                                                    | ODE/Spread<br>ROS<br>(max)<br>ch/h<br>33.1                                                                                                    | l directi<br>Flame<br>Length<br>ft<br>6.1                                                                | Direction<br>Max ROS<br>deg<br>9                                |        |
|                                                                                                    | 40                                                                                                    | 32.9                                                                                                    | 6.1                                                                                                    | 354                                                             |        |

![](_page_68_Figure_3.jpeg)

# 9.2. Fire characteristics chart

A fire characteristics chart diagram plots the relationship of rate of spread, heat per unit area, flame length, and fireline intensity. This option is a simplified plot and does not offer the user any display options. Axis scales are set automatically and points are labeled with simple numbers. In the future, BehavePlus will provide a Fire Characteristics Tool so that the user can customize it for a specific need.

![](_page_68_Figure_6.jpeg)

Fire characteristics charts are produced with the **Configure > Module** selection > SURFACE > Options... > Outputs tab and selecting the Fire Characteristics Chart check box.

It is not necessary to select the four output variables that are plotted on the chart.

The following shows the Worksheet and resulting output table and Fire Characteristics Chart.

|                                                                                                    | Mon, N                                                                                                    | Page 1                                                                |                                                           |                                    |            |
|----------------------------------------------------------------------------------------------------|----------------------------------------------------------------------------------------------------|-----------------------------------------------------------------------|-----------------------------------------------------------|------------------------------------|------------|
|                                                                                                    |                                                                                                    |                                                                       |                                                           |                                    |            |
| Modules: SURFACE                                                                                                    |                                                                                                    |                                                                       |                                                           |                                    |            |
| Description 🎽 🛛                                                                                                    | Fire Characte                                                                                                    | eristic                                                               | s Chart:                                                  | example                            |            |
| Fuel/Vegetation, Surfa                                                                                                    | nce/Understory                                                                                                    |                                                                       |                                                           |                                    |            |
| Fuel Model                                                                                                    |                                                                                                    |                                                                       | 2 5                                                       | 10                                 |            |
| Fuel Moisture                                                                                                    |                                                                                                    |                                                                       |                                                           |                                    |            |
| Dead Fuel Moistur                                                                                                    | e                                                                                                    | %                                                                     | 5                                                         |                                    |            |
| Live Fuel Moisture                                                                                                    |                                                                                                    | %                                                                     | 100                                                       |                                    |            |
| Weather                                                                                                    |                                                                                                    |                                                                       |                                                           |                                    |            |
| Midflame Wind Sp                                                                                                    | eed (upslope)                                                                                                    | mi/h                                                                  | ▶ 7                                                       |                                    |            |
| Terrain                                                                                                    |                                                                                                    |                                                                       |                                                           |                                    |            |
| Slope Steepness                                                                                                    |                                                                                                    | %                                                                     | ▶ 10                                                      |                                    |            |
| Calculations are on<br>Fireline intensity, fla<br>for the direction                                                                                     | ly for the direction<br>ame length, and spi<br>of the spread calci                                                            | of maxin<br>read dista<br>1ations [;                                  | num spread<br>ance are alw<br>SURFACE]                    | [SURFACE].<br>ays                  |            |
| Wind is blowing up<br>Output Variables<br>Surface Rate of Sp<br>Fireline Intensity (I                                                                   | slope [SURFACE<br>read (maximum) (<br>Btu/ft/s) [SURFA                                                                        | [].<br>(ch/h) [S<br>CE]                                               | URFACE]                                                   |                                    | <br>       |
| Wind is blowing up<br>Output Variables<br>Surface Rate of Sp<br>Fireline Intensity (I<br>Flame Length (ft)                                              | slope [SURFACE<br>read (maximum) (<br>Btu/ft/s) [SURFA/<br>[SURFACE]                                                          | [].<br>(ch/h) [S<br>CE]                                               | URFACE]                                                   |                                    | <br>       |
| Wind is blowing up<br>Output Variables<br>Surface Rate of Sp<br>Fireline Intensity (I<br>Flame Length (ft)<br>Fire Characteristics                      | slope [SURFACE<br>read (maximum) (<br>Btu/ft/s) [SURFA<br>[SURFACE]<br>s Chart [SURFAC                                        | )].<br>(ch/h) [S<br>CE]<br>TE]                                        | URFACE]                                                   |                                    | <br>       |
| Wind is blowing up<br>Output Variables<br>Surface Rate of Sp<br>Fireline Intensity (I<br>Flame Length (ft)<br>Fire Characteristics                      | slope [SURFACE<br>read (maximum) (<br>Btu/ft/s) [SURFA<br>[SURFACE]<br>s Chart [SURFAC                                        | ;].<br>(ch/h) [S <sup>*</sup><br>CE]<br>CE]                           | URFACE]                                                   |                                    |            |
| Wind is blowing up<br>Output Variables<br>Surface Rate of Sp<br>Fireline Intensity (I<br>Flame Length (ft)<br>Fire Characteristics<br>BehavePlus 3.0.0  | slope [SURFACE<br>read (maximum) (<br>Btu/ft/s) [SURFA<br>[SURFACE]<br>5 Chart [SURFAC<br>Mon, N                              | i].<br>(ch/h) [S'<br>CE]<br>CE]                                       | URFACE]<br>004 at 07:0                                    | 1:45                               | <br>Page 2 |
| Wind is blowing up<br>Output Variables<br>Surface Rate of Sp<br>Fireline Intensity (1<br>Flame Length (ft)<br>Fire Characteristics<br>BehavePlus 3.0.0  | slope [SURFACE<br>read (maximum) (<br>Btu/ft/s) [SURFAr<br>[SURFACE]<br>s Chart [SURFAC<br>Mon, N<br>Fire Charac              | [].<br>(ch/h) [S <sup>*</sup><br>CE]<br>(ov 08, 2)<br>(ov 08, 2)      | URFACE]<br>004 at 07:0<br>cs Chart                        | 1.45<br>example                    | Page 2     |
| Wind is blowing up<br>Output Variables<br>Surface Rate of Sp<br>Fireline Intensity (1)<br>Flame Length (ft)<br>Fire Characteristics<br>BehavePlus 3.0.0 | slope [SURFACE<br>read (maximum) (<br>Btu/ft/s) [SURFAC<br>[SURFACE]<br>s Chart [SURFAC<br>Mon, N<br>Fire Charac              | [].<br>(ch/h) [S <sup>*</sup><br>CE]<br>[ov 08, 2]<br>cteristic       | URFACE]<br>004 at 07:0<br>cs Chart<br>Eireine             | 1.45<br>example                    | Page 2     |
| Wind is blowing up<br>Output Variables<br>Surface Rate of Sp<br>Fireline Intensity (I<br>Flame Length (ft)<br>Fire Characteristics<br>BehavePlus 3.0.0  | read (maximum) (<br>Btu/ft/s) [SURFACE]<br>s Chart [SURFACE]<br>Mon, N<br>Fire Charace<br>Fuel                                | [].<br>(ch/h) [S <sup>*</sup><br>CE]<br>[ov 08, 2<br>cteristic<br>ROS | URFACE]<br>004 at 07:0<br>cs Chart<br>Fireline            | 1:45<br>example<br>Flame           | Page 2     |
| Wind is blowing up<br>Output Variables<br>Surface Rate of Sp<br>Fireline Intensity (I<br>Flame Length (ft)<br>Fire Characteristics<br>BehavePlus 3.0.0  | read (maximum) (<br>Btu/ft/s) [SURFACE]<br>s Chart [SURFACE]<br>s Chart [SURFACE]<br>Mon, N<br>Fire Charac<br>Fuel<br>Model ( | [].<br>(ch/h) [S'<br>CE]<br>[ov 08, 2]<br>cteristic<br>ROS<br>(max)   | URFACE]<br>004 at 07:0<br>cs Chart<br>Intensity<br>Dr. 60 | 1:45<br>example<br>Flame<br>Length | Page 2     |

![](_page_69_Figure_5.jpeg)

39.5

14.1

477

344

7.7

6.6

5

10

The points labeled 1, 2, and 3 correspond to the three lines of the output table. Point 1 is for fuel model 2, point 2 for fuel model 5, and point 3 for fuel model 10.

In the case of two variables with multiple entry values a two-way table is produced:

| BehavePlus 3.0.0                                               | Mon,                             | Nov 08, 20           | 04 at         | 07:28:30                 |          | Page 1 |
|----------------------------------------------------------------|----------------------------------|----------------------|---------------|--------------------------|----------|--------|
|                                                                |                                  |                      |               |                          |          |        |
| Modules: SURFACE                                               |                                  |                      |               |                          |          |        |
| Description 🇾 🖡                                                | fire Charac                      | teristics            | s Ch          | art example              |          |        |
| Fuel/Vegetation, Surfa                                         | ice/Understo                     | ry                   |               |                          |          |        |
| Fuel Model                                                     |                                  |                      | $\rightarrow$ | 5                        |          |        |
| Fuel Moisture                                                  |                                  |                      |               |                          |          |        |
| Dead Fuel Moistur                                              | e                                | %                    | $\rightarrow$ | 369                      |          |        |
| Live Fuel Moisture                                             |                                  | %                    | $\rightarrow$ | 100                      |          |        |
| Weather                                                        |                                  |                      |               |                          |          |        |
| Midflame Wind Sp                                               | eed (upslope)                    | mi/h                 | $\rightarrow$ | 7 10                     |          |        |
| Terrain                                                        |                                  |                      |               |                          |          |        |
| Slope Steepness                                                |                                  | %                    | $\rightarrow$ | 10                       |          |        |
| Output Variables<br>Surface Rate of Sp<br>Fire Characteristics | read (maximum)<br>: Chart [SURFJ | ) (ch/h) [SU<br>ACE] | RFA           | CE]                      |          |        |
|                                                                |                                  |                      |               |                          |          |        |
| BehavePlus 3.0.0                                               | Mon,                             | . Nov 08, 20         | 04 at         | 07:28:30                 |          | Page 2 |
|                                                                |                                  |                      |               |                          |          |        |
|                                                                | Fire Char                        | acteristic           | s Cl          | nart example             | e        |        |
|                                                                | Surface Rat                      | e of Sprea           | d (m          | aximum) (ch/             | h)       |        |
|                                                                |                                  |                      |               | , (                      | ·        |        |
|                                                                | Deed End                         | <b>NG 40</b>         | TT: 1         | Constant from all on all | <b>\</b> |        |
|                                                                | Dead Fuel                        | Midilame             | wind          | Speed (upsiope           | )        |        |
|                                                                | Moisture                         |                      | n             | 100                      |          |        |
|                                                                | %                                | 7.0                  |               | 10.0                     |          |        |
|                                                                | 3                                | 44.7                 |               | 72.4                     |          |        |
|                                                                | 6                                | 36.1                 |               | 58.5                     |          |        |
|                                                                | 9                                | 13.5                 |               | 21.8                     |          |        |

![](_page_71_Figure_3.jpeg)

The numbers on the chart correspond to the table cells in left-to-right and top-to-bottom order. In this example, Points 1 and 2 are for the first row of the result table (3% moisture) at the two wind speeds (7 and 10 mi/ h). Points 3 and 4 are for the second row of the result table (6% moisture) at the two wind speeds. Points 5 and 6 are for the third row of the result table (9% moisture) at the two wind speeds.

# 9.3. Shape of a point source fire

![](_page_71_Figure_6.jpeg)

The elliptical shape of a point source fire can be plotted on the **Configure > Module** selection > SIZE > Options ... > Output Variables tab by selecting the Fire Shape Diagram check box.

For example, the following shows the Worksheet, output table, and Fire Shape Diagram.

| BehavePlus 3.0.0 Mon,            | Nov 08, 20 | 04 at 08:07:18 | Page |
|----------------------------------|------------|----------------|------|
|                                  |            |                |      |
| Modules: SIZE                    |            |                |      |
| Description 🛃  Fire Shape I      | )iagram e  | example        |      |
| Weather                          |            |                |      |
| Effective Wind Speed             | mi/h       | D 6            |      |
| Fire                             |            |                |      |
| Surface Rate of Spread (maximum) | ch/h       | ▶ 10           |      |
| Elapsed Time                     | h          | ▶ 1 2          |      |
|                                  |            |                |      |
| Run Option Notes                 |            |                |      |
| None                             |            |                |      |
| Output Variables                 |            |                |      |
| Area (ac) [ST7E]                 |            |                |      |
| Dorimotor (ab) [ST7E]            |            |                |      |
|                                  |            |                |      |
| Length to Width Patio [STZE]     |            |                |      |
| Length-to-Width Ratio [SIZE]     |            |                |      |
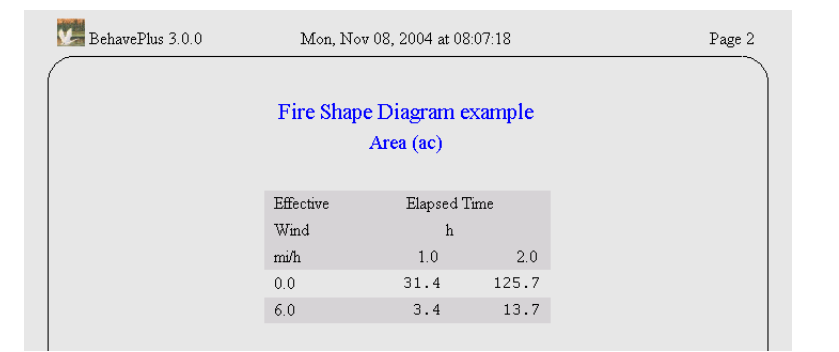

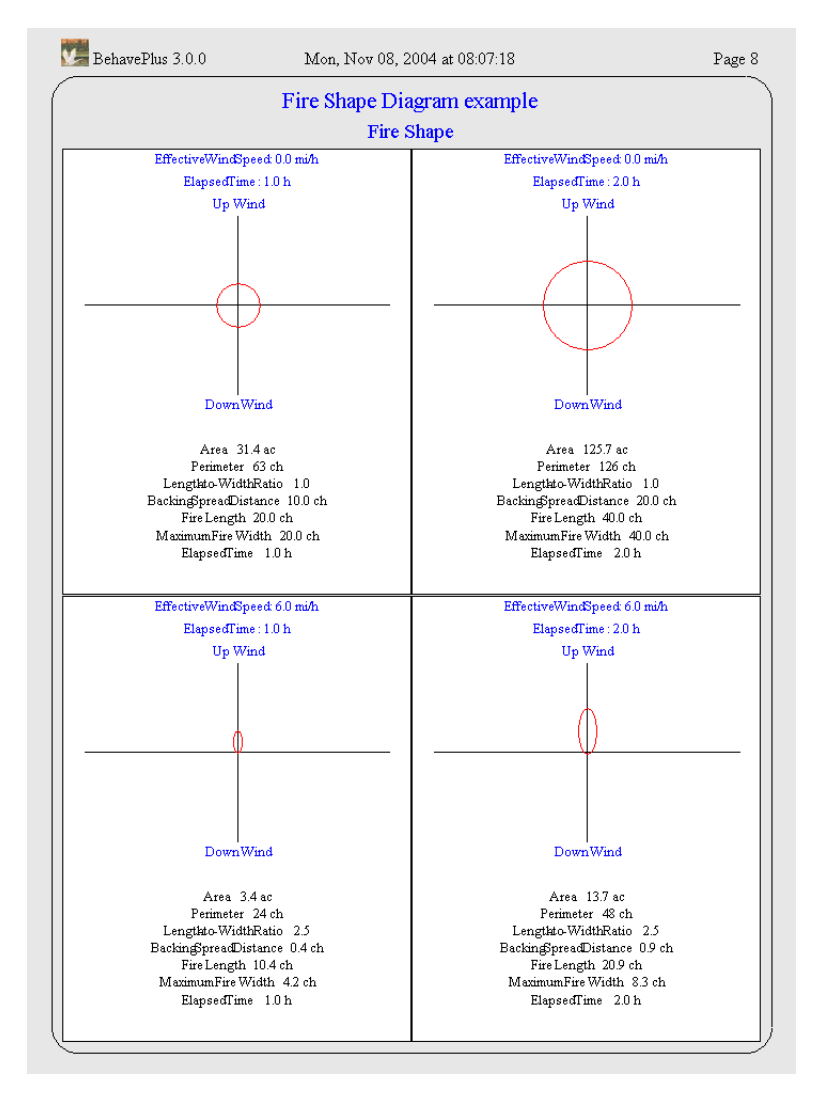

In addition to the shape diagrams, values for all of the selected output variables are given on each diagram.

A word of caution when using the SIZE module by itself as shown by the above example. The above diagram could be wrongly interpreted to show that higher wind speeds result in a smaller fire. But remember the surface rate of spread (10 ch/h) was the same for 0 and 6 m.p.h. winds, which is not realistic if all other fire environment conditions were the same. In this example the wind speed only determines the shape of a fire for a given forward spread distance.

When the SIZE Module is linked to the SURFACE Module, the wind vector is also shown on the diagram.

|                                                                                                    | Mon, Nov 08, 2004 a                                                                                                    | t 09:1                                                                                                    | 5:47                                                                                    |                                            | Page 1 |
|----------------------------------------------------------------------------------------------------|----------------------------------------------------------------------------------------------------|----------------------------------------------------------------------------------------------------|-----------------------------------------------------------------------------------------|--------------------------------------------|--------|
| ſ                                                                                                    |                                                                                                    |                                                                                                    |                                                                                         |                                            |        |
| Modules: SURFACE, SIZE                                                                                                    |                                                                                                    |                                                                                                    |                                                                                         |                                            |        |
| Description 🔁 Fire Sha                                                                                                    | ape Diagram exa                                                                                                    | nple                                                                                                    |                                                                                         |                                            |        |
| Fuel/Vegetation, Surface/Unde                                                                                                    | rstory                                                                                                    |                                                                                                    |                                                                                         |                                            |        |
| Fuel Model                                                                                                    |                                                                                                    | $\rightarrow$                                                                                                    | 2                                                                                       |                                            |        |
| Fuel Moisture                                                                                                    |                                                                                                    |                                                                                                    |                                                                                         |                                            |        |
| Dead Fuel Moisture                                                                                                    | %                                                                                                    | $\rightarrow$                                                                                                    | 5                                                                                       |                                            |        |
| Live Fuel Moisture                                                                                                    | %                                                                                                    | $\rightarrow$                                                                                                    | 100                                                                                     |                                            |        |
| Weather                                                                                                    |                                                                                                    |                                                                                                    |                                                                                         |                                            |        |
| Midflame Wind Speed                                                                                                    | mi/h                                                                                                    | $\rightarrow$                                                                                                    | 7                                                                                       |                                            |        |
| Direction of Wind Vector (fro                                                                                                    | om upslope) deg                                                                                                    | $\rightarrow$                                                                                                    | 120                                                                                     |                                            |        |
| Terrain                                                                                                    |                                                                                                    |                                                                                                    |                                                                                         |                                            |        |
| Slope Steepness                                                                                                    | %                                                                                                    | $\rightarrow$                                                                                                    | 50                                                                                      |                                            |        |
| Fire                                                                                                    |                                                                                                    |                                                                                                    |                                                                                         |                                            |        |
| Elapsed Time                                                                                                    | h                                                                                                    | $\rightarrow$                                                                                                    | 1                                                                                       |                                            |        |
| Wind and spread directions a                                                                                                    | re degrees clockwise i                                                                                                    | rom u                                                                                                    | oslope [SURFAC                                                                          | CE].                                       |        |
| Wind and spread directions a<br>Direction of the wind vector is<br>Output Variables<br>Surface Rate of Spread (maxi<br>Direction of Maximum Spread<br>Area (ac) [SIZE]<br>Perimeter (ch) [SIZE]<br>Length-to-Width Ratio [SIZ<br>Fire Shape Diagram [SIZE]                                                                              | re degrees clockwise b<br>s the direction the wind<br>imum) (ch/h) [SURF,<br>d (from upslope) (deg<br>2E]                                                                                                    | ACE]                                                                                                    | slope [SURFAC<br>thing the fire [SU,                                                    | 2E].<br>RFACE].                            |        |
| Wind and spread directions a<br>Direction of the wind vector is<br>Output Variables<br>Surface Rate of Spread (maxi<br>Direction of Maximum Spread<br>Area (ac) [SIZE]<br>Perimeter (ch) [SIZE]<br>Length-to-Width Ratio [SIZ<br>Fire Shape Diagram [SIZE]<br>BehavePlus 3.0.0                                                          | re degrees clockwise b<br>s the direction the wind<br>imum) (ch/h) [SURF,<br>d (from upslope) (deg<br>ZE]<br>Mon, Nov 03, 2004 <i>i</i>                                                                       | rom up<br>l is pus<br>ACE]<br>) [SU                                                                                                    | Slope [SURFAC<br>thing the fire [SU,<br>RFACE]                                          | ZE].<br>RFACE].                            | Page 2 |
| Wind and spread directions a<br>Direction of the wind vector is<br>Output Variables<br>Surface Rate of Spread (maxi<br>Direction of Maximum Spread<br>Area (ac) [SIZE]<br>Perimeter (ch) [SIZE]<br>Length-to-Width Ratio [SIZE]<br>Fire Shape Diagram [SIZE]<br>BehavePlus 3.0.0                                                        | re degrees clockwise f<br>s the direction the wind<br>imum) (ch/h) [SURF.<br>d (from upslope) (deg<br>ZE]<br>Mon, Nov 08, 2004 a                                                                              | i om uj<br>i is pus<br>ACE]<br>) [SU:                                                                                                    | Slope [SURFAC<br>thing the fire [SU;<br>RFACE]                                          | ZE].<br>RFACE].                            | Page 2 |
| Wind and spread directions a<br>Direction of the wind vector is<br>Output Variables<br>Surface Rate of Spread (maxi<br>Direction of Maximum Spread<br>Area (ac) [SIZE]<br>Perimeter (ch) [SIZE]<br>Length-to-Width Ratio [SIZ<br>Fire Shape Diagram [SIZE]<br>BehavePlus 3.0.0                                                          | re degrees clockwise f<br>s the direction the wind<br>imum) (ch/h) [SURF,<br>d (from upslope) (deg<br>ZE]<br>Mon, Nov 08, 2004 a<br><b>re Shape Diagran</b>                                                   | ACE]<br>(1 is pus<br>ACE]<br>(SU<br>(SU<br>(SU<br>(SU<br>(SU<br>(SU<br>(SU<br>(SU                                                                                                    | Silope [SURFAC<br>hing the fire [SU<br>RFACE]<br>5:47                                   | 2E].<br>RFACE].                            | Page 2 |
| Wind and spread directions a<br>Direction of the wind vector is<br>Output Variables<br>Surface Rate of Spread (maxi<br>Direction of Maximum Spread<br>Area (ac) [SIZE]<br>Perimeter (ch) [SIZE]<br>Length-to-Width Ratio [SIZ<br>Fire Shape Diagram [SIZE]<br>BehavePlus 3.0.0<br>Fin<br>Surface Rate of S                              | re degrees clockwise f<br>s the direction the wind<br>imum) (ch/h) [SURF.<br>d (from upslope) (deg<br>ZE]<br>Mon, Nov 08, 2004 a<br>re Shape Diagrat<br>ipread (maximum)                                      | ACE]<br>(1 og:1<br>(1 og:1<br>(1 og:                                                                                                    | Silope [SURFAC<br>hing the fire [SU<br>RFACE]<br>5:47<br>ample<br>61.0                  | ch/h                                       | Page 2 |
| Wind and spread directions a<br>Direction of the wind vector is<br>Surface Rate of Spread (maxi<br>Direction of Maximum Spread<br>Area (ac) [SIZE]<br>Perimeter (ch) [SIZE]<br>Length-to-Width Ratio [SIZ<br>Fire Shape Diagram [SIZE]<br>BehavePlus 3.0.0<br>Fit<br>Surface Rate of S<br>Direction of Maxi                             | re degrees clockwise f<br>s the direction the wind<br>imum) (ch/h) [SURF.<br>d (from upslope) (deg<br>ZE]<br>Mon, Nov 08, 2004 <i>i</i><br><b>re Shape Diagra</b><br>Spread (maximum)<br>imum Spread (from up | ACE]<br>(1 is pus<br>ACE]<br>(1 CE]<br>(1 CE)<br>(1 CE) | Solope (SURFAC<br>thing the fire (SU<br>RFACE)<br>5.47<br>ample<br>61.0<br>107          | ch/h<br>deg                                | Page 2 |
| Wind and spread directions a<br>Direction of the wind vector is<br>Output Variables<br>Surface Rate of Spread (maxi<br>Direction of Maximum Spread<br>Area (ac) [SIZE]<br>Perimeter (ch) [SIZE]<br>Length-to-Width Ratio [SIZ<br>Fire Shape Diagram [SIZE]<br>BehavePlus 3.0.0<br>Fin<br>Surface Rate of S<br>Direction of Maxi<br>Area | re degrees clockwise f<br>s the direction the wind<br>imum) (ch/h) [SURF.<br>d (from upslope) (deg<br>ZE]<br>Mon, Nov 08, 2004 a<br>re Shape Diagrat<br>ipread (maximum)<br>imum Spread (from up              | ACE]<br>ACE]<br>) [SU<br>t 09:1<br>m exa                                                                                                    | slope [SURFAC<br>thing the fire [SU.<br>RFACE]<br>5.47<br>ample<br>61.0<br>107<br>118.6 | ch/h<br>deg<br>ac                          | Page 2 |
| Wind and spread directions a<br>Direction of the wind vector is<br>Surface Rate of Spread (maxi<br>Direction of Maximum Spread<br>Area (ac) [SIZE]<br>Perimeter (ch) [SIZE]<br>Length-to-Width Ratio [SIZ<br>Fire Shape Diagram [SIZE]<br>BehavePlus 3.0.0<br>Fin<br>Surface Rate of S<br>Direction of Maxi<br>Area<br>Perimeter        | re degrees clockwise f<br>s the direction the wind<br>imum) (ch/h) [SURF.<br>d (from upslope) (deg<br>ZE]<br>Mon, Nov 08, 2004 a<br>re Shape Diagran<br>ipread (maximum)<br>imum Spread (from up              | ACE]<br>ACE]<br>(SU<br>t 09:1<br>m exa                                                                                                    | 5.47<br>5.47<br>61.0<br>107<br>118.6<br>144                                             | cFJ.<br>RFACEJ.<br>ch/h<br>deg<br>ac<br>ch | Page 2 |
| Wind and spread directions a<br>Direction of the wind vector is<br>Surface Rate of Spread (maxi<br>Direction of Maximum Spread<br>Area (ac) [SIZE]<br>Perimeter (ch) [SIZE]<br>Length-to-Width Ratio [SIZ<br>Fire Shape Diagram [SIZE]<br>BehavePlus 3.0.0<br>Fin<br>Surface Rate of S<br>Direction of Maxi<br>Area<br>Darimeter        | re degrees clockwise f<br>s the direction the wind<br>imum) (ch/h) [SURF.<br>d (from upslope) (deg<br>ZE]<br>Mon, Nov 08, 2004 <i>i</i><br>re Shape Diagrat<br>ipread (maximum)<br>imum Spread (from up       | ACE]<br>ACE]<br>) [SU<br>t 09:1<br>n exa                                                                                                    | 5:47<br>5:47<br>61.0<br>107<br>118.6<br>144                                             | ch/h<br>deg<br>ac                          | Page   |

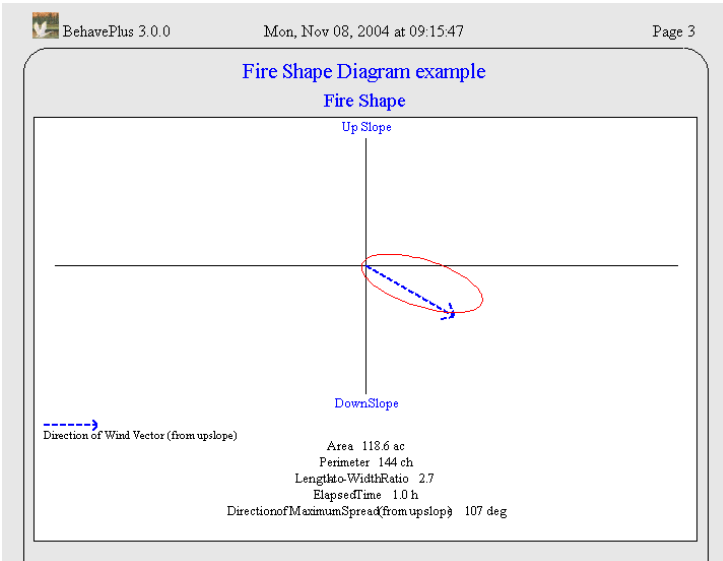

# 9.4. Containment shape

The Containment Diagram shows fire perimeter at time of report, at initial attack, and constructed fireline at the time the fire was successfully contained or when it escaped initial attack (all resources exhausted before containment).

| <u> ব</u> | Time from Report                                                             | The C<br>check<br>> Out          | ontainme<br>box from<br>p <b>ut Vari</b> | nt Diagi<br>the Co<br>ables | <sup>r</sup> am is displa<br><b>nfigure &gt;</b><br>tab. Also se | yed by sel<br><b>Module s</b><br>lect the <b>C</b> | ecting the Containment Diagram<br>selection > CONTAIN > Options<br>ontain Status check box to output |  |
|-----------|------------------------------------------------------------------------------|----------------------------------|------------------------------------------|-----------------------------|------------------------------------------------------------------|----------------------------------------------------|----------------------------------------------------------------------------------------------------|--|
|           |                                                                              | wheth                            | er the fire                              | was C                       | ontained or                                                      | Escaped o                                          | on the Containment Diagram.                                                                          |  |
| V         | Contained Area                                                               |                                  |                                          |                             |                                                                  |                                                    |                                                                                                    |  |
| ~         | Fireline Constructed                                                         |                                  |                                          |                             |                                                                  |                                                    |                                                                                                    |  |
| ~         | Number of Resources Used                                                     |                                  |                                          |                             |                                                                  |                                                    |                                                                                                    |  |
| Γ         | Cost of Resources Used                                                       |                                  |                                          |                             |                                                                  |                                                    |                                                                                                    |  |
| F         | Containment Diagram                                                          |                                  |                                          |                             |                                                                  |                                                    |                                                                                                    |  |
|           |                                                                              |                                  |                                          |                             |                                                                  |                                                    |                                                                                                    |  |
|           | BehavePlus 3.0.0                                                             | Mon, No                          | v 08, 2004 at 10                         | :08:26                      |                                                                  | Page 1                                             |                                                                                                    |  |
|           | Modules: CONTAIN                                                             |                                  |                                          |                             |                                                                  |                                                    |                                                                                                    |  |
|           | Description 🛃 Conta                                                          | inment Di                        | agram examp                              | le                          |                                                                  |                                                    |                                                                                                    |  |
|           | Fire<br>Surface Rate of Spread (n                                            | (minimum)                        | oh/h 📉 🗔                                 |                             |                                                                  |                                                    |                                                                                                    |  |
|           | Fire Size at Report                                                          | iaxiiiiuiii)                     | ac $\rightarrow$ 0.                      | .5                          |                                                                  |                                                    |                                                                                                    |  |
|           | Length-to-Width Ratio                                                        |                                  | 2                                        |                             |                                                                  |                                                    |                                                                                                    |  |
|           | Suppression                                                                  |                                  |                                          |                             |                                                                  |                                                    |                                                                                                    |  |
|           | Suppression Tactic                                                           |                                  | E He                                     | ead, Rear                   |                                                                  |                                                    |                                                                                                    |  |
|           | Line Construction Offset                                                     | _                                | ch 놀 🛛                                   |                             |                                                                  |                                                    |                                                                                                    |  |
|           | Resource Line Production                                                     | Rate                             | ch/h 🔁 3(                                | )                           |                                                                  |                                                    |                                                                                                    |  |
|           | Resource Arrival Lime<br>Resource Duration                                   |                                  | h ⇒ [0,                                  | .5                          |                                                                  |                                                    |                                                                                                    |  |
|           |                                                                              |                                  |                                          |                             |                                                                  |                                                    |                                                                                                    |  |
|           | Run Option Notes<br>Suppression input is for a s<br>multiple values can be e | single resourc<br>ntered for any | e [CONTAIN];<br>7 input variable.        |                             |                                                                  |                                                    |                                                                                                    |  |
|           | Output Variables                                                             |                                  |                                          |                             |                                                                  |                                                    |                                                                                                    |  |
|           | Time from Report (h) [C                                                      | ONTAINI                          |                                          |                             |                                                                  |                                                    |                                                                                                    |  |
|           | Contain Status [CONTA]                                                       | N]                               |                                          |                             |                                                                  |                                                    |                                                                                                    |  |
|           | Contained Area (ac) [CC                                                      | -<br>NTAIN]                      |                                          |                             |                                                                  |                                                    |                                                                                                    |  |
|           | Fireline Constructed (ch)                                                    | [CONTAIN                         | ]                                        |                             |                                                                  |                                                    |                                                                                                    |  |
|           | Containment Diagram [Co                                                      | ONTAIN]                          |                                          |                             |                                                                  |                                                    |                                                                                                    |  |
|           | -                                                                            |                                  |                                          |                             |                                                                  |                                                    |                                                                                                    |  |
|           | BehavePlus 3.0.0                                                             | Mon, No                          | v 08, 2004 at 10                         | :11:04                      |                                                                  | Page 2                                             |                                                                                                    |  |
|           | (                                                                            | Containme                        | nt Diagram                               | example                     |                                                                  |                                                    |                                                                                                    |  |
|           | Suppression Tr                                                               | me from                          | Contain                                  | Contain                     | Fireline                                                         |                                                    |                                                                                                    |  |
|           | Tactic                                                                       | Report                           | Status                                   | Area                        | Constructed                                                      |                                                    |                                                                                                    |  |
|           |                                                                              | h                                |                                          | ac                          | ch                                                               |                                                    |                                                                                                    |  |
|           | Head                                                                         | 1.4                              | Contained                                | 5.2                         | 26.6                                                             |                                                    |                                                                                                    |  |

2.8

Contained

21.0

67.7

Rear

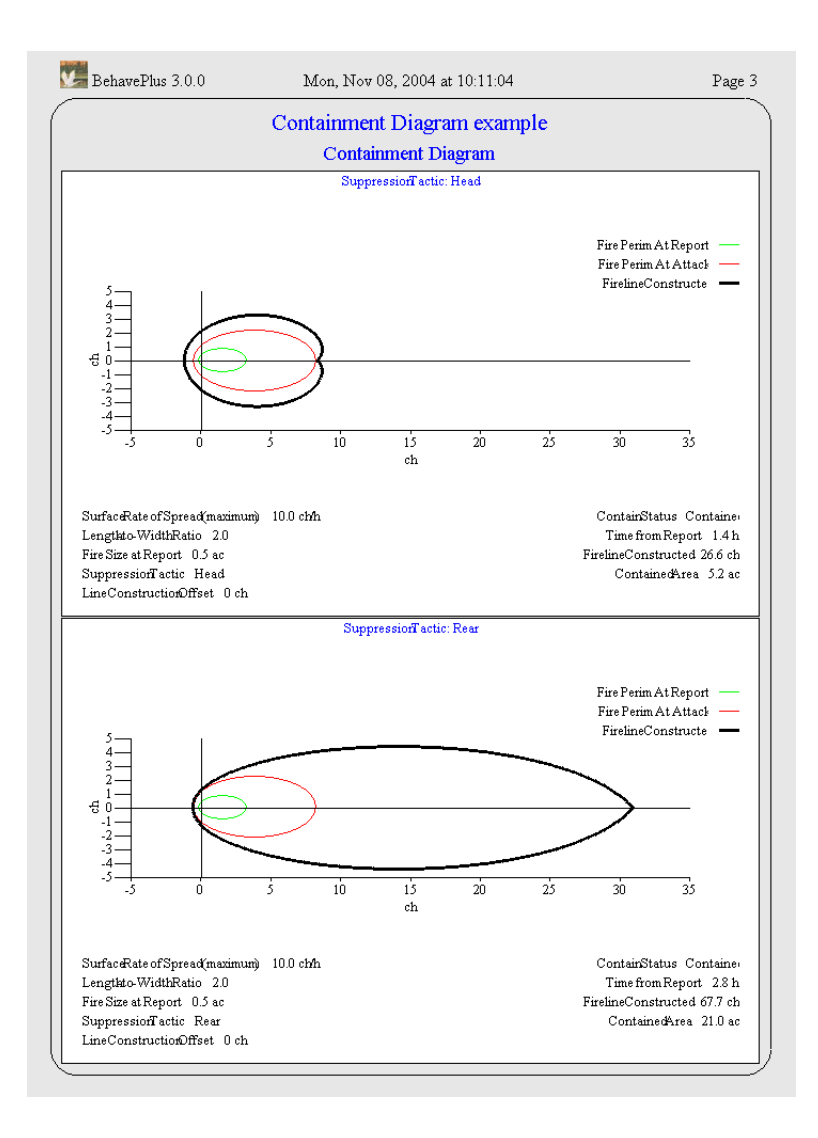

# **10. View, print, & capture results**

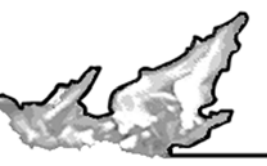

#### 10.1. View size

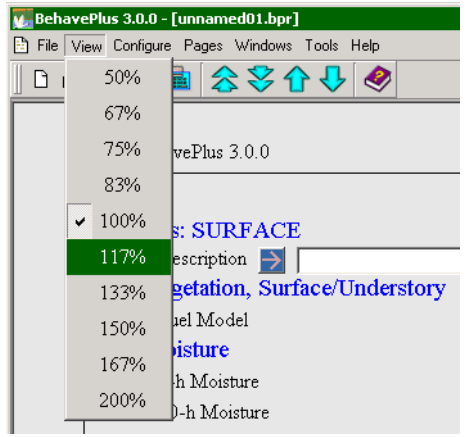

The **View > xx%** command changes the size of your Worksheet and Run when viewed on screen. It does not affect the size of printed output.

### 10.2. Pages

While each Run has its own window, the window has one or more Pages. The first page(s) contain the Worksheet, and subsequent pages contain results tables, graphs, and diagrams.

You can navigate between pages using the following toolbar buttons:

🕿 Go to the first page

So to the last page

î Go to the previous page

🖶 Go to the next page

The keyboard navigation arrows will also move you from one page to the next. The **Pages >** command allows you to jump directly to a specific page.

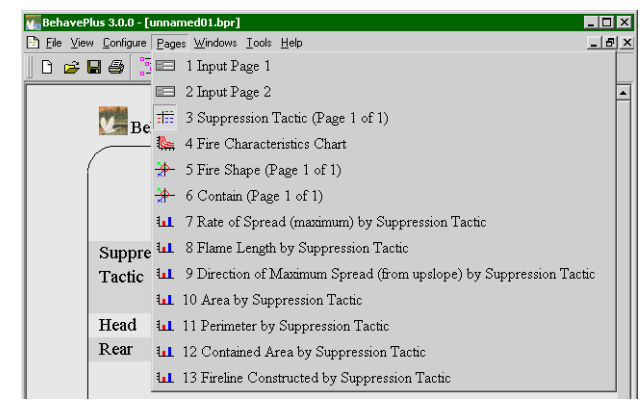

### 10.3. Windows

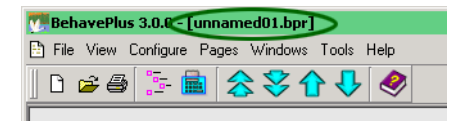

When a Worksheet is first opened, the Run it represents is assigned a default name such as "unnamed01.bpr", "unnamed02.bpr", etc. This name is displayed on the title bar at the top of the BehavePlus application window.

When you save a Run with the **File > saveAs > Run** command you should rename the Run. The name of the Run is then displayed in the title bar of the BehavePlus window. The complete path name for the Run is shown at the bottom of the BehavePlus application window.

| 🚛 BehavePlus 3.0.0 - [unnamed02.bpr] |                    |  |  |  |  |  |  |  |
|--------------------------------------|--------------------|--|--|--|--|--|--|--|
| 🖹 File View Configure Pages          | Windows Tools Help |  |  |  |  |  |  |  |
| D 🚅 🖨 📴 🛃                            | Cascade            |  |  |  |  |  |  |  |
|                                      | Tile               |  |  |  |  |  |  |  |
| BehavePlus                           | unnamed01.bpr      |  |  |  |  |  |  |  |
|                                      | 🖌 unnamed02.bpr    |  |  |  |  |  |  |  |
|                                      |                    |  |  |  |  |  |  |  |

BehavePlus allows you to have any number of Runs open at once. Each Run has its own display window containing a Worksheet and possibly containing calculation results. Only one Run window is active at a time. The Windows menu item allows you to switch between Runs. It also allows you to cascade or tile the Runs within the BehavePlus window area with the **Windows > Cascade** or **Windows > Tile** commands. By default the Run windows are stacked on top of each other, so

you only see the active Run. If your Run windows are already cascaded or tiled, you can make a Run active by clicking it.

The following is a "tiled" display of the two Runs, one English, one metric. The English Run (unnamed01.bpr) is the active Run.

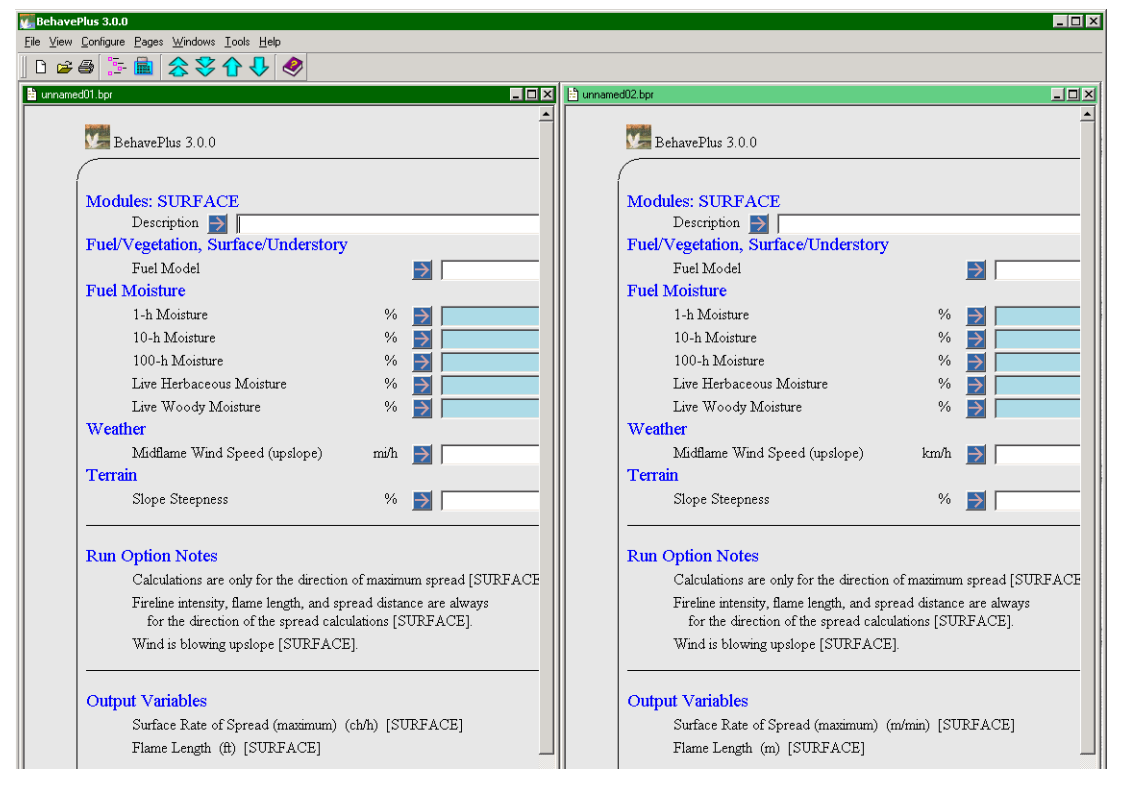

Selection can be made from the list of pages with text descriptions and an icon indicating whether it is a table, graph, diagram, etc.

### 10.4. Print

You can print all pages or selected pages with the **File > Print** command. Alternatively, select **Print** from the shortcut menu when you right click inside a page.

Whenever an output page is printed, it is good practice to print the associated Worksheet pages to avoid confusion on conditions for the Run. Printed pages are numbered and the date and time of the Run are included on the page header.

# 10.5. Saving Output

You can save your BehavePlus table output several ways. Tables, graphs, and diagrams can all be saved as an image of the screen display. The image file can then be edited with an image processor or inserted into word processor or layout documents. Table output can also be saved to a tab delimited text file or HTML file. The text file can then be imported into another application, such as word processor, spreadsheet, or database. The HTML file can be used in a Web page or is a handy, compact way to E-mail your BehavePlus results.

#### 10.5.1. Saving a screen image

The currently displayed page can be captured and saved as a file in bmp, jpg, or png format with the **File > saveAs > Image** command. In the "Save As" dialog box enter a file name in the **Capture File** text box and select a file type from the **Capture Type** drop-down list. The file extension will be automatically added to the file name

In addition to the **File > saveAs > Image** command, you can use the ALT-Print Screen key or a screen capture utility (e.g. FullShot) to insert results from BehavePlus in other documents. The following steps are an example and do not constitute endorsement of specific software.

- Startup BehavePlus, WORD word processor, and FullShot software.
- On BehavePlus display, select the 'R' (for Region) in upper right hand of the window (put there by FullShot).
- Use the cursor to select the desired area
- Upon release of the mouse, FullShot opens with the selected image
- CTRL-C to save it in a clip board
- Go to the WORD document
- CTRL-V to insert the image

This is a quick and efficient method. There is no need to save the image in a file of its own. The image can be resized, cropped, or moved within WORD if desired.

### 10.5.2. Saving a Text File

Once you have calculated a Run you can save the table output as a tab delimited text file. Select the **File > saveAs > Results > Spreadsheet** command to open a standard Windows "Save As" dialog box. You can save this file anywhere, it does not have to be in a BehavePlus Workspace. The .123 file extension will be automatically added to your file name.

To use this file in Microsoft Excel, select the **File > Open** command and select your saved text file from the "Open" dialog box. Make sure that **All Files (\*.\*)** is selected from the **Files of Type:** drop down list at the bottom of the dialog box. Then follow the instruction in the "Text Import Wizard", accepting the defaults and a simple Run should look something like this in Excel.

|    | A         | В          | С         | D         | E      | F        | G |
|----|-----------|------------|-----------|-----------|--------|----------|---|
| 1  | BehavePlu | 3.0.0      | Build 253 |           |        |          |   |
| 2  |           |            |           |           |        |          |   |
| 3  | Compariso | Thu, Oct 2 | 11:36:10  |           |        |          |   |
| 4  |           |            |           |           |        |          |   |
| 5  | Fuel      | ROS        | Heat per  | Fireline  | Flame  | Max Wind |   |
| 6  | Model     | (max)      | Unit Area | Intensity | Length | Exceeded |   |
| 7  |           | ch/h       | Btu/ft2   | Btu/ft/s  | ft     |          |   |
| 8  | 5         | 3.9        | 274       | 20        | 1.8    | No       |   |
| 9  | 8         | 1.3        | 211       | 5         | 0.9    | No       |   |
| 10 | 9         | 5          | 416       | 38        | 2.4    | No       |   |
| 11 | 10        | 3.7        | 1323      | 90        | 3.6    | No       |   |
| 12 | tu1       | 0.3        | 143       | 1         | 0.4    | No       |   |
| 13 | tl1       | 0.6        | 117       | 1         | 0.5    | No       |   |
| 14 | FM29      | 0.4        | 146       | 1         | 0.5    | No       |   |
| 15 |           |            |           |           |        |          |   |

# 10.5.3. Saving a HTML File

Once you have calculated a Run you can save the Run as a HTML file. In addition to the table outputs the HTML file also contains the **Input Variables** and **Run Option Notes** sections of the Worksheet. Select the **File > saveAs > Results > HTML** command to open a standard Windows "Save As" dialog box. You can save this file anywhere, it does not have to be in a BehavePlus Workspace. The .html file extension will be automatically added to your file name.

Simply double-clicking your saved file will display your Run in your Web browser.

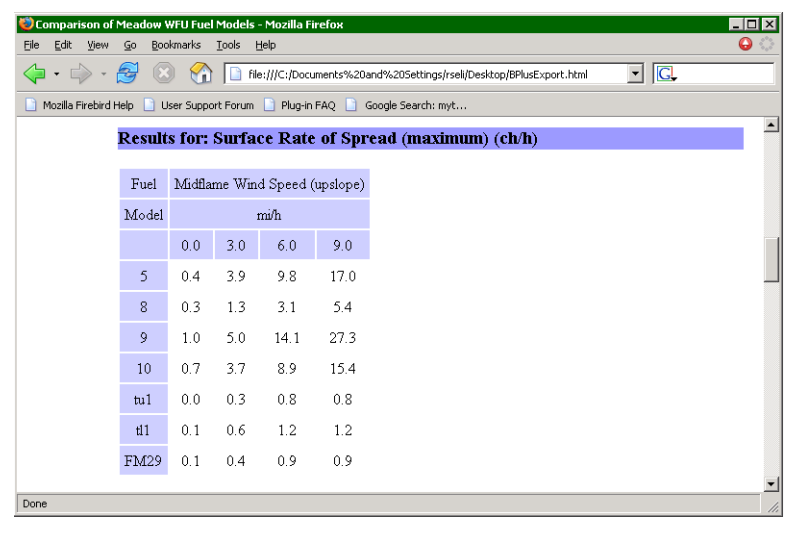

# **11. Error checking**

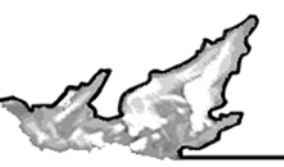

If you do something that causes the program to crash, it is a program bug. Please report it through <u>www.fire.org</u>.

When you do something in error, the program will tell you what the problem is and give you a chance to fix it.

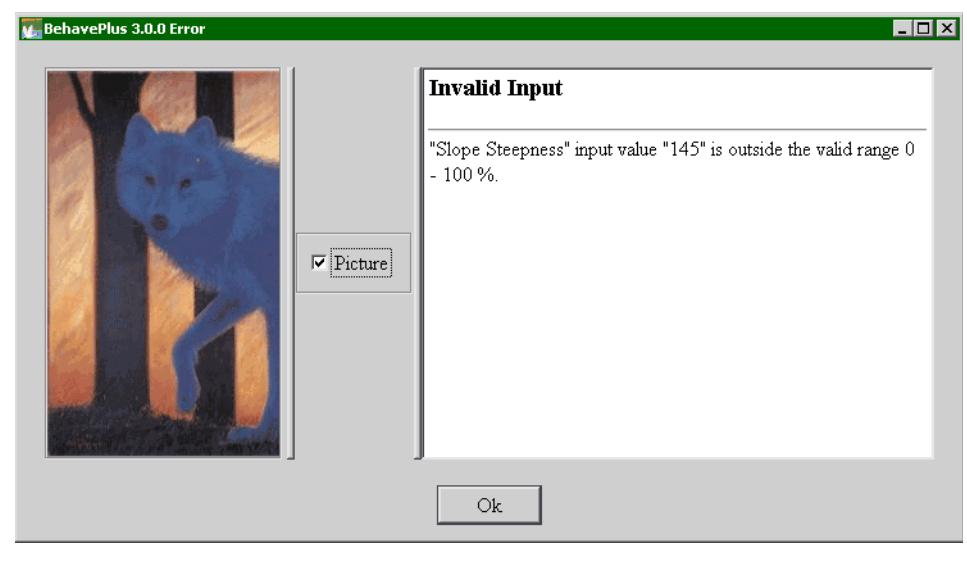

# 12. Fuel models

A fuel model is a set of values that describe a fuel type for the surface fire spread model. The original standard fuel models are numbered | through

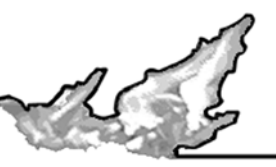

13. An expanded set of 40 fuel models is also available. Additionally Custom Fuel Models, can be developed, tested, saved, used in BehavePlus, and exported for use in other applications.

# 12.1. 13 Standard fuel models

The original 13 standard fuel models are always available by using the **Fuel Model** Input Guide Button or entering the fuel model code directly into the text box from the keyboard. A complete description of the 13 standard fuel models is found in the publication Aids to Determining Fuel Models For Estimating Fire Behavior. Gen. Tech. Rep. INT-122. Anderson, 1982. These fuel models are found at the top of the list in the **Fuel Model** "Input Guide" dialog box.

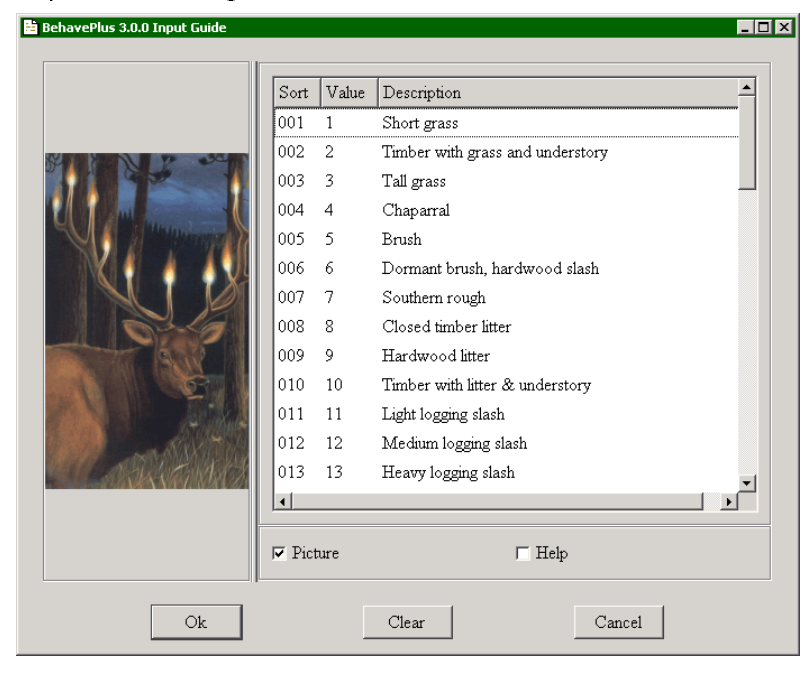

# 12.2. Palmetto-Gallberry fuel option

The palmetto-gallberry fuel option estimates fuel parameters from vegetation characteristics. (Hough and Albini 1978) The Palmetto-Gallbery fuel option is not selected from the "Input Guide" dialog box like fuel models, but is selected with the **palmetto-gallberry** radio button on the **Configure > Module selection > SUR-FACE > Options... > Fuel & Moisture** tab.

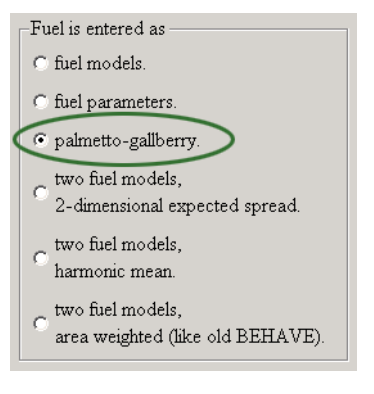

The Palmetto-Gallberry option cannot be used with other fuel models in a Run, it can only be used by itself. Notice that "P-G" has been added to each of the input variables on the Worksheet used specifically for the palmetto-Gallberry fuel model.

### 12.3. Expanded set of 40 fuel models

The expanded set of 40 fuel models is also always available in BehavePlus. These fuel models are also selected from the **Fuel Model** Input Guide or entered directly in the **Fuel Model** text box on the Worksheet. They are listed after the original 13 in the "Input Guide" dialog box, but they use an alpha-numeric code rather than a number for the value on the Worksheet.

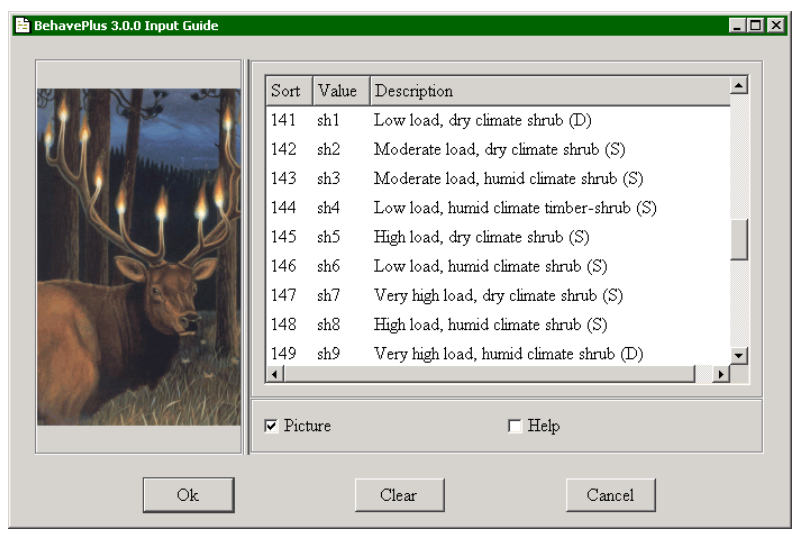

Notice that the expanded models are identified as dynamic or static with a (D) or (S) in the description. See Section 11.4 below for more on dynamic fuel models. An example Run, FuelCompare.bpr, can be found in the **ExampleRuns** folder to explore the expanded fuel model set and see the effect of dynamic fuel models. A full description of the expanded fuel model set is found in Scott and Burgan, 2004.

# 12.4. Dynamic fuel models

Dynamic load transfer of herbaceous fuel is available in BehavePlus. If the **Fuel Model Type** is identified as dynamic and contains live herbaceous fuel, then fuel load is transferred from live to dead as a function of the **Live Herbaceous Moisture** entered on the Worksheet. Dynamic fuel models must have a live herbaceous fuel load while with static fuel models a live herbaceous fuel load is optional.

| Dynamic Fuel Model |         | Live Herbaceous Fuel Load |     |  |  |  |  |
|--------------------|---------|---------------------------|-----|--|--|--|--|
| Combinat           | ions    | Yes                       | No  |  |  |  |  |
| Fuel               | Dynamic | Ok                        | n/a |  |  |  |  |
| ™odel<br>Type      | Static  | Ok                        | Ok  |  |  |  |  |

The original 13 standard fuel models are static. In the expanded set models that contains a live herbaceous fuel load are dynamic. The dynamic fuel models are identified by a (D) at the end of their description and a Fuel Model Type parameter of D.

Two output variables are available to help users understand dynamic fuel modeling. Live Herb Load Transfer and Dead Herbaceous Fuel Load can be selected on the Configure > Module selection > SUR- **FACE > Options... > Outputs** tab. A full explanation of dynamic fuel modeling is found in Scott and Burgan, 2004.

| BehavePlus 3.0.0                   |          |                          |          | Page 1                       |
|------------------------------------|----------|--------------------------|----------|------------------------------|
| Madulari SUDEACE                   |          |                          |          |                              |
| Description N Description          | 1 1      | 1                        | _1       |                              |
| Evel/Menetation Surface/Understory | odel exa | mple                     | 9        | T 12 11 10 TE 13 5 1 1       |
| Fuel Me del Ten e                  |          |                          |          | Initialize from a Fuel Model |
| Fuel Model Type                    | to all a | 극                        |          |                              |
| I-n Fuel Load                      | tonvac   | 큭                        | 0.10     |                              |
| 10-h Fuel Load                     | ton/ac   | 2                        | 0.40     |                              |
| 100-h Fuel Load                    | ton/ac   | 2                        | 0.00     |                              |
| Live Herbaceous Fuel Load          | ton/ac   | $\geq$                   | 1.50     |                              |
| Live Woody Fuel Load               | ton/ac   | $\rightarrow$            | 0.00     |                              |
| 1-h Surface Area/Vol Ratio         | ft2/ft3  | $\rightarrow$            | 1500     |                              |
| Live Herb Surface Area/Vol Ratio   | ft2/ft3  | $\rightarrow$            | 1300     |                              |
| Live Woody Surface Area/Vol Ratio  | ft2/ft3  | $\rightarrow$            | 1500     |                              |
| Fuel Bed Depth                     | ft       | $\rightarrow$            | 2.00     |                              |
| Dead Fuel Moisture of Extinction   | %        | $\rightarrow$            | 30       |                              |
| Dead Fuel Heat Content             | Btu/lb   | $\rightarrow$            | 8000     |                              |
| Live Fuel Heat Content             | Btu/lb   | $\overline{\rightarrow}$ | 8000     |                              |
| Fuel Moisture                      |          |                          | ,        |                              |
| 1-h Moisture                       | %        | $\rightarrow$            |          |                              |
| 10-h Moisture                      | %        | Ē                        | i —      |                              |
| 100-h Moisture                     | %        | Ē                        |          |                              |
| Live Herbaceous Moisture           | %        | Ś                        |          |                              |
| Live Woody Moisture                | %        | É                        | <u> </u> |                              |

### 12.5. Custom fuel models

In addition to the standard fuel models you can create, save, and reuse custom fuel models in BehavePlus. These custom fuel models can be exported in a file format used by *FARSITE*, NEXUS, and FlamMap.

### 12.5.1. Defining and saving custom fuel models

The first step in creating a custom fuel model is to change the Worksheet so that individual fuel parameters are entered in place of the fuel model code. Use the **Configure > Module selection > SURFACE > Options... > Fuel and moisture** tab and select the **fuel parameters.** radio button.

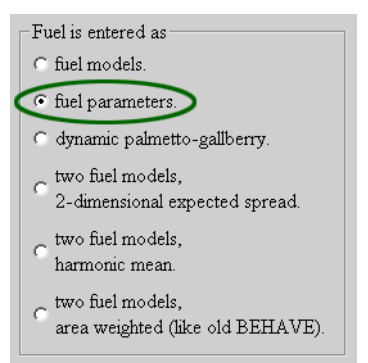

Or you can load the Example Worksheet FuelModeling.bpw, which as been set up to use fuel parameters, using the **File > New** command or **D** toolbar button.

| Worksheet                | Files        | Description                                      | Last Modified            |  |
|--------------------------|--------------|--------------------------------------------------|--------------------------|--|
| - 🄄 🔄 Example Worksheets | ; 10         | Standard BehavePlus worksheets                   | Sat Oct 2 08:29:08 2004  |  |
| - 🏀 0Startup.bpw         |              | Blank worksheet, default initialization, English | Mon Sep 20 08:45:36 2004 |  |
| – 🏀 BasicStart.bpw       |              | Surface fire spread upslope with the wind        | Mon Sep 20 08:45:36 2004 |  |
| - 🎸 FuelModeling.bp      | w            | Surface fire, fuel modeling                      | Mon Sep 20 08:45:36 2004 |  |
| - 🏀 SlopeMap.bpw         |              | Slope calc from map measurements                 | Mon Sep 20 08:45:36 2004 |  |
| – 🎸 SurfaceBasic.bpv     | N            | Surface fire in the dir of max spread (DIRECT)   | Mon Sep 20 08:45:36 2004 |  |
| - 🏀 SurfaceBasicFro      | m.bpw        | Wind direction "from"                            | Mon Sep 20 08:45:36 2004 |  |
| - 🏀 SurfaceMap.bpw       | 7            | Surface spread map application                   | Mon Sep 20 08:45:36 2004 |  |
| - 🏀 SurfaceScorchM       | ortality.bpw | Linked models, spread direction input            | Mon Sep 20 08:45:36 2004 |  |

Fuel model parameters can be typed directly into the parameter text boxes. Or they can be initiated with an existing fuel model by clicking the **Initialize from a Fuel Model** button on the Worksheet.

| BehavePlus 3.0.0                    |         |                          |            | Page                         |
|-------------------------------------|---------|--------------------------|------------|------------------------------|
| Modules: SURFACE                    |         |                          |            |                              |
| Description 🗾 [Initialized wit      | h Fuel  | Mode                     | 12         |                              |
| Fuel/Vegetation, Surface/Understory |         |                          |            | Initialize from a Fuel Model |
| Fuel Model Type                     |         | $\rightarrow$            | S          |                              |
| 1-h Fuel Load                       | ton/ac  | $\rightarrow$            | 2.00       |                              |
| 10-h Fuel Load                      | ton/ac  | $\rightarrow$            | 1.00       |                              |
| 100-h Fuel Load                     | ton/ac  | >                        | 0.50       |                              |
| Live Herbaceous Fuel Load           | ton/ac  | >                        | 0.50       |                              |
| Live Woody Fuel Load                | ton/ac  | >                        | 0.00       |                              |
| 1-h Surface Area/Vol Ratio          | ft2/ft3 | $\rightarrow$            | 3000       |                              |
| Live Herb Surface Area/Vol Ratio    | ft2/ft3 | $\rightarrow$            | 1500       |                              |
| Live Woody Surface Area/Vol Ratio   | ft2/ft3 | $\overline{\rightarrow}$ | 1500       |                              |
| Fuel Bed Depth                      | ft      | $\overline{\rightarrow}$ | 1.00       |                              |
| Dead Fuel Moisture of Extinction    | %       |                          | 15         |                              |
| Dead Fuel Heat Content              | Btu/lb  | Ī                        | ,<br>18000 |                              |
| Live Fuel Heat Content              | Btu/lb  | Ś                        | 8000       |                              |
| Fuel Moisture                       |         |                          | ,          |                              |
| 1-h Moisture                        | %       |                          |            |                              |

The process of developing a custom fuel model is more complex that just filling in these blanks. It involves a process of evaluation and revision which is not covered in this User's Guide.

Once the fuel model parameters are defined, a custom fuel model can be saved for later use with the **File > saveAs > Fuel model > BehavePlus format** command. In the "Save As" dialog box enter a file name in the **Fuel Model File** text box and a short description in the **Fuel Model Description** text box. If more than one value is assigned to a fuel model parameter for testing purposes, the first value in the list is the one that is saved.

Fuel models should be grouped in folders named by some logical association of meaning to the user. See Section 20.4, Save As, for more information.

### 12.5.2. Using previously saved custom fuel models

In order to use previously saved custom fuel models, the folder in which they are stored must be attached using the **Configure > Fuel model set selection** command.

Click on a folder's 🗄 button to view its fuel model files. Each fuel model is stored in a separate file.

| and the second                   | Fuel Model       | Files | Description                              |
|----------------------------------|------------------|-------|------------------------------------------|
| Cart and                         | 🗄 🔁 MyFuelModels | 2     | Default user fuel models folder          |
| 0                                | 🗄 🔄 SoCalifornia | 5     | www.rfl.psw.fs.fed.us/prefire/index.html |
|                                  | - 🎸 SCAL14.bp    | f     | Manzanita                                |
| h                                | - 🎸 SCAL15.bp    | f     | Chamise 1                                |
| WIEDL FE                         | - 🎸 SCAL16.bp    | £     | North Slope Ceanothus                    |
| EINTANA<br>EINTANA<br>COMMISSION | - 🎸 SCAL17.bp    | f     | Chamise 2                                |
|                                  | SCAL18.bp        | f     | Sage / Buckwheat                         |
|                                  | 🔽 Picture        |       | ☐ Help                                   |

Fuel model files are attached by attaching the folder in which they reside. This makes the fuel models in that folder accessible for use. It is not possible to select and attach individual fuel models; the entire folder must be attached. For example, all the southern California fuel models are attached by selecting the **SoCalifornia** folder in the "Fuel Model" dialog box and clicking the **Ok** button. Once a fuel model folder is attached, the fuel models appear in the **Fuel Model** input guide and may be entered as the **Fuel Model** input variable.

| Sort    | Value  | Description                                                      |                                                       |  |  |  |
|---------|--------|------------------------------------------------------------------|-------------------------------------------------------|--|--|--|
| 201     | sb1    | Low load activity fuel (S)                                       |                                                       |  |  |  |
| 202     | sb2    | Moderate load activity or low load blowdown (S)                  |                                                       |  |  |  |
| 203     | sb3    | High load activity fuel or moderate load blowdown $(\mathrm{S})$ | High load activity fuel or moderate load blowdown (S) |  |  |  |
| 204     | sb4    | High load blowdown (S)                                           |                                                       |  |  |  |
| SCAL14  | SCAL14 | Manzanita                                                        |                                                       |  |  |  |
| SCAL15  | SCAL15 | Chamise 1                                                        |                                                       |  |  |  |
| SCAL16  | SCAL16 | North Slope Ceanothus                                            |                                                       |  |  |  |
| SCAL17  | SCAL17 | Chamise 2                                                        |                                                       |  |  |  |
| SCAL18  | SCAL18 | Sage / Buckwheat                                                 | -                                                     |  |  |  |
| Picture |        | □ Help                                                           |                                                       |  |  |  |

After the SoCalifornia fuel model folder is attached, the **Fuel Model** input Guide **But**ton gives the following valid selections for the **Fuel Model** text box.

To view the parameters of a particular fuel model, right-click on it's name and select the **View parameters** command from the shortcut menu.

| Fuel Model Name                        | SCAL14       |
|----------------------------------------|--------------|
| Description                            | Manzanita    |
| 1-h Fuel Load                          | 3 tons/ac    |
| 10-h Fuel Load                         | 4.5 tons/ac  |
| 100-h Fuel Load                        | 1.05 tons/ac |
| Live Herbaceous Fuel Load              | 1.45 tons/ac |
| Live Woody Fuel Load                   | 5 tons/ac    |
| 1-h Surface Area/Vol Ratio             | 350 ft2/ft3  |
| Live Herbaceous Surface Area/Vol Ratio | 1500 ft2/ft3 |
| Live Woody Surface Area/Vol Ratio      | 250 ft2/ft3  |
| Fuel Bed Depth                         | 3 feet       |
| Dead Fuel Moisture of Extinction       | 15 percent   |
| Dead Fuel Heat Content                 | 9211 Btu/lb  |
| Live Fuel Heat Content                 | 9211 Btu/lb  |

When viewed in the "Fuel Model" dialog box (opened with the **Configure > Fuel model set selection** command), folders and files with a paper clip icon are currently attached to (i.e., accessible for use by) Behave-Plus in the current session. Once the **Ok** button is pressed, only the currently selected folders will have their files attached. Unselected folders will NOT have their files attached, even if they are currently marked as attached by the paper clip icons.

| 🖶 BehavePlus 3.0.0 Fuel Model                                                                                                    |                  |       |                                          |
|----------------------------------------------------------------------------------------------------|------------------|-------|------------------------------------------|
|                                                                                                    |                  |       |                                          |
| in the second                                                                                                    | Fuel Model       | Files | Description                              |
| and the second                                                                                                    | 🗉 🐚 MyFuelModels | 2     | Default user fuel models folder          |
| 6                                                                                                    | 🗐 🖉 SoCalifornia | 5     | www.rfl.psw.fs.fed.us/prefire/index.html |
|                                                                                                    | - SCAL14.bp      | f     | Manzanita                                |
| WILDLIFE                                                                                                    | - SCAL15.bp      | f     | Chamise 1                                |
| AREA<br>MONTANA<br>MONTANA                                                                                                    | - SCAL16.bp      | £     | North Slope Ceanothus                    |
| COMMISSION                                                                                                    | - SCAL17.bp      | £     | Chamise 2                                |
| KER INCHE                                                                                                    | SCAL18.bp        | f     | Sage / Buckwheat                         |
| and the second second s | ,                |       |                                          |
|                                                                                                    | 🔽 Picture        |       | T Help                                   |
|                                                                                                    | Ok               |       | Cancel                                   |

Custom fuel models are selected just like the standard models. They can be selected with the Fuel Model input guide or entering the fuel model code directly into the text box from the keyboard.

| BehavePlus 3.0.0                    |         | Page 1                         |
|-------------------------------------|---------|--------------------------------|
|                                     |         |                                |
| Modules: SURFACE                    |         |                                |
| Description  Previously sav         | zed Cus | stom Fuel Models               |
| Fuel/Vegetation, Surface/Understory |         |                                |
| Fuel Model                          |         | SCAL15, SCAL16, SCAL17, SCAL18 |
| Fuel Moisture                       |         |                                |
| Dead Fuel Moisture                  | %       | → 5                            |
| Live Fuel Moisture                  | %       | 70                             |
| Weather                             |         |                                |
| Midflame Wind Speed (upslope)       | mi/h    | ▶ 0 15                         |
| Terrain                             |         |                                |
| Slope Steepness                     | %       |                                |
|                                     |         |                                |

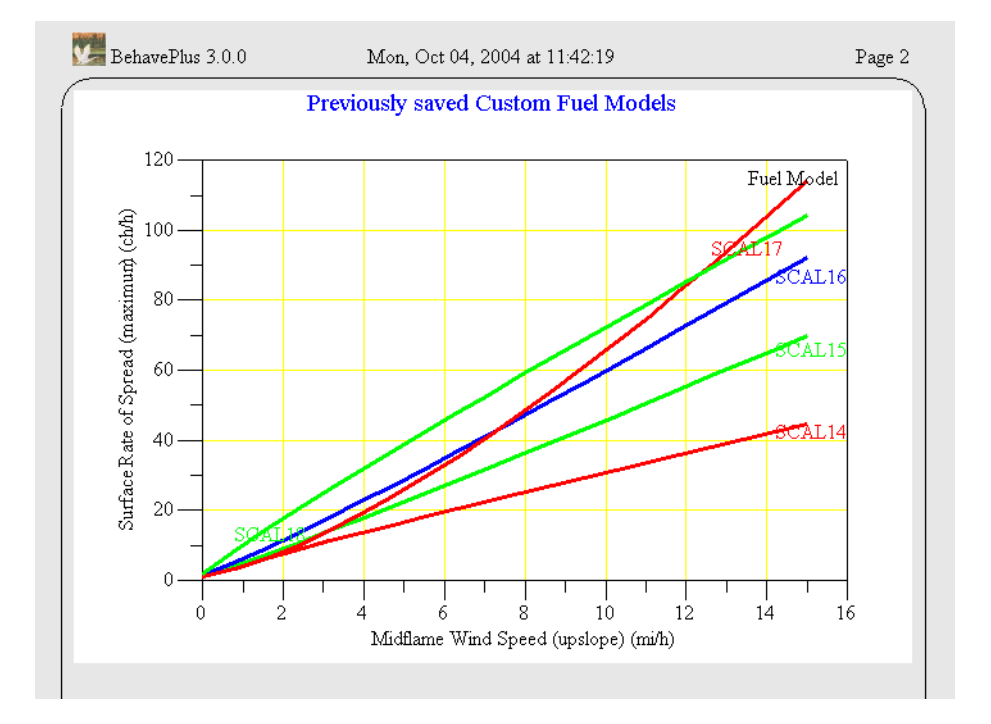

# 12.5.3. Exporting custom fuel models

Custom fuel models you create and save in BehavePlus can be exported in the Custom Fuel Model (.fmd) file format used by *FARSITE*, NEXUS, and FlamMap. To avoid confusion, remember the distinction between saving and exporting custom fuel models; saving a fuel model lets you reuse it only in another BehavePlus session, while exported fuel models can only be used in an application that uses the Custom Fuel Model (.fmd) file format. Files with a .fmd extension cannot be used in BehavePlus and .bpf files cannot be used in *FARSITE*, NEXUS, or FlamMap.

Before you can export a BehavePlus custom fuel model it must be saved and attached. See Sections 11.5.2 and 11.5.1 above for information on saving and attaching custom fuel models.

To export a custom fuel model use the **File > saveAs > Fuel model > FARSITE format** command. In the "Fuel Model Export Selection" dialog box the attached custom fuel models are found at the end of the standard fuel models list.

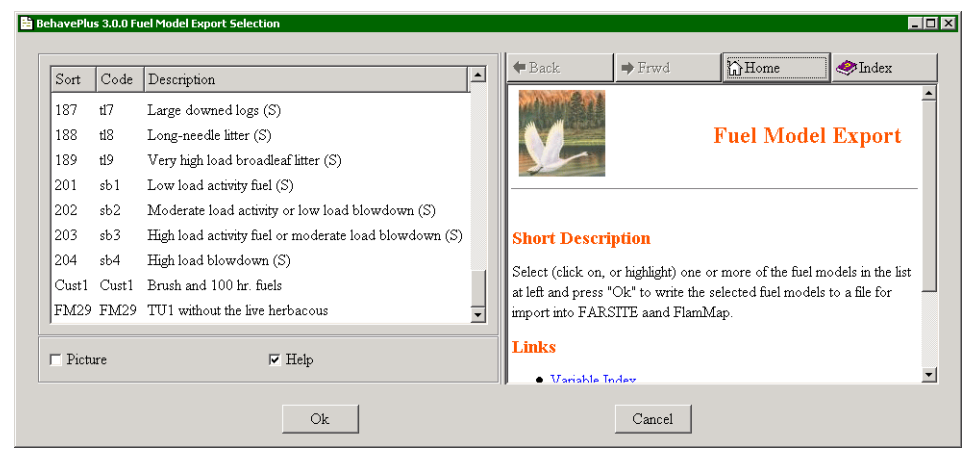

For custom fuel models both the **Sort** and **Code** columns in the list display the file name truncated to five characters. You select one or more fuel models to export and then click the **Ok** button. Type the filename in the "Save As" dialog box and BehavePlus will automatically attach a .fmd extension.

The exported .fmd file will look similar to this when viewed in a text editor.

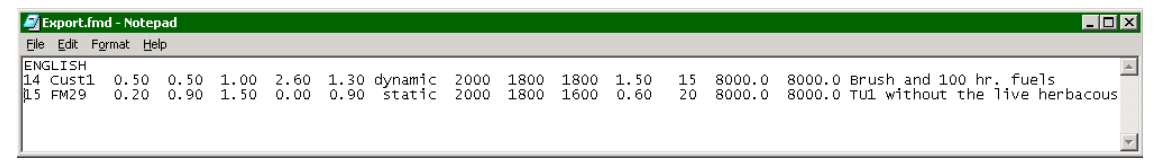

The first field for each fuel model is the fuel model number. Exported fuel models begin with number 14 and continue to 90 if you elect to export that many fuel models. If these fuel model numbers do not match the land-scape file in *FARSITE* or FlamMap you should change these to match by editing the exported .fmd file. You may also want to edit the second field, the fuel model code. The default that is exported is the first five characters of the BehavePlus .bpf filename.

# **13. Moisture scenarios**

A moisture scenario is a set of fuel moistures for 1-h, 10-h, and 100-h dead fuel and herbaceous and woody live fuel. It is analogous to the fuel model

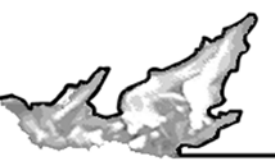

concept in that a single code represents a set of live and dead fuel moisture values. Fuel moisture scenarios may be developed, for example, to represent local 90-, 95-, and 97-percentile weather situations. The set of moisture scenarios used in the old BEHAVE TSTMDL fuel modeling program and the set used to test the expanded standard fuel models are provided with the BehavePlus program.

Fuel model scenarios are for developing and comparing fuel models. They are not designed for fire behavior prediction, in which case actual fuel moisture values should be assigned directly.

### 13.1. Using previously saved moisture scenarios

In order to use previously saved moisture scenarios, the folder in which they are stored must be attached. A folder of moisture scenarios is attached using the **Configure > moisture Scenario set selection** command to open the "Moisture Scenarios" dialog box.

Click on a folder's 🛨 to view its moisture scenario files. Each moisture scenario is stored in a separate file. The details of a moisture scenario can be viewed or printed by right-clicking and selecting the appropriate command from the shortcut menu.

| Aoisture Scenario | Files | Description                                            | - |  |
|-------------------|-------|--------------------------------------------------------|---|--|
| - 💐 FuelModeling  | 22    | Used to develop new fuel models (Scott and Burgan)     |   |  |
| - 🏀 d111.bpm      |       | D1L1 - Very low dead, fully cured herb (3,4,5,30,60)   |   |  |
| 🏀 d112.bpm        |       | D1L2 - Very low dead, 2/3 cured herb (3,4,5,60,90)     |   |  |
| 🏀 d113.bpm        |       | D1L3 - Very low dead, 1/3 cured herb (3,4,5,90,120)    |   |  |
| 🎸 d114.bpm        |       | D1L4 - Very low dead, fully green herb (3,4,5,120,150) |   |  |
| 🏀 d211.bpm        |       | D2L1 - Low dead, fully cured herb (6,7,8,30,60)        |   |  |
| 🏀 d212. bpm       |       | D2L2 - Low dead, 2/3 cured herb (6,7,8,60,90)          |   |  |
| 🏀 d213.bpm        |       | D2L3 - Low dead, 1/3 cured herb (6,7,8,90,120)         |   |  |
| 🏀 d214.bpm        |       | D2L4 - Low dead, fully green herb (6,7,8,120,150)      |   |  |
| Picture           |       | ⊢ Help                                                 |   |  |

Moisture scenario files are attached by selecting the folder in which they reside and clicking the **Ok** button in the "Moisture Scenario" dialog box. This makes all the moisture scenarios in that folder accessible for use. It is not possible to select and attach individual moisture scenarios; the entire folder must be attached. For example, one set of the moisture scenarios that come with the BehavePlus program are attached by selecting the **FuelModeling** folder. Once a moisture scenario folder is attached, its moisture scenarios appear in the Moisture Scenario input guide.

Worksheet options also need to be set to use moisture scenarios. Set up the Worksheet to enter fuel moistures with moisture scenarios using the **Configure > Module selection > SURFACE > Options... > Fuel & Moisture** tab and select the **Moisture is entered by moisture scenario.** radio button.

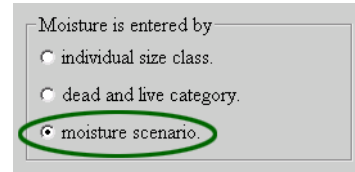

After the **FuelModeling** moisture scenario folder is attached, the **Moisture Scenario** Guide 🛃 button on the Worksheet shows the following valid selections for moisture scenarios in the "Input Guide" dialog box.

| BehavePlus 3.0.0 Input Guide |        |                                                        |   |                                                            | [                                    | 201 00                               |           |
|------------------------------|--------|--------------------------------------------------------|---|------------------------------------------------------------|--------------------------------------|--------------------------------------|-----------|
|                              | Value  | Description                                            |   | 🗬 Back                                                     | P Frwd                               | [] Home                              |           |
|                              | d111   | D1L1 - Very low dead, fully cured herb (3,4,5,30,60)   |   | 111111                                                     | 1                                    |                                      | <b>_</b>  |
|                              | d112   | D1L2 - Very low dead, 2/3 cured herb (3,4,5,60,90)     | : |                                                            | Moi                                  | sture Sce                            | nario     |
| M. Malaphaser                | d113   | D1L3 - Very low dead, 1/3 cured herb (3,4,5,90,120)    |   |                                                            |                                      | sture see                            |           |
|                              | d114   | D1L4 - Very low dead, fully green herb (3,4,5,120,150) |   |                                                            |                                      |                                      |           |
|                              | d211   | D2L1 - Low dead, fully cured herb (6,7,8,30,60)        |   |                                                            |                                      |                                      |           |
| NG                           | d212   | D2L2 - Low dead, 2/3 cured herb (6,7,8,60,90)          |   | Short Des                                                  | cription                             |                                      |           |
|                              | d213   | D2L3 - Low dead, 1/3 cured herb (6,7,8,90,120)         |   | Short Des                                                  | cription                             |                                      |           |
|                              | d214   | D2L4 - Low dead, fully green herb (6,7,8,120,150)      |   | A fuel moistu                                              | ire scenario is                      | a set of fuel mo                     | istures   |
|                              | d311   | D3L1 - Moderate dead, fully cured herb (9,10,11,30,60) |   | representing a                                             | a specific fuel n<br>A fuel moisture | ioisture conditio<br>scenario define | on of the |
| and and the second           | d312   | D3L2 - Moderate dead, 2/3 cured herb (9,10,11,60,90)   | - | following fuel                                             | moistures:                           | seema to demic                       | 5 MIC     |
|                              | 🔽 Pict | re 🔽 Help                                              |   | <ul> <li>dead 1</li> <li>dead 1</li> <li>dead 1</li> </ul> | -h fuel<br>0-h fuel<br>00-h fuel     |                                      | <b>*</b>  |
|                              | Ok     | Clear                                                  |   |                                                            | Cancel                               |                                      |           |

To view the parameters of a particular moisture scenario, right-click on the description and select **View parameters** from the shortcut men.

| 🚮 BehavePlus 3.0.0 FYI |                          |                                                 |
|------------------------|--------------------------|-------------------------------------------------|
|                        | Moisture Scenari         | o d2l1                                          |
|                        | Scenario Name            | d211                                            |
|                        | Description              | D2L1 - Low dead, fully cured herb (6,7,8,30,60) |
| Dictora                | Dead 1-h Moisture        | 6 percent                                       |
| Ficture                | Dead 10-h Moisture       | 7 percent                                       |
|                        | Dead 100-h Moisture      | 8 percent                                       |
|                        | Live Herbaceous Moisture | 30 percent                                      |
|                        | Live Woody Moisture      | 60 percent                                      |
|                        |                          |                                                 |
|                        | Ok                       | ]                                               |

When viewing folders (and files) in the "Moisture Scenario" dialog box, those scenarios with a paper clip icon are currently attached to (e.g., accessible for use by) the BehavePlus application. Once the **Ok** button is pressed, only the selected folders will have their files attached. Currently attached folders will NOT have their files attached if not selected when the **Ok** button is clicked. Use the Cancel button to maintain the current attached sets.

| Files | Description                                                      | - Ba                                                                                                    | ck                                                                                                    | Frwd                                                                                                    | () Home                                                                                                    |                                                                                                    |
|-------|------------------------------------------------------------------|----------------------------------------------------------------------------------------------------|----------------------------------------------------------------------------------------------------|----------------------------------------------------------------------------------------------------|----------------------------------------------------------------------------------------------------|----------------------------------------------------------------------------------------------------|
| 22    | Used to develop new fuel models (Scott and Burgan)               | Service Services                                                                                                    | 1.21                                                                                                    |                                                                                                    |                                                                                                    |                                                                                                    |
| 0     | Default user moisture scenarios folder                           |                                                                                                    | 1 Care                                                                                                    | Attach Fu                                                                                                    | el Model o                                                                                                    | r                                                                                                    |
| 3     | Moisture contents used by the old $\ensuremath{TSTMDL}$ program. |                                                                                                    |                                                                                                    | Moisture                                                                                                    | Scenario F                                                                                                    | iles                                                                                                    |
|       | TSTMDL (3,4,5,70,70)                                             |                                                                                                    |                                                                                                    |                                                                                                    |                                                                                                    |                                                                                                    |
|       | TSTMDL (6,7,8,120,120)                                           | Chan                                                                                                    | rt De serie                                                                                                    |                                                                                                    |                                                                                                    |                                                                                                    |
|       | TSTMDL (12,13,14,170,170)                                        | SHOP                                                                                                    | t Descrip                                                                                                    | puon                                                                                                    |                                                                                                    |                                                                                                    |
|       |                                                                  | Folder<br>(e.g., ;                                                                                                    | rs (and files)<br>accessible fo                                                                                                    | ) with a paper clip i<br>or use by) the Beha                                                                                                    | con are currently a<br>wePlus application                                                                                                    | ittached to<br>-                                                                                                    |
|       |                                                                  | Once                                                                                                    | the <b>Ok</b> butt                                                                                                    | on is pressed, only                                                                                                    | highlighted folders                                                                                                    | will have their                                                                                                    |
|       |                                                                  | files at                                                                                                    | tached. Uni                                                                                                    | nighlighted folders v                                                                                                    | will NOT have thei                                                                                                    | r files attached,                                                                                                    |
|       | 🔽 Help                                                           | even į<br>icons.                                                                                                    | they are c                                                                                                    | currently marked i                                                                                                    | as attached by th                                                                                                    | e paper clip                                                                                                    |
|       | Files<br>22<br>0<br>3                                            | Files     Description       22     Used to develop new fuel models (Scott and Burgan)       0     Default user moisture scenarios folder       3     Moisture contents used by the old TSTMDL program.       TSTMDL (3,4,5,70,70)     TSTMDL (6,7,8,120,120)       TSTMDL (12,13,14,170,170) | Files       Description         22       Used to develop new fuel models (Scott and Burgan)         0       Default user moisture scenarios folder         3       Moisture contents used by the old TSTMDL program         TSTMDL (3,4,5,70,70)       TSTMDL (6,7,8,120,120)         TSTMDL (12,13,14,170,170)       Folder         Image: Content of the program       Folder         Image: Content of the program       Folder         Image: Content of | Files       Description         22       Used to develop new fuel models (Scott and Burgan)         0       Default user moisture scenarios folder         3       Moisture contents used by the old TSTMDL program         TSTMDL (3,4,5,70,70)       TSTMDL (6,7,8,120,120)         TSTMDL (12,13,14,170,170)       Folders (and files (e.g., accessible for Once the Ok butt files attached. Und even if they are a cores | Files       Description         22       Used to develop new fuel models (Scott and Burgan)         0       Default user moisture scenarios folder         3       Moisture contents used by the old TSTMDL program         TSTMDL (3,4,5,70,70)       TSTMDL (6,7,8,120,120)         TSTMDL (12,13,14,170,170)       Short Description         Folders (and files) with a paper clip i (e.g., accessible for use by) the Beha         Once the Ok button is pressed, only files attached. Unhighlighted folders very if they are currently marked of icome | Files       Description         22       Used to develop new fuel models (Scott and Burgan)         0       Default user moisture scenarios folder         3       Moisture contents used by the old TSTMDL program         TSTMDL (3,4,5,70,70)       TSTMDL (6,7,8,120,120)         TSTMDL (12,13,14,170,170)       Short Description         Folders (and files) with a paper clip icon are currently a (e.g., accessible for use by) the BehavePlus application         Once the Ok button is pressed, only highlighted folders files attached. Unhighlighted folders will NOT have their even if they are currently marked as attached by the forms |

| BehavePlus 3.0.0           | Mon, Nov 08, 2004 at 1         | 1:50:46               | Page 1 |
|----------------------------|--------------------------------|-----------------------|--------|
|                            |                                |                       |        |
| Modules: SURFACE           |                                |                       |        |
| Description  Mois          | ure Scenario example           | 3                     |        |
| Fuel/Vegetation, Surface/U | nderstory                      |                       |        |
| Fuel Model                 | → s                            | sh2                   |        |
| Fuel Moisture              |                                |                       |        |
| Moisture Scenario          | → d                            | 111, d211, d312, d314 |        |
| Weather                    |                                |                       |        |
| Midflame Wind Speed (      | pslope) mi/h <b>&gt;&gt;</b> 🚺 | . 15                  |        |
| Terrain                    |                                |                       |        |
| Slope Steepness            | % ヺ 🛛                          |                       |        |
|                            |                                |                       |        |

This Worksheet creates the following graph. The fuel model used is a dynamic type, and the output graph indicates the dramatic effect the live fuel moisture can have when using a dynamic fuel model.

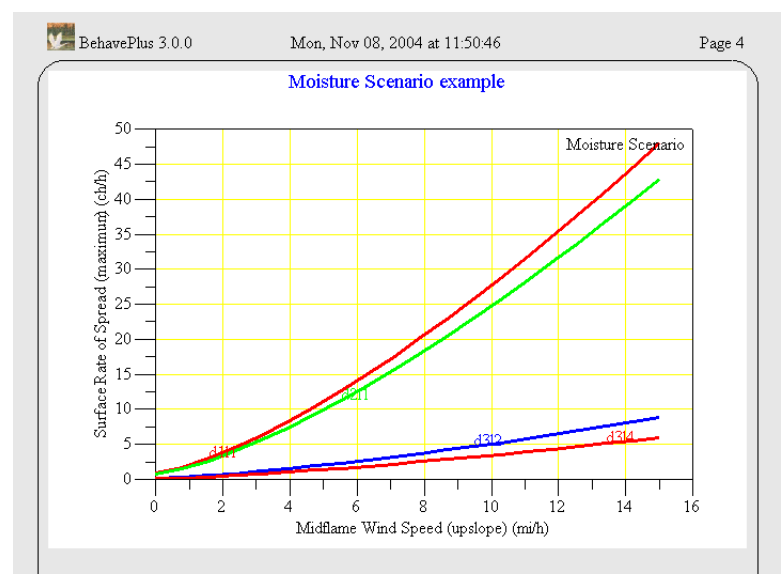

#### 13.2. Defining and saving moisture scenarios

To define a Moisture Scenario first set the Worksheet to require individual fuel moisture values by selecting individual size class in the Configure > Module selection > SURFACE > Options... > Fuel & Moisture tab.

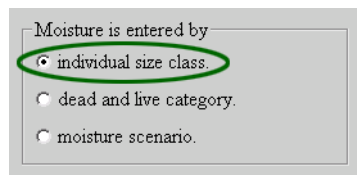

Enter values for each size class on the Worksheet, even if that item is shaded. Other input text boxes don't matter.

| Demarci lus 5.0.0                   |         |                          | ±4  | gc<br>— |
|-------------------------------------|---------|--------------------------|-----|---------|
| Modules: SURFACE                    |         |                          |     |         |
| Description ヺ Create a Mois         | sture S | cena                     | rio | _       |
| Fuel/Vegetation, Surface/Understory |         |                          |     |         |
| Fuel Model                          |         | $\rightarrow$            |     | _       |
| Fuel Moisture                       |         |                          | ·   |         |
| 1-h Moisture                        | %       | $\rightarrow$            | 5   | _       |
| 10-h Moisture                       | %       | $\rightarrow$            | 6   | _       |
| 100-h Moisture                      | %       | $\overline{}$            | 7   |         |
| Live Herbaceous Moisture            | %       | ⋺                        | 90  |         |
| Live Woody Moisture                 | %       | $\overline{\rightarrow}$ | 120 |         |
| Weather                             |         |                          | ,   |         |
| Midflame Wind Speed (upslope)       | mi/h    | $\rightarrow$            |     | _       |
| Terrain                             |         |                          | ,   |         |
| Slope Steepness                     | %       | $\rightarrow$            |     | _       |

Save the moisture scenario with the **File > saveAs > Moisture scenario** command. In the "Save As" dialog box enter a file name in the **Moisture Scenario File** text box and a short description in the **Moisture Scenario Description** text box. See Section 20.4, Save As, for more information on saving moisture scenarios.

# 14. Map applications

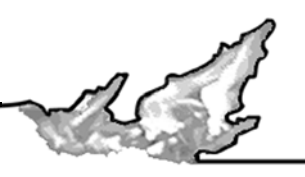

BehavePlus allows the calculation of slope steepness from map measurements and conversion of distances to map measurements.

<u>Map scale</u> is given as map representative fraction, which is the ratio of the number of units on the map between two points to the distance on the ground between the same two points. For example, if the map representative fraction is 1:24,000, then for each inch on the map there are 24,000 inches on the ground.

Although any value can be entered, the "Input Guide" dialog box provides common map scales, available by clicking the **Choices** button.

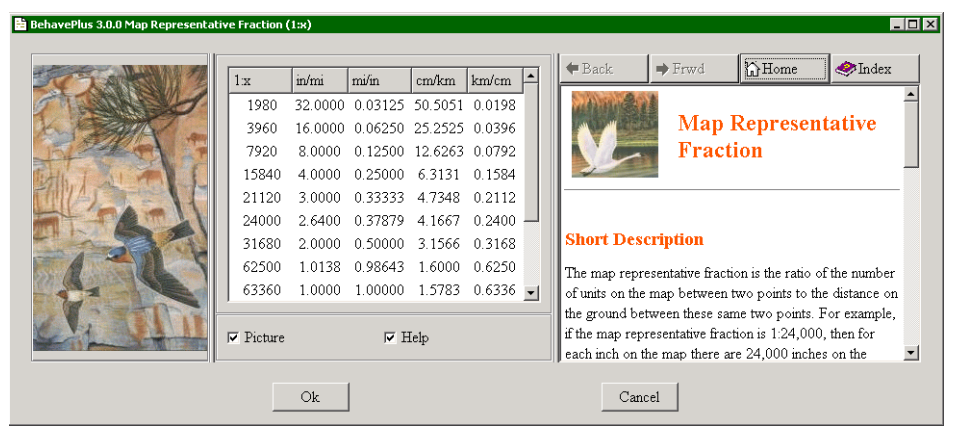

#### 14.1. Slope from map measurements

To set up a Worksheet to calculate slope steepness from measurements on a topographic map use the **Config**ure > Module selection > SURFACE > Options... > Slope tab and select the Slope steepness is calculated from map measurements radio button.

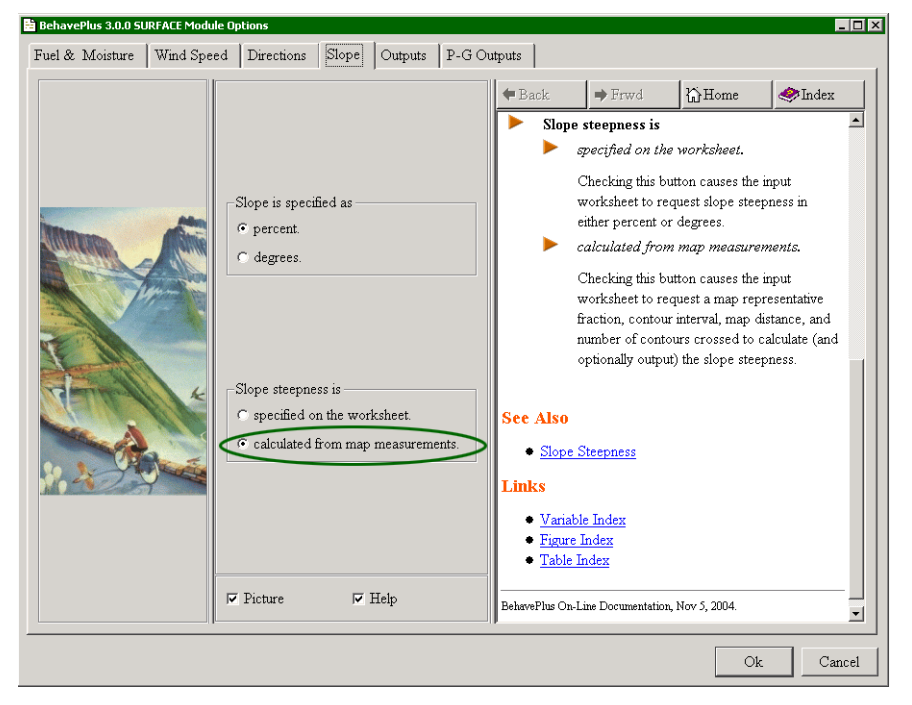

You can add the calculated slope steepness and intermediate values to the output list with the **Configure > Module selection > SURFACE > Options... > Outputs** tab. Select any or all of the **Slope Steepness**, **Slope Elevation Change**, or **Slope Horizontal Distance** check boxes.

| BehavePlus 3.0.0 SURFACE Module Options   | <u>.                                    </u> |                                              |                                                |                                 |
|-------------------------------------------|----------------------------------------------|----------------------------------------------|------------------------------------------------|---------------------------------|
| Fuel & Moisture   Wind Speed   Directions | Slope Outputs                                | P-G Outputs                                  |                                                |                                 |
| ☑ Surface Rate of Spread                  | ⇔Back                                        | ➡ Frwd                                       | 谷Home                                          | Index                           |
| ⊢ Heat per Unit Area                      | Sudday and all                               |                                              |                                                | 4                               |
| Fireline Intensity                        |                                              |                                              | Slone Horiz                                    | ontal Distanca                  |
| 🔽 Flame Length                            |                                              |                                              | Slope Horiz                                    | ontal Distance                  |
| E Reaction Intensity                      |                                              |                                              |                                                |                                 |
| Direction of Maximum Spread               |                                              |                                              |                                                |                                 |
| 🔽 Surface Spread Distance                 | Short Descri                                 | ption                                        |                                                |                                 |
| 🗖 Midflame Wind Speed                     | The family stated at                         | · · · · · · · · · · · · · · · · · · ·        |                                                | . internet distances for in the |
| 🖵 Wind Adjustment Factor                  | calculation of slot                          | stance between two l<br>be steepness from ma | ocations on the ground, as<br>to measurements. | n intermediate value in the     |
| F Effective Wind Speed                    |                                              |                                              |                                                |                                 |
| F Effective Wind Speed Limit              | Input to Mod                                 | lules                                        |                                                |                                 |
| □ Max Eff Wind Exceeded?                  | • None                                       |                                              |                                                |                                 |
| 🗖 Fuel Load Transfer                      | Output from                                  | Modules                                      |                                                |                                 |
| Dead Herbaceous Fuel Load                 | STIDEACT                                     | E if Clong stassugg                          | is calculated from man                         | waamumawanta ia aalooto d       |
| Slope Steepness                           | as an input                                  | c, il <i>siope steepness</i><br>option.      | is calculated from map                         | medaurementa is scietted        |
| 🔽 Slope Elevation Change                  |                                              |                                              |                                                |                                 |
| Slope Horizontal Distance                 | See Also                                     |                                              |                                                |                                 |
| ☐ Wind/Slope/Spread Direction Diagram     | Slope Elev                                   | ation Change                                 |                                                |                                 |
| Fire Characteristics Chart                | Links                                        |                                              |                                                |                                 |
| E Distance EZ Hala                        | • Variable Ir                                | ndex                                         |                                                |                                 |
| i ricture i Heip                          | • Figure Inde                                | ex                                           |                                                |                                 |
|                                           |                                              |                                              |                                                |                                 |
|                                           |                                              |                                              |                                                | Ok Cance                        |

The Worksheet then includes a **Map** section with text boxes for data.

|   | BehavePlus 3.0.0 Page 1                                                                                                    |
|---|----------------------------------------------------------------------------------------------------|
| ( | Modules: SURFACE<br>Description<br>Fuel/Vegetation, Surface/Understory<br>Fuel Model<br>Fuel Moisture<br>Dead Fuel Moisture<br>Midflame Wind Speed (upslope)<br>Map<br>Map Representative Fraction (1:x)<br>Contour Interval<br>Map Distance<br>Number of Contour Intervals<br>Run Option Notes      |
|   | Calculations are only for the direction of maximum spread [SURFACE].<br>Fireline intensity, flame length, and spread distance are always<br>for the direction of the spread calculations [SURFACE].<br>Wind is blowing upslope [SURFACE].<br>Output distances are also displayed in map units [MAP]. |
| ( | Output Variables<br>Surface Rate of Spread (maximum) (ch/h) [SURFACE]<br>Flame Length (#) [SURFACE]<br>Slope Steepness (%)<br>Slope Elevation Change (#) [SURFACE]<br>Slope Horizontal Distance (#) [SURFACE]                                                                                        |

The <u>contour interval</u> is the difference in elevation between adjacent topographic contours on a topographic map.

The map distance is the distance between two points on a map generally expressed in inches or centimeters.

Number of contour intervals is a count between two points on a map.

If only slope values are requested as output, then only Map input variables are requested. An existing Worksheet, SlopeMap.bpw, showing this configuration is found in the ExampleWorksheets folder.

| BehavePlus 3.0.0                   |               | Page 1 |
|------------------------------------|---------------|--------|
|                                    |               |        |
| Modules: SURFACE                   |               |        |
| Description                        |               |        |
| Map                                |               |        |
| Map Representative Fraction (1:x)  | $\rightarrow$ |        |
| Contour Interval                   | ft 🔁          |        |
| Map Distance                       | in 🔁          |        |
| Number of Contour Intervals        |               |        |
| Run Option Notes                   |               |        |
|                                    |               |        |
| Juiput Variables                   |               |        |
| Slope Steepness (%)                |               |        |
| Slope Elevation Change (ft) [SURE  | ACE]          |        |
| Slope Horizontal Distance (ft) [SU | (FACE]        |        |

#### 14.2. Map distances

To specify that output calculated distances should also be given in map units use the **Configure > Module selection** command and select the **Display output distances in map units** check box below the list of modules.

| 🗎 BehavePlus 3.0.0 Module Selectior | n                                                                                                    |                                                                                                    |                                                                                                    |
|-------------------------------------|----------------------------------------------------------------------------------------------------|----------------------------------------------------------------------------------------------------|----------------------------------------------------------------------------------------------------|
| BehavePlus 3.0.0 Module Selection   | <ul> <li>✓ Surface Fire Spread<br/>(SURFACE)</li> <li>Crown Fire<br/>(CROWN)</li> <li>✓ Safety Zone<br/>(SAFETY)</li> <li>✓ Size of a Pt Source Fire<br/>(SIZE)</li> <li>Fire Containment<br/>(CONTAIN)</li> <li>✓ Spotting Distance<br/>(SPOT)</li> <li>Crown Scorch<br/>(SCORCH)</li> <li>Tree Mortality<br/>(MORTALITY)</li> <li>✓ Probability of Ignition<br/>(IGNITE)</li> <li>✓ Display output distances in maging Table shading for acceptable fit</li> </ul> | Options<br>Options<br>Options<br>Options<br>Options<br>Options<br>Options<br>Options<br>Options<br>Options | Back Frwd Home Index     Module Selection     Module Selection     Short Description     Check those Modules you wish to activate.     Indentation indicates modules that can be linked     together, with the output from one used as input     to the next.     Press a Module's Options button to configure     its input options or change the set of output     variables it calculates.     Checking the box <i>Display output distances in     map units</i> adds map descriptors to the     worksheet so output variables such as "spread     distance" are displayed in both real world and     map units. Checking the box <i>Table shading for     acceptable fire conditions</i> adds a section to the     worksheet where values for acceptable conditions     can be entered (for example, flame length of 2 to |
|                                     | Picture F Help                                                                                                    |                                                                                                    | can be entered (for example, flame length of 2 to 4 ft).                                                                                                    |
|                                     | Ok                                                                                                    |                                                                                                    | Cancel                                                                                                    |

When a distance is calculated in SURFACE, SIZE, or SPOT and the **Display output distances in map units** check box is selected, a **Map Representative Fraction (1:x)** text box is added to the Worksheet and map distances are added to the list of output variables. For example, when the **Spread Distance** check box is selected in the **Configure > Module selection > SURFACE > Options... > Outputs** tab the following Worksheet results:

| BehavePlus 3.0.0                                                                              |                  |               | Page 1           |
|-----------------------------------------------------------------------------------------------|------------------|---------------|------------------|
|                                                                                               |                  |               |                  |
| Modules: SURFACE                                                                              |                  |               |                  |
| Description 🗾                                                                                 |                  |               |                  |
| Fuel/Vegetation, Surface/Understory                                                           |                  |               |                  |
| Fuel Model                                                                                    |                  | $\rightarrow$ |                  |
| Fuel Moisture                                                                                 |                  |               |                  |
| Dead Fuel Moisture                                                                            | %                | $\rightarrow$ |                  |
| Live Fuel Moisture                                                                            | %                | $\rightarrow$ |                  |
| Weather                                                                                       |                  | _             |                  |
| Midflame Wind Speed (upslope)                                                                 | mi/h             | $\rightarrow$ |                  |
| Terrain                                                                                       |                  | _             |                  |
| Slope Steepness                                                                               | %                | $\rightarrow$ |                  |
| Fire                                                                                          |                  |               |                  |
| Elapsed Time                                                                                  | h                | $\rightarrow$ |                  |
| Мар                                                                                           |                  |               | 1                |
| Map Representative Fraction (1:x)                                                             |                  | $\rightarrow$ |                  |
|                                                                                               |                  | _             | ,                |
| Run Ontion Notes                                                                              |                  |               |                  |
| Calculations are only for the direction of                                                    | fmavim           | um er         | pread [SIIRFACE] |
| Fireline intensity flame length and some                                                      | ad dieta         | nce a         | re always        |
| for the direction of the spread calcul                                                        | ations [S        | URF.          | ACE].            |
| Wind is blowing unslope [SURFACE]                                                             |                  |               | -                |
| Output distances are also displayed in t                                                      | map unit         | s IM/         | API              |
|                                                                                               |                  |               | ~                |
|                                                                                               |                  |               |                  |
| Output Maniphles                                                                              |                  |               |                  |
| Output Variables                                                                              |                  |               | CT.              |
| Output Variables<br>Surface Rate of Spread (maximum) (c                                       | h/h) [ST         | JRFA          | (CE]             |
| Output Variables<br>Surface Rate of Spread (maximum) (c<br>Surface Spread Distance (ch) [SURF | h/h) [S]<br>ACE] | JRFA          | ICE]             |

# 15. Units

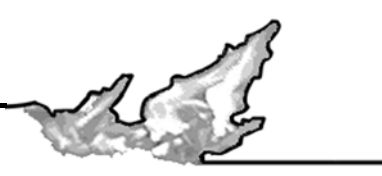

Default units for BehavePlus are English for use in the United States It is easy to change all units to metric using the **Configure > Units > Metric** command.

If a user wishes to use something other than the units we have selected for English or metric, a custom set of units can be defined and saved for later use.

The Units set also defines the number of decimal places displayed for each variable.

Note that whenever a Worksheet or Run is saved, its current units of measure and display decimals are saved with it. The next time you open the Worksheet or Run, the units and decimal settings are restored.

BehavePlus also provides a quick units conversion tool accessed with the **Tools > Units converter** command.

#### 15.1. English or metric

The units set can be changed using the **Configure > Units > English** or **Metric** or **Custom** commands.

Immediately upon change, the units on the active Worksheet and all values that have been entered are changed.

Because units are stored with a Worksheet or Run, if units are changed to metric and then another Worksheet is loaded from the ExamplesWorksheets folder, with the **File > New** command, the new Worksheet will be English units.

#### 15.2. Custom units set

Develop and save a custom units set using the "Units Editor" dialog box opened with the **Tools > units Edi**tor command.

The Units editor controls the selection of units of measure and decimal places for the input, display, and output of variables. The selected units are then applied to the current Worksheet and saved as a custom units set.

The units of measure initially displayed by the dialog are those in use for the current Worksheet.

Select the desired units for each variable set. Rather than repetitiously having to enter units for every variable, they are grouped by type of unit of measure.

Once you have defined and saved a custom units set, you can apply it to a Worksheet or Run with the **Config-ure > Units > Custom** command that opens the "Select A Units Set" dialog box.

#### 15.3. Number of decimal places

In addition to setting units of measure, the "Units Editor" dialog box also allows you to change the number of digits displayed after the decimal place of all input and output variables.

For example, fire area has 1 decimal place as the default. You may want to round area to the nearest acre by changing the number of decimals to 0.

| BehavePlus 3.0.0 Units Edito | r             |                |                        |                                    |                                  |                                      |                           |                           |                               | -         |
|------------------------------|---------------|----------------|------------------------|------------------------------------|----------------------------------|--------------------------------------|---------------------------|---------------------------|-------------------------------|-----------|
| Fuel & Vegetation Units      | Weather Units | Terrain & Spot | ting Units             | Fire & Effe                        | ects Units                       | Time & M                             | ap Units                  | Contain ð                 | ک Safety Unit                 | 3         |
| Variable                     | Units         | Decimals       | 🕈 Back                 |                                    | ➡ Frwd                           |                                      | ☆Home                     |                           | Index                         |           |
| Surface ROS                  | ch/h          | ▼ 1 ▲          | A A MER                | 2.1                                |                                  |                                      |                           |                           |                               |           |
| Crown ROS                    | ch/h          | • 1 •          | MON T                  | 家是法国                               |                                  | 1                                    | Fire &                    | Effect                    | s Units                       |           |
| Fire Heat per Unit Area      | Btu/ft2       | • 0 •          |                        | -                                  |                                  |                                      | en e ee                   | Enect                     | 3 Onits                       |           |
| Fireline Intensity           | Btu/ft/s      | • 0 •          |                        |                                    |                                  |                                      |                           |                           |                               |           |
| Flame Length                 | ft            | ▼ 1 ♣          |                        |                                    |                                  |                                      |                           |                           |                               |           |
| Scorch Ht                    | ft            | • 0 •          | Short I                | Descriptio                         | n                                |                                      |                           |                           |                               |           |
| Fire Reaction Intensity      | Btu/ft2/min   | • 0 •          | This page              | controls the                       | selection of                     | funits of mea                        | isure and d               | lecimal plac              | es for the inp                | ut,       |
| Spread Distance              | ch            | • 1 •          | display, a             | nd output of:                      | fire behavio                     | or and effects                       | variables.                | The selecte               | ed units are th               | ien       |
| Fire Area 🧹                  | ac            | ▼ 1 ♣          | applied to             | the current                        | worksheet a                      | and saved as                         | a custom                  | Units Set.                |                               |           |
| Fire Perimeter               | ch            | • 0 🜩          | First sele             | ct the desired                     | units for ea                     | ach variable.                        | The units o               | f measure i               | initially displa              | yed by    |
| Probability of Mortality     | nercent       |                | the dialog             | gare those in<br>initialized to th | use for the<br>ne standard       | current work<br>English units        | isheet (if th<br>i set)   | ere is no ci              | irrent worksh                 | ieet, the |
| & Crown Vol Scorched         |               |                |                        |                                    |                                  |                                      |                           |                           |                               |           |
| Probability of Ignition      | percent       | • 0 <b>÷</b>   | When co<br>A file dial | mpleted pres:<br>log appears ir    | s <b>Ok</b> to sav<br>which to s | ve the selection<br>specify the file | ons to a Be<br>e name foi | havePlus c<br>der, and de | ustom Units :<br>scription Th | Set file. |
|                              |               |                | selected u             | units are also                     | applied to t                     | the current w                        | orksheet.                 |                           |                               |           |
| F Picture                    | 🔽 Help        |                | To apply               | your new cu:                       | stom Units :                     | Set to any B                         | ehavePlus i               | ile, choose               |                               |           |
| Picture                      | ₩ Help        |                | To apply               | your new cu                        | stom Units :                     | Set to any B                         | ehavePlus i               | file, choose              | Ok                            | Ca        |

### 15.4. Units conversion tool

For all those times when somebody gives you an observed spread rate in furlongs/fortnight or you just need to know what the temperature is at that Canadian RAWS station just across the border, BehavePlus has a utility you can reach with the **Tools > Units converter** command.

|               |                      | +                                                                                                    | Back                                                                                                    | ⇒       | Frwd       | 硷       | Home           | 1        | Index   |
|---------------|----------------------|----------------------------------------------------------------------------------------------------|----------------------------------------------------------------------------------------------------|---------|------------|---------|----------------|----------|---------|
| From Amount [ | 12.3                 | Kno                                                                                                    | wn Units                                                                                                    | of Mea  | isure      |         |                |          |         |
| From Units    | meters/s<br>miles/hr | The final so under the final so under the fina | The following table lists all the units known by the converter. The converter also understands most common abbreviations for the units. Note that unit names and abbreviations are case sensitive; for the most part, stick with lower case unless the units are named after a person. |         |            |         |                |          |         |
|               |                      |                                                                                                    | Units of I                                                                                                    | Measure | e Names, i | Descrip | tions, and B   | ase Uni  | ts      |
| Convert       | 27.5143              | Unit                                                                                                    | s Name                                                                                                    |         | SI Base    | Descrip | otion          |          |         |
| p             |                      | - II * -                                                                                                    |                                                                                                    |         | rad        | second  | (plane angle)  |          |         |
|               |                      |                                                                                                    |                                                                                                    |         | rad        | minute  | (plane angle)  |          |         |
| Picture       | ▼ Help               | abar                                                                                                    | npere                                                                                                    |         | A          | EMU o   | f current [ab; | ampere]  |         |
|               | •                    | aher                                                                                                    | ulomh                                                                                                    |         | C          | EMIL /  | felectric cha  | roe laho | outombl |

In the "Units Conversion Tool" dialog box enter your known observation into the **From Amount** and **From Units** text boxes (12.3 meters per second in the above example). Then enter the desired units in the **Into Units** text box and click the **Convert** button to get your results (27.5143 miles per hour in the above example).

In the "Help" pane of the "Units Conversion Tool" dialog box there is a list of all the available units.

# 16. Language

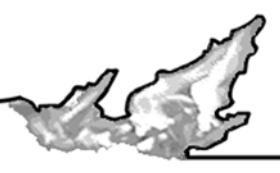

The FIRE1 program of the old BEHAVE system was translated into several languages including Spanish and Chinese. We have designed BehavePlus to

make the translation process easier. A Portuguese translation is included as an example. Instructions are available for translation to other languages. This translation process applies to the program interface itself, not to the help files.

# 16.1. English or Portuguese

To change the language from the default English to Portuguese use the **Configure > Language > Portu**guese (Portugal) command.

|         |                                                             |                                                                                                    | igilia 1                                                                                                    |
|---------|-------------------------------------------------------------|----------------------------------------------------------------------------------------------------|----------------------------------------------------------------------------------------------------|
|         |                                                             |                                                                                                    |                                                                                                    |
|         |                                                             |                                                                                                    |                                                                                                    |
|         |                                                             |                                                                                                    |                                                                                                    |
|         |                                                             |                                                                                                    |                                                                                                    |
|         | $\rightarrow$                                               |                                                                                                    |                                                                                                    |
|         |                                                             |                                                                                                    |                                                                                                    |
| %       | →                                                           |                                                                                                    |                                                                                                    |
| %       | →                                                           |                                                                                                    |                                                                                                    |
|         |                                                             |                                                                                                    |                                                                                                    |
| mi/h    | →                                                           |                                                                                                    |                                                                                                    |
|         |                                                             |                                                                                                    |                                                                                                    |
| %       | ≯                                                           |                                                                                                    |                                                                                                    |
|         |                                                             |                                                                                                    |                                                                                                    |
|         |                                                             |                                                                                                    |                                                                                                    |
| máxim   | a.                                                          |                                                                                                    |                                                                                                    |
| e máxir | mo de                                                       | eclive.                                                                                                    |                                                                                                    |
| ar o fo | go.                                                         |                                                                                                    |                                                                                                    |
|         |                                                             |                                                                                                    |                                                                                                    |
|         |                                                             |                                                                                                    |                                                                                                    |
|         |                                                             |                                                                                                    |                                                                                                    |
|         |                                                             |                                                                                                    |                                                                                                    |
|         |                                                             |                                                                                                    |                                                                                                    |
| (deg)   |                                                             |                                                                                                    |                                                                                                    |
| (ueg)   |                                                             |                                                                                                    |                                                                                                    |
|         | %<br>%<br>mi/h<br>%<br>máxim<br>e máxii<br>ar o fo<br>(deg) | <ul> <li>%</li> <li>%</li> <li>%</li> <li>&gt;</li> <li>mi/h</li> <li>&gt;</li> <li>%</li> <li>&gt;</li> <li>máxima.</li> <li>e máximo da ar o fogo.</li> </ul> | %       >         %       >         mi/h       >         %       >         %       >         %       >         %       >         %       >         %       >         %       >         %       >         %       >         %       >         %       >         %       >         %       >         %       >         %       >         %       >         %       >         %       >         %       >         %       >         %       >         %       >         %       >         %       >         %       >         %       >         %       >         %       >         %       >         %       >         %       >         %       >         %       >         %       >         %       > <t< td=""></t<> |

#### 16.2. Custom language set

To develop a custom language set contact Collin Bevins at <u>cbevins@montana.com</u>

# **17. Fine Dead Fuel Moisture Tool**

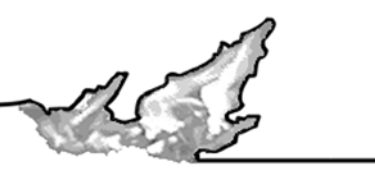

This tool is an automation of only the *daytime* tables from Rothermel (1983). Since these tables are not based on equations, they can't effectively be linked to any other tools or modules in BehavePlus.

The "Fine Dead Fuel Moisture Tool" dialog box can be accessed with the **Tools > Fine dead fuel moisture** command.

| Mathematical BehavePlus 3.0.0 Fine Dead Fuel M                                                                  | loisture Tool            |                         |                                                |                                                                                                   |  |  |  |  |
|----------------------------------------------------------------------------------------------------|--------------------------|-------------------------|------------------------------------------------|---------------------------------------------------------------------------------------------------|--|--|--|--|
|                                                                                                    |                          |                         |                                                |                                                                                                   |  |  |  |  |
|                                                                                                    | Dry Bulb Temperature     | 70 - 89 oF              | •                                              |                                                                                                   |  |  |  |  |
|                                                                                                    | Relative Humidity        | 10 - 14 %               | •                                              |                                                                                                   |  |  |  |  |
|                                                                                                    | Reference Fuel Moisture  | 2%                      |                                                | Fine Dead Fuel                                                                                    |  |  |  |  |
|                                                                                                    |                          |                         |                                                | Woisture Tables                                                                                   |  |  |  |  |
| STATE CONTRACT                                                                                                  | Month                    | May June July           | •                                              |                                                                                                   |  |  |  |  |
| and the providence of the                                                                                       | Time of Day              | 12:00 - 13:59           | •                                              |                                                                                                   |  |  |  |  |
| The second second second second second second second second second second second second second second second se | Elevation Difference     | Level (within 1000 ft)  | •                                              | Short Description The fine dead fuel moisture calculation is based                                |  |  |  |  |
| <b>£</b>                                                                                                    | Slope                    | 31+%                    | •                                              |                                                                                                   |  |  |  |  |
|                                                                                                    | Aspect                   | North                   | on the tables in How to predict the spread and |                                                                                                   |  |  |  |  |
| A                                                                                                    | Fuel Shading             | Shaded (>=50% shading)  | •                                              | intensity of forest and range fires (Rothermel<br>1983). Only the daytime tables are provided and |  |  |  |  |
|                                                                                                    | Fuel Moisture Correction | 3%                      |                                                | there is no conversion to metric.                                                                 |  |  |  |  |
| 5 TELE 2                                                                                                    |                          |                         | _                                              | This tool is included in BehavePlus only for                                                      |  |  |  |  |
|                                                                                                    | Fine Dead Fuel Moisture  | 5%                      | _                                              | completeness because the tables are used in the                                                   |  |  |  |  |
|                                                                                                    |                          | r                       | _                                              | field by Fire Behavior Analysts. They are not                                                     |  |  |  |  |
|                                                                                                    | Description              | Hoedown Fire, July 13th |                                                | based on equations, so they are not readily linked<br>with other modules in BehavePlus            |  |  |  |  |
|                                                                                                    | E Disture                | E II.I                  |                                                |                                                                                                   |  |  |  |  |
|                                                                                                    | I IV FICIULE             | A TICID                 |                                                |                                                                                                   |  |  |  |  |
|                                                                                                    | Dismiss                  |                         |                                                | Export                                                                                            |  |  |  |  |
|                                                                                                    |                          |                         |                                                |                                                                                                   |  |  |  |  |

Inputs are made through the drop down lists. As soon as a change is made, the results are displayed.

#### 17.1. Saving and Documenting

You can save fine dead fuel moisture inputs and results as a HTML file.

A **Description** text box at the bottom of the input section permits documentation of the saved results.

When the **Export** button is clicked, a "Save As HTML" dialog box appears. You may navigate to any drive or directory and select an existing file or specify a new file name. If you select an existing file, a popup will ask you to confirm overwriting the existing file. If you specify a new file without a ".html" or ".htm" extension, a ".html"

extension is automatically added. The contents of the "Fine Dead Fuel Moisture Tool" dialog box are then written to the file in HTML format.

| 🤯 Mozilla Firefox                                                               |                                  |  |  |  |  |  |
|---------------------------------------------------------------------------------|----------------------------------|--|--|--|--|--|
| Eile Edit View Go Book                                                          | marks <u>T</u> ools <u>H</u> elp |  |  |  |  |  |
| (- · · <del>2</del> 8)                                                          | file:///C:/Docume                |  |  |  |  |  |
| 🗋 Mozilla Firebird Help 📘 User Support Forum 📘 Plug-in FAQ 📔 Google Search: myt |                                  |  |  |  |  |  |
| BehavePlus 3.0.0 F                                                              | ine Dead Fuel Mois               |  |  |  |  |  |
| Hoedown Fi                                                                      | ire, July 13th                   |  |  |  |  |  |
| Dry Bulb Temperature                                                            | 70 - 89 oF                       |  |  |  |  |  |
| Relative Humidity                                                               | 10 - 14 %                        |  |  |  |  |  |
| Reference Fuel Moisture                                                         | 2 %                              |  |  |  |  |  |
|                                                                                 |                                  |  |  |  |  |  |
| Month                                                                           | May June July                    |  |  |  |  |  |
| Time of Day                                                                     | 12:00 - 13:59                    |  |  |  |  |  |
| Elevation Difference                                                            | Level (within 1000 ft)           |  |  |  |  |  |
| Slope                                                                           | 31+%                             |  |  |  |  |  |
| Aspect                                                                          | North                            |  |  |  |  |  |
| Fuel Shading                                                                    | Shaded (>=50% shading)           |  |  |  |  |  |
| Fuel Moisture Correction                                                        | . 3%                             |  |  |  |  |  |
|                                                                                 |                                  |  |  |  |  |  |
| Fine Dead Fuel Moisture                                                         | % (                              |  |  |  |  |  |
|                                                                                 |                                  |  |  |  |  |  |
| Run on Wed Dec 08 10:0                                                          | Run on Wed Dec 08 10:08:09 2004  |  |  |  |  |  |
| Dope                                                                            |                                  |  |  |  |  |  |
| Done                                                                            |                                  |  |  |  |  |  |

You may view the results using any web browser such as FireFox, Mozilla, or even Internet Explorer. You may also attach the file to E-mail, or post it to a web site.

# 18. RH Tool

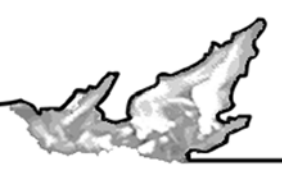

The "Relative Humidity" dialog box is opened with the **Tools > Relative** humidity command.

| BehavePlus 3.0.0 Relative Humidit                                                                                                    | y Tool              |    |    | Units               | C and m |                      |     |  |  |
|----------------------------------------------------------------------------------------------------|---------------------|----|----|---------------------|---------|----------------------|-----|--|--|
| A Production of the Party                                                                                                    | Dry Bulb Temp       | 81 | ٥F | Dry Bulb Temp       | 81 🍨 oH | 7 Dry Bulb Temp 81   | ∳₀F |  |  |
| - Alla                                                                                                    | Wet Bulb Temp       | 61 | ۰F | Wet Bulb Depression | 20 🌲 oH | Dew Point Temp 45    | ♦oF |  |  |
|                                                                                                    | Site Elevation      | 0  | ft | Site Elevation      | 0 🔶 ft  |                      |     |  |  |
| Rinterna Contraction                                                                                                    | Wet Bulb Depression | 20 | ٥F | Wet Bulb Temp       | 61 oH   | 7                    |     |  |  |
|                                                                                                    | Dew Point Temp      | 46 | ٥F | Dew Point Temp      | 46 oI   | 7                    |     |  |  |
| ALL THE ALL THE ALL TH | Relative Humidity   | 30 | %  | Relative Humidity   | 30 %    | Relative Humidity 28 | %   |  |  |
|                                                                                                    | 🔽 Picture Г Help    |    |    |                     |         |                      |     |  |  |
| Dismiss                                                                                                    |                     |    |    |                     |         |                      |     |  |  |

The "Relative Humidity" dialog box provides three ways to calculate relative humidity depending on available inputs, a column of text boxes for each method.

- All three methods require Dry Bulb Temperature as an input.
- The first column utilizes a Wet Bulb Temperature input, the second the Wet Bulb Depression (the difference between Wet and Dry Bulb Temperatures), and the third way uses the Dew Point Temperature.
- The first and second methods also require the Elevation of the temperature observations.

Simply type or use the spin box to enter the wet and dry bulb temperatures and elevation. The dew point temperature and relative humidity immediately change with input changes.

Remember the RH Tool is a stand alone utility, it does not link to any other tools or modules.

# **19. Sun-Moon Calendar Tool**

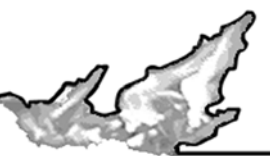

The "Sun-Moon Calendar" dialog box is opened with the **Tools > Sun-moon calendar** command.

| 🚜 BehavePlus 3.0.0 Sun-Moon Calendar                                                                                                    | _ 🗆 X                                                                                                    |
|----------------------------------------------------------------------------------------------------|----------------------------------------------------------------------------------------------------|
| Location Contents                                                                                                    |                                                                                                    |
| Location Collin's House in Missoula, Montana Browse<br>GMT Diff -7 🚖 (Add one hour for daylight savings time)                           | ← Back     → Frwd     Image: Home     Image: Index       Short Description     ▲       This page defines the geographic location for the Sun/Moon calendar.                                                          |
| Degrees     Minutes     Seconds       Longitude     West     114     5     35     1       Latitude     North     46     55     30     1 | Controls     • Location     Enter the location name. The text entered here appears in the title of the sun/moon calendar.     Press the Browse button to select from over 400,000 named geographic places in the US. |
| Month May ▼<br>Year 2003 ♥<br>□ Picture IV Help                                                                                         | • GMT Difference<br>Select the hours difference from Greenwich Mean Time (GMT). The table<br>below shows the GMT difference for selected time zones; GMT plus the<br>hours from the table yields the local time.     |
|                                                                                                    | Ok Cancel                                                                                                    |

This tool allows you to specify any month of any year at a location on the globe and generate a calendar of sunrise, sun-set, civil dawn, civil dusk, moon-rise, and moon-set times in table or calendar format. It can also display a table of equinox, solstice, and moon phases for the year.

The calendar tool also includes a large database of named places within the United States so you can select a location by name rather than by coordinates.
# 20. File management

#### 20.1. Workspaces

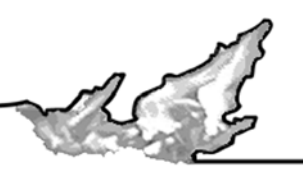

BehavePlus has a proscribed file system structure; all files must be located in specific subdirectories. The parent directory of this file structure and all its subdirectories and files are collectively known as a Workspace.

A Workspace is a complete subdirectory tree containing all required BehavePlus files plus any additional Worksheet, Run, Fuel Model, Moisture Scenario, Units Set, or screen capture files saved by the user. A Workspace corresponds to a single BehavePlus project, and each BehavePlus project should have its own Workspace. Workspaces are created with either the **File > Workspaces > New workspace** or **Clone current workspace** commands.

When BehavePlus is first installed it has a single Workspace called the "DefaultDataFolder". This is the default current Workspace every time BehavePlus is started.

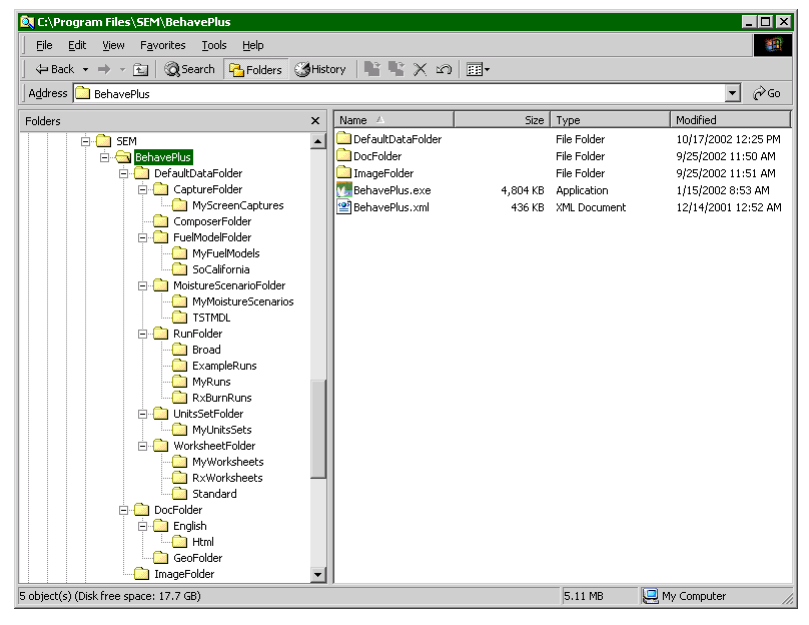

We recommend you create a new Workspace using the **File > Workspaces > New Workspace** command for every BehavePlus project you're working on. A project can be a collection of fire behavior projections for a wildfire or a fuels analysis for an environmental impact statement. The new, "pristine" Workspace is automatically populated with all example Worksheets, example Runs, and standard and predefined custom fuel models just like the **DefaultDataFolder** Workspace.

Alternatively, you may clone an existing Workspace with the **File > Workspaces >Clone current workspace** command to copy all of the current Workspace into a new Workspace, including all Run, Units Sets, custom Fuel Models, and custom Moisture Scenarios.

The Workspace concept provides the following benefits:

- All files pertaining to a specific training class, fire situation, or other project are segregated into their own file structure.
- Workspaces are easily backed up or copied onto removable media using either the File > Workspaces
- > Clone current workspace command or Windows Explorer.
- · BehavePlus has self-validation tests and informs you whenever it is missing required files.
- BehavePlus knows where to find all custom Fuel Models and Moisture Scenarios and include them in Guide Button dialog boxes.

We recommend using a compression utility such as WinZip, PKZip, or gzip when E-mailing or moving a Workspace over the Internet as compression significantly reduces BehavePlus file sizes.

A list of three letter file extensions used by BehavePlus is shown in the following table. These extensions are automatically attached to the files you create in BehavePlus.

| File extension | File type                             | Folder                 |
|----------------|---------------------------------------|------------------------|
| .bpf           | Custom fuel models                    | FuelModelFolder        |
| .bpm           | Moisture scenarios                    | MoistureScenarioFolder |
| .bpw           | Worksheets                            | WorksheetFolder        |
| .bpr           | Runs                                  | RunFolder              |
| .bpu           | Custom Units Sets                     | UnitsSetFolder         |
| .exe           | Executable program file               | BehavePlus             |
| .png           | Portable network graphic image format | MyScreenCaptures       |
| .bmp           | Bitmap graphic image format           | MyScreenCaptures       |
| .jpg           | JPEG graphic image format             | MyScreenCaptures       |
| .xml           | Extensible Markup Language            | Various places         |

#### 20.2. Load a Worksheet

A previously saved Worksheet is loaded with the **File > New** command, which opens the "Select a Work-sheet" dialog box.

The Worksheet is 'blank' in that none of the input variables have been assigned values. But all of the associated options are still part of the Worksheet (e.g., graph appearance).

## 20.3. Load a Run

A previously saved Run is loaded through **File > Open Run** command, which opens the "Select a Run" dialog box.

A Run is a Worksheet with valid values assigned to all input variables. Calculated values, tables, graphs, and diagrams are not saved. These are generated with the **File > Calculate** command.

#### 20.4. Save as...

A sub-menu of the **File > saveAs** command offers many choices of what to save from the active Worksheet or Run:

- Run
- Worksheet
- Fuel models
- Moisture scenario
- Results
- Image

A <u>Run</u> can be saved only if all valid values have been assigned to all variables on the Worksheet. The Run can be opened at a later time using the **File > Open Run** command or the  $\mathbf{\mathbb{P}}$  toolbar button.

When a <u>Worksheet</u> is saved, it is saved without any values assigned to input variables. The Worksheet can be opened at a later time using the **File > New** command or the D toolbar button.

Fuel models can be saved in either BehavePlus or the FARSITE Custom Fuel Model (.fmd) format. Before saving a <u>fuel model</u> make sure the SURFACE module check box is selected and the **fuel parameters** check box is selected in the **Fuel is entered as** section of the **SURFACE > Options... > Fuel & Moisture** tab. Valid values must be assigned to each fuel model parameter. Also make sure the **Fuel Model Type** parameter is correct, dynamic (D) fuel models must have a live herbaceous fuel load. (see Section 12.4) To use custom fuel models at a later time they must be attached with the **Configure > Fuel model set selection** command. (see Section 12.5.2)

Before saving a <u>moisture scenario</u> make sure the SURFACE module is selected and the **individual size class** check box is selected in the **Moisture is entered by** section of the **SURFACE > Options... > Fuel & Moisture** tab. Valid values must be assigned to each size class, even those that are shaded. To make a moisture scenario available use the **Configure > moisture Scenario set selection** command. (See Section 13.2)

Table <u>results</u> can be saved to a tab delimited text file or HTML file. The text file can then be imported into another application, such as word processor, spreadsheet, or database. The HTML file can be used in a Web page or is a handy, compact way to E-mail your BehavePlus results. (See Sections 10.5.2 and 10.5.3)

<u>Images</u> of table, graph, and diagram screens can all be saved as an image file. The image file can then be edited with an image processor or inserted into word processor or layout documents. (See Section 10.5.1)

The following example saves a Worksheet. The process is similar for other file types. The **File > saveAs** command requests input of folder name, file name, file description, or file type in the "Save As" dialog box.

| WorksheetFolder / File                            | Files                                                                                                    | Description                    | Last Modified            |  |  |  |  |  |  |  |  |  |
|---------------------------------------------------|----------------------------------------------------------------------------------------------------|--------------------------------|--------------------------|--|--|--|--|--|--|--|--|--|
| 🗄 🐚 Example                                       | 9                                                                                                    | Standard BehavePlus worksheets | Thu Oct 31 16:23:30 2002 |  |  |  |  |  |  |  |  |  |
| - 🐚 MyWorksheets                                  | 0                                                                                                    | Default user worksheet folder  | Thu Oct 31 16:23:30 2002 |  |  |  |  |  |  |  |  |  |
| 🗄 🐚 TestFolder                                    | 1                                                                                                    | Users Guide Examples           | Mon Jan 6 15:16:10 2003  |  |  |  |  |  |  |  |  |  |
|                                                   |                                                                                                    |                                |                          |  |  |  |  |  |  |  |  |  |
|                                                   |                                                                                                    |                                |                          |  |  |  |  |  |  |  |  |  |
|                                                   |                                                                                                    |                                |                          |  |  |  |  |  |  |  |  |  |
|                                                   |                                                                                                    |                                |                          |  |  |  |  |  |  |  |  |  |
|                                                   |                                                                                                    |                                |                          |  |  |  |  |  |  |  |  |  |
|                                                   |                                                                                                    |                                |                          |  |  |  |  |  |  |  |  |  |
| Worksheet Folder                                  | TestFo                                                                                                    | lder                           |                          |  |  |  |  |  |  |  |  |  |
| Worksheet File                                    | test1                                                                                                    |                                |                          |  |  |  |  |  |  |  |  |  |
| Worksheet Description                             | exampl                                                                                                    | e 1 for users guide            |                          |  |  |  |  |  |  |  |  |  |
| To create a new Folder<br>in the Worksheet Folder | To create a new Folder simply enter a new folder name<br>in the Worksheet Folder field and press the Ok button. |                                |                          |  |  |  |  |  |  |  |  |  |

In this case, the **Worksheet Folder** text box is initially set to MyWorksheets. To create a new folder, simply type a new name into the **Worksheet Folder** text box: TestFolder in the above example. You are asked to enter a Worksheet folder description. The folder description subsequently appears in the file selection dialog box as a reminder of its contents. The Worksheet description is initially set to whatever is in the **Description** text box on the Worksheet. When saving a Worksheet, you should assure that it describes the blank Worksheet, not the specific Run.

To export your table output as a spreadsheet or HTML document use the **Export > Results** command.

## 20.5. Deleting Files & Folders

Files and folders in a BehavePlus Workspace are deleted using Windows Explorer. However you should only delete files and folders you create, not any of the files and folders BehavePlus creates for the Workspace.

# 21. Help

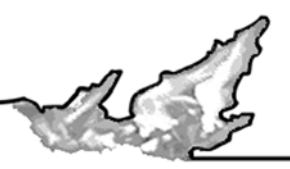

Help features are a primary feature of BehavePlus. The Users Guide is available from the menu bar, and all dialogs and wizards include a help browser

pane. Input fields include a Guide 📄 button for help in entering range inputs or selecting one or more discrete choices.

## 21.1. Browser pane help

The right-hand pane of many BehavePlus dialog boxes is a help browser. These can be printed by right-clicking in the help window to display a shortcut menu and selecting the appropriate command.

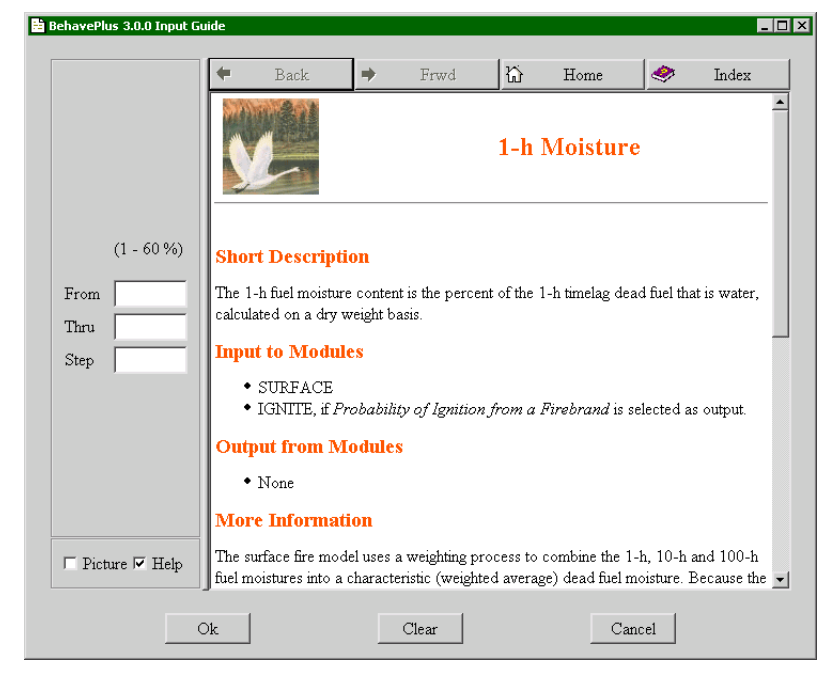

It includes a description of input variables when the guide button associated with the variable on the Worksheet is clicked. It includes a description of output variables when the cursor is held over a variable name on the list of possible output variables for a MODULE, reached through **Configure > Module selection > MODULE** > **Options... > Outputs** tab.

For each variable, information includes

- Short description
- Input to modules
- Output from modules
- More Information
- See also
- Links

#### 21.2. Guide button

Help on entering a specific Worksheet variable is available by pressing the Guide 🛃 button next to each Worksheet entry field to activate an "Input Guide" dialog box containing a help browser pane and input assistance. For continuous variables, the dialog facilitates entry of a large number of inputs by specifying the minimum input value, maximum input value, and increment value.

|                               | +             | Back                                | <b>*</b>                   | Frwd                        | 讼                          | Home                           | 1                                | Index                    |
|-------------------------------|---------------|-------------------------------------|----------------------------|-----------------------------|----------------------------|--------------------------------|----------------------------------|--------------------------|
| (0 - 360 deg)<br>From<br>Fhru |               | 6                                   |                            |                             | Win                        | d Direc                        | ction                            |                          |
| štep                          | Sho<br>Defini | r <b>t Descrip</b><br>ition of wind | <b>tion</b><br>direction   | depends or                  | n the SURI                 | FACE input                     | option tha                       | at is                    |
| Picture 🔽 Help                | select        | ed. Selection<br>pe results in      | of <i>Wind</i><br>the wind | l and sprea<br>direction be | d direction<br>ing the dir | ns are degre<br>ection that th | <i>ees clock</i> n<br>ne wind is | vise from<br>pushing the |

Additional values are sometimes displayed by clicking the **Choices** button where available in the "Input Guide" dialog box.

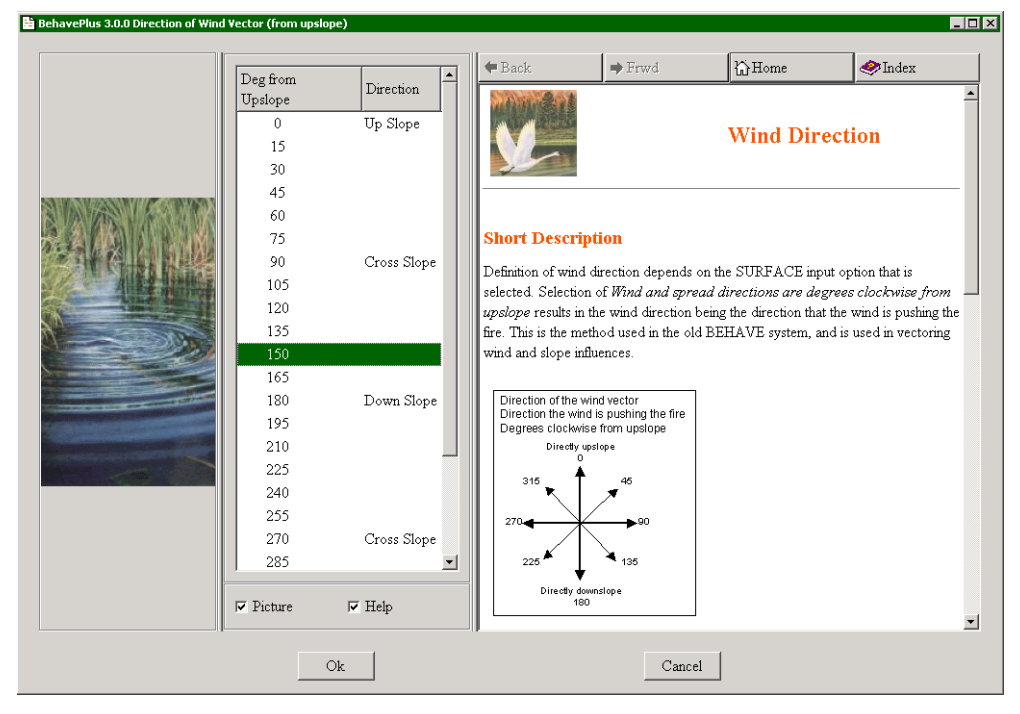

For discrete variables the dialog contains a list of all valid inputs from which the user may select values.

#### 21.3. User's Guide

This User's Guide can either be printed or accessed interactively using a PDF viewer such as Adobe Acrobat Reader. It serves as the online help for BehavePlus and can be opened with the **Help > Program help** command. When viewed with the Adobe Acrobat Reader, the contents at the left provide access to the section in question.

# References

Anderson, Hal E. 1982. Aids to Determining Fuel Models For Estimating Fire Behavior. Gen. Tech. Rep. INT-122. Ogden, UT: U.S. Department of Agriculture, Forest Service, Intermountain Research Station. 22 p.

Andrews, Patricia L. 1986. BEHAVE: fire behavior prediction and fuel modeling system-BURN subsystem, Part 1. Gen. Tech. Rep. INT-194. Ogden, UT: U.S. Department of Agriculture, Forest Service, Intermountain Research Station. 130 p.

Andrews, Patricia L. and Collin D. Bevins. 1999. Update and expansion of the BEHAVE fire behavior prediction system. 3rd International Conference on Forest Fire Research; 14th Conference on Fire and Forest Meteorology. 21-22 November 1998, Luco-Coimbra, Portugal. Vol. 1, pp.733-740.

Andrews, Patricia L.; Bradshaw, Larry S. 1990. RXWINDOW: Defining windows of acceptable burning conditions based on desired fire behavior. Gen. Tech. Rep. INT-273. Ogden, UT: U.S. Department of Agriculture, Forest Service. Intermountain Research Station. 54 p.

Andrews, Patricia L.; Chase, Carolyn H. 1989. BEHAVE: fire behavior prediction and fuel modeling system-BURN subsystem, Part 2. Gen. Tech. Rep. INT-260. Ogden, UT: U.S. Department of Agriculture, Forest Service, Intermountain Research Station. 93 p.

Burgan, Robert E.; Rothermel, Richard C. 1984. BEHAVE: fire behavior prediction and fuel modeling system-FUEL subsystem. Gen. Tech. Rep. INT-167. Ogden, UT: U.S. Department of Agriculture, Forest Service, Intermountain Forest and Range Experiment Station. 126 p.

Finney, Mark A. 1998. FARSITE: Fire area simulator-model development and evaluation. Res. Pap. RMRS-RP-4. Ogden, UT: U.S. Department of Agriculture, Forest Service, Rocky Mountain Research Station. 47 p.

Fried, J.S. and B.D. Fried. 1996. Simulating Wildfire Containment with Realistic Tactics. Forest Science 42:267-281.

Rothermel, Richard C. 1972. A mathematical model for predicting fire spread in wildland fuels. Res. Pap. INT-115. Ogden, UT: U.S. Department of Agriculture, Forest Service, Intermountain Forest and Range Experiment Station. 40 p.

Rothermel, Richard C. 1983. How to Predict the Spread and Intensity of Forest and Range Fires. Gen. Tech. Rep. INT-143. Ogden, UT: U.S. Department of Agriculture, Forest Service, Intermountain Forest and Range Experiment Station. 161 p.

Rothermel, Richard C. 1991. Predicting behavior and size of crown fires in the northern Rocky Mountains. Res. Pap. INT-438. Ogden, UT: U.S. Department of Agriculture, Forest Service, Intermountain Forest and Range Experiment Station.

Scott, Joe H. ;Burgan, Robert E. (in prep). An expanded set of standard fire behavior fuel models for use with Rothermel's surface fire spread model. Ogden, UT: U.S. Department of Agriculture, Forest Service, Rocky Mountain Research Station.

Van Wagner, C.E. 1977. Conditions for the start and spread of crown fire. Can. J. For. Res. 7:23-34.

# **Appendix A: Version Comparison**

This appendix contains a summary of changes between BEHAVE and the versions of BehavePlus. The different versions were introduced on the following dates.

| Version             | Date          |
|---------------------|---------------|
| BEHAVE              | 984           |
| BehavePlus v I .0.0 | January, 2002 |
| BehavePlus v 2.0.0  | July, 2003    |
| BehavePlus v 3.0.0  | January, 2005 |

Older versions of the software are available in the ARCHIVES section at www.fire.org.

#### Version 2 and Version 3

- Van Wagner's (1977) transition to crown fire and Rothermel's (1991) crown fire spread models have been added with the new CROWN module.
- Calculating wind adjustment factors is now a SURFACE module option.
- The expanded set of fuel models (Scott and Burgan, in prep) have been added.
- Support for dynamic fuel models has been added.
- Two new output variables have been added to the SURFACE module to help understand dynamic fuel modeling, **Live herb load transfer** and **Dead herb fuel load**.
- Moisture Scenarios used in developing the expanded fuel models have been added.
- Identifying acceptable ranges of fire behavior with table shading is included to replace RxWINDOW from the old BEHAVE system.
- Output tables can be exported into Microsoft Excel and HTML format files.
- The new example Worksheet, BasicStart.bpw, is loaded at startup so the user can quickly do a simple run without having to load a Worksheet or configure one.
- A new example Worksheet, SurfaceCrown.bpw is included.
- Several new example Runs are available, FuelCompare.bpr, FuelMoisWInd.bpr, and FuelWind.bpr,
- Module names are listed with the output variables and run options shown on the Worksheet.
- A new option for listing descriptions of discrete variable codes on the Worksheet are added.
- The Fuel/Vegetation input category has been split into two new categories; Fuel/Vegetation, Surface/Understory and Fuel/Vegetation, Overstory.
- A new input category named **Acceptable Fire Conditions** is displayed on a Worksheet when the **Table shading for acceptable fire conditions** option is selected.
- P-G has been added to the input variables used specifically for the palmetto-gallberry fuel model.
- The **RH Tool** has been removed as a module and is now included in the Tool menu. This was done since the RH module did not link to any of the other modules.
- The Probability of Ignition module now draws a smooth curve on the output graphs instead of the steps in previous versions.

#### Version 1 and Version 2

- Following are significant differences between BehavePlus version 1.0 and version 2.0. Minor changes are not listed here.
- Safety zone size model added as a new SAFETY module
- Containment model added as a new CONTAIN module. This is a new model that allows multiple resources to make direct or parallel attack.
- Probability of ignition by lightning model added to the IGNITE module
- Two fuel weighting, three methods added to the SURFACE module
- Dynamic palmetto-gallberry fuel model added to the SURFACE module
- Size diagram output added to SIZE
- Contain diagram output in CONTAIN
- Direction diagram added to SURFACE
- Fire characteristics chart diagram output added to SURFACE
- Fine dead fuel moisture added as a new tool
- A Run Option section is added to the worksheets for clarification
- The contents of the Notes section on example worksheets is blank. The description of the worksheet that was there for version 1 is not necessary, especially with the addition of the Run Options section.
- The 'Standard' worksheet folder that was supplied with version 1 of the program is called the Example-Worksheets folder in version 2 to better reflect what it is. The worksheets in that folder are just some that the developers put together. The term 'standard' gave them significance that they didn't deserve.
- The Blank.bpw Worksheet that was in version 1 is called the OStartup.bpw Worksheet in version 2 to better reflect what it is-the worksheet to use as a startup in selecting calculation modules. The '0' (zero) as a first character of the file name puts it as the first item on the list for easy selection.
- The program now automatically loads the OStartup.bpw worksheet upon initiation. This saves some steps if the worksheet is set up by module selection. If a previously saved worksheet is desired, it is selected and loaded as before with the **File > New** command.
- The Fuel model guide button gives you access to the photographs and descriptions in Anderson (1982) "Aids to selecting fuel models" and to the selection key in Rothermel (1983) "How to predict the spread and intensity of forest and range fires"
- The Program Help and the Users Guide for version 1 have been replaced by a single, new document-a users guide in PDF format that can be both printed and accessed online for specific help.
- A Language option has been added. Portuguese is provided as an example.
- Additional Workspace options aid in file management.
- Graph Y-axis are now user-scalable.

#### **BEHAVE and BehavePlus**

The old BEHAVE fire behavior prediction and fuel modeling system is a set of five DOS programs, three of which were first available in 1984. The whole look and feel of the BehavePlus fire modeling system is different, using modern user interface technology

Following are some specific differences that will be of interest to users of the old BEHAVE system.

- BehavePlus is one program. The old BEHAVE was five programs (FIRE1, FIRE2, RXWINDOW, NEWMDL, TSTMDL). The separation was due to computer limitations at the time and an extended development period.
- BehavePlus gives the user control of input options that were fixed on the old BEHAVE. For example, in the old BEHAVE, the DIRECT module required direct input of fuel moisture by size class, midflame wind speed, and direction of wind and spread with respect to upslope. The SITE module calculated fine fuel moisture and requested input of 20-ft. wind speed, exposure to the wind, and direction of wind and spread.

The DISPATCH module requested dead and live fuel moisture, 20-ft. wind speed and wind adjustment factor. Calculations were for upslope spread with the wind. In the TSTMDL program, fuel moisture was specified by category. In contrast, the BehavePlus SURFACE module allows users to specify the method of entry for fuel moisture, wind speed, and directions.

- In BEHAVE only continuous variables could be assigned more than one value for a maximum of seven values. For example, wind speed could be assigned a range of values, but fuel model could not. BehavePlus allows multiple input values for every variable and there is essentially no limit to the number of values. Table output is carried over to multiple pages if necessary.
- BehavePlus produces graphs and diagrams as well as tables. The primary output of the old BEHAVE was tables. Crude graphs were produced using characters.
- The fuel modeling portion of the old BEHAVE consisted of the NEWMDL and TSTMDL programs. The features in NEWMDL are not in BehavePlus. The TSTMDL fuel model testing methods are in BehavePlus.
- BehavePlus does not include the fine dead fuel moisture model in MOISTURE and SITE modules in the FIRE2 program of BEHAVE. A better moisture model based on hourly weather data has been developed and is being incorporated into the National Fire Danger Rating System (NFDRS) and the FireFamily Plus program. Eventually it will be available for fire behavior calculations in BehavePlus. BehavePlus offers the fuel moisture tables as a tool.
- The CONTAIN module of BehavePlus is different from that used in BEHAVE. The old model had a mathematical problem that occasionally surfaced. BehavePlus uses a model by Fried and Fried (1996) that offers the application of multiple resources with various productivity rates and arrival times, and direct or parallel attack at either the fire head or rear. BehavePlus does not offer the option of reverse calculation that was in the old BEHAVE (i.e. given a final fire size, what is the required line production rate).
- The RxWindow program is not and will not be part of BehavePlus. Reverse calculation becomes more difficult (essentially impossible) as models are added. The plan is to provide a new method of table shading to aid in prescribed fire planning.
- The equations in the MORTALITY module in BehavePlus have been updated to match those of FOFEM. Many new tree species have been added.
- BehavePlus lists input values by category (Fuel/Vegetation, Weather, ...) rather than by module (DIRECT, SIZE, ...) as was done in the old BEHAVE.
- In BehavePlus users select the output variables to be displayed. In BEHAVE the output list was fixed.
- Map distance calculation was a stand-alone feature in BEHAVE. It is integrated into BehavePlus.
- BEHAVE asked users whether they were using a computer with a screen. The program could be run in either WORDY or TERSE mode. BehavePlus assumes it is being run on a 21st century personal computer.

# **Appendix B: Input and Output Variable Tables**

Each input variable in BehavePlus, version 3.0, is listed in the following Table 1 according to category. 'I' (for Input) in a Module column indicates that it is a possible input for that module. In some cases an input variable may also be an output variable, indicated by 'O' (for Output). It depends on the selected modules, input options, and output variables.

For example, note that

- Midflame wind speed is an input to SURFACE under the input option Wind speed is entered as midflame height. However, it is an output variable if Wind speed is entered as 20-ft. wind and wind adjustment factor is selected.
- Rate is spread is an output from SURFACE and an input to SIZE. If both SURFACE and SIZE are selected, the rate of spread from SURFACE is automatically used in SIZE. If only SIZE is selected, then the user must input values for rate of spread.
- Temperature is used only in SCORCH and RH, it is not used for the spread rate and intensity calculations in SURFACE.
- These tables also give the English and metric units and number of decimal places and the output variables selected for display initiated by the OStartup.bpw worksheet. (See Appendix D.)

| Input variable                           | SURFACE | SAFETY | SIZE | CONTAIN | SPOT | SCORCH   | MORTALITY | IGNITE     | CROWN    | Variable Type | English<br>Range/<br>Units | Metric<br>Range/<br>Units | Notes                                              |
|------------------------------------------|---------|--------|------|---------|------|----------|-----------|------------|----------|---------------|----------------------------|---------------------------|----------------------------------------------------|
| Fuel / Vegetation,<br>Surface/Understory |         |        |      |         |      |          |           |            |          |               |                            |                           |                                                    |
| Fuel model                               |         |        |      |         |      |          |           |            |          | D             | N/A                        | N/A                       |                                                    |
| First fuel model                         |         |        |      |         |      |          |           |            |          | D             | N/A                        | N/A                       | For two fuel models                                |
| Second fuel model                        |         |        |      |         |      |          |           |            |          | D             | N/A                        | N/A                       | "                                                  |
| First fuel model cover-<br>age           |         |        |      |         |      |          |           |            |          | с             | 0-100%                     | 0-100%                    | n                                                  |
| Fuel model type                          |         |        |      |         |      |          |           |            |          | D             | S or D                     | S or D                    | Static or Dynamic                                  |
| I-h fuel load                            |         |        |      |         |      |          |           |            |          | C             | 0.0-30.49 ton/ac           | 0.0-68.35 tonne/ha        | Fuel model parameter                               |
| 10-h fuel load                           |         |        |      |         |      |          | $\Box$    |            |          | C             | 0.0-30.49 ton/ac           | 0.0-68.35 tonne/ha        | "                                                  |
| 100-h fuel load                          |         |        |      |         |      |          |           |            |          | C             | 0.0-30.49 ton/ac           | 0.0-68.35 tonne/ha        | II                                                 |
| Live herbaceous fuel<br>load             |         |        |      |         |      |          |           |            |          | С             | 0.0-30.49 ton/ac           | 0.0-68.35 tonne/ha        | "                                                  |
| Live woody fuel load                     |         |        |      |         |      |          |           |            |          | C             | 0.0-30.49 ton/ac           | 0.0-68.35 tonne/ha        | "                                                  |
| l-h surface area / vol<br>ratio          |         |        |      |         |      |          |           |            |          | С             | 109-4,000 ft2/ft3          | 358-13,123 m2/m3          | II                                                 |
| Live herb surface area /<br>vol ratio    |         |        |      |         |      |          |           |            |          | С             | 109-4,000 ft2/ft3          | 358-13,123 m2/m3          | "                                                  |
| Live woody surface area<br>/ vol ratio   |         |        |      |         |      |          |           |            |          | С             | 109-4,000 ft2/ft3          | 358-13,123 m2/m3          | "                                                  |
| Fuel bed depth                           | 1/0     |        |      |         |      |          |           |            |          | C             | 0.05 to 10.0 ft            | 0.02-3.05 m               | "output for P-G                                    |
| Dead fuel moisture of extinction         |         |        |      |         |      | <b>[</b> | <b>[</b>  | <b>[</b> _ | <b>[</b> | С             | 5 - 100%                   | 5 - 100%                  | Fuel model parameter                               |
| Dead fuel heat content                   |         |        |      |         |      |          |           |            |          | с             | 6,000-12,000 BTU/<br>Ib    | 3,967-27,934kJ/kg         | "                                                  |
| Live fuel heat content                   |         |        |      |         |      |          |           |            |          | с             | 6,000-12,000 BTU/<br>Ib    | 3,967-27,934kJ/kg         | "                                                  |
| P-G age of rough                         |         |        |      |         |      |          |           |            |          | С             | 1-25 years                 | 1-25 years                | For palmetto-gall-<br>berry surface fuel<br>option |

Table 1: Input Variables and Modules

| Input variable                     | SURFACE  | SAFETY | SIZE | CONTAIN | SPOT | SCORCH | MORTALITY | IGNITE | CROWN | Variable Type | English<br>Range/<br>Units                   | Metric<br>Range/<br>Units                    | Notes                               |
|------------------------------------|----------|--------|------|---------|------|--------|-----------|--------|-------|---------------|----------------------------------------------|----------------------------------------------|-------------------------------------|
| P-G height of under-<br>story      | Γ        |        |      |         |      |        |           |        |       | C             | I-6 ft                                       | 0 -2 m                                       | "                                   |
| P-G palmetto coverage              | <u> </u> |        |      |         |      |        |           |        |       | C             | 15-85 %                                      | 15-85 %                                      | "                                   |
| P-G overstory basal<br>area        |          |        |      |         |      |        |           |        |       | C             | 30-110 ft2/ac                                | 6.8-25.3 m2/ha                               | II                                  |
| Lightning ignition fuel<br>type    |          |        |      |         |      |        |           | I      |       | D             | PPL, PWC, PWD,<br>PWS, LPD, DFD,<br>ESH, PMC | PPL, PWC, PWD,<br>PWS, LPD, DFD,<br>ESH, PMC |                                     |
| Lightning duff and litter<br>depth |          |        |      |         |      |        |           | 1      |       | C             | 0-12 in                                      | 0-30 cm                                      |                                     |
| Fuel / Vegetation,<br>Overstory    |          |        |      |         |      |        |           |        |       |               |                                              |                                              |                                     |
| Canopy cover                       | I        |        |      |         |      |        |           |        |       | C             | 0-100%                                       | 0-100%                                       |                                     |
| Canopy height                      | 1        |        |      |         | I    |        |           |        |       | C             | 0-300 ft                                     | 0-91 m                                       |                                     |
| Tree height                        |          |        |      |         |      |        | Ι         |        |       | C             | 10-300 ft                                    | 3-91 m                                       |                                     |
| Crown ratio                        | Γ        |        |      |         |      |        | Γ         |        |       | C             | 0.1 - 1.0                                    | 0.1 - 1.0                                    |                                     |
| Canopy base height                 |          |        |      |         |      |        |           |        |       | C             | 0.1-100 ft                                   | 0-30.5 m                                     |                                     |
| Canopy bulk density                |          |        |      |         |      |        |           |        | 1     | C             | 0.001-0.062 lb/ft <sup>3</sup>               | 0.010-1.001 kg/m <sup>3</sup>                |                                     |
| Mortality tree species             |          |        |      |         |      |        | 1         |        |       | D             | (206 species)                                | (206 species)                                |                                     |
| Spot tree species                  |          |        |      |         |      |        |           |        |       | D             | (14 species)                                 | (14 species)                                 |                                     |
| D.B.H.                             |          |        |      |         |      |        | Ι         |        |       | C             | 5 - 40 in                                    | 3 -  02 cm                                   |                                     |
| Bark thickness                     |          |        |      |         |      |        | 1/0       |        |       | C             | 0.1 - 2.0 in                                 | 0.3 - 5.1 cm                                 |                                     |
| Fuel Moisture                      |          |        |      |         |      |        |           |        |       |               |                                              |                                              |                                     |
| Moisture scenario                  |          |        |      |         |      |        |           |        |       | D             | N/A                                          | N/A                                          |                                     |
| l-h moisture                       | I        |        |      |         |      |        |           | I      | I     | C             | I - 60%                                      | I - 60%                                      | Fuel moisture scenario<br>parameter |
| 10-h moisture                      | 1        |        |      |         |      |        |           |        | 1     | C             | I - 60%                                      | I - 60%                                      | "                                   |
| 100-h moisture                     | 1        |        |      |         |      |        |           |        | 1     | C             | I - 60%                                      | I - 60%                                      | "                                   |
| Live herbaceous mois-<br>ture      | 1        |        |      |         |      |        |           |        |       | C             | 30 - 300%                                    | 30 - 300%                                    | "<br>Live foliage for<br>P-G        |

| Input variable                                        | SURFACE          | SAFETY | SIZE | CONTAIN | SPOT | SCORCH | MORTALITY | IGNITE | CROWN | Variable Type | English<br>Range/<br>Units | Metric<br>Range/<br>Units | Notes                                        |
|-------------------------------------------------------|------------------|--------|------|---------|------|--------|-----------|--------|-------|---------------|----------------------------|---------------------------|----------------------------------------------|
| Live woody moisture                                   |                  |        |      |         |      |        |           |        |       | С             | 30 - 300%                  | 30 - 300%                 | "<br>Live stemwood<br>for P-G                |
| Dead fuel moisture                                    |                  |        |      |         |      |        |           |        |       | C             | - 60%                      | I - 60%                   | Used for 1-h, 10-h,<br>100-h                 |
| Live fuel moisture                                    |                  |        |      |         |      |        |           |        |       | С             | 30 - 300%                  | 30 - 300%                 | Used for live herba-<br>ceous and woody      |
| Foliar moisture                                       |                  |        |      |         |      |        |           |        |       | C             | 30 - 300%                  | 30 - 300%                 | Overstory conifer nee-<br>dles               |
| Weather                                               |                  |        |      |         |      |        |           |        |       |               |                            |                           |                                              |
| Midflame wind speed                                   | 1/0              |        |      |         |      |        |           |        |       | C             | 0 - 60 mi/h                | 0.0 96.6 km/h             |                                              |
| 20-ft (or 10-m) wind<br>speed                         |                  |        |      |         |      |        |           |        |       | C             | 0 - 99 mi/h                | 0.0 - 159 km/h            |                                              |
| Wind adjustment factor                                | 1/0              |        |      |         |      |        |           |        |       | C             | 0.1 - 1.0                  | 0.1 - 1.0                 |                                              |
| Effective wind speed                                  | 0                |        |      |         |      |        |           |        |       | C             | 0 - 60 mi/h                | 0.0 - 96.6 km/h           |                                              |
| Wind direction (from<br>North) or (from ups-<br>lope) |                  |        |      |         |      |        |           |        |       | С             | 0 - 360 deg                | 0 - 360 deg               | Reference depends on input option selections |
| Air temperature                                       |                  |        |      |         |      |        | 1         |        |       | C             | -40 - 120 deg F            | -40 - 49 deg C            |                                              |
| Fuel shading from the sun                             |                  |        |      |         |      |        | -         |        |       | C             | 0 - 100%                   | 0 - 100%                  | by cloud or canopy                           |
| Lightning strike type                                 |                  |        |      |         |      |        | I         |        |       | D             | +, -, or unknown           | +, , or unknown           |                                              |
| Terrain                                               |                  |        |      |         |      |        |           |        |       |               |                            |                           |                                              |
| Slope steepness                                       |                  |        |      |         |      |        |           |        |       | С             | 0 - 45 deg 0 -<br>100%     | 0 - 45 deg 0 -<br>100%    |                                              |
| Aspect                                                | $\left[ \right]$ |        |      |         |      |        |           |        |       | C             | 0 - 360 deg                | 0 - 360 deg               |                                              |
| Ridge-to-valley eleva-<br>tion difference             |                  |        |      |         |      |        |           |        |       | C             | 0 - 4,000 ft               | 0 - 1,219 m               |                                              |
| Ridge-to-valley horizon-<br>tal distance              |                  |        |      |         |      |        |           |        |       | C             | 0 - 4.0 mi                 | 0 - 6.4 km                |                                              |
| Spotting source location                              |                  |        |      |         |      |        |           |        |       | D             | RT, MW, VB, ML             | RT, MW, VB, ML            |                                              |

| Input variable                                          | SURFACE | SAFETY | SIZE | CONTAIN | SPOT | SCORCH | MORTALITY | IGNITE | CROWN | Variable Type | English<br>Range/<br>Units | Metric<br>Range/<br>Units | Notes                                                                                              |
|---------------------------------------------------------|---------|--------|------|---------|------|--------|-----------|--------|-------|---------------|----------------------------|---------------------------|----------------------------------------------------------------------------------------------------|
| Fire                                                    |         |        |      |         |      |        |           |        |       |               |                            |                           |                                                                                                    |
| Rate of spread (maxi-<br>mum)                           | 0       |        | -    | Ι       |      |        |           |        |       | C             | 0 - 500 ch/h               | 0.0-167.6 m/min           | Head fire                                                                                          |
| Flame length                                            | 0       | Ι      |      |         | I    | I      |           |        |       | C             | 0 - 200 ft                 | 0 - 61 m                  | Worst-case estimate of<br>flame height for<br>SAFETY. Can be used<br>to calculate FLI for<br>CROWN |
| Fireline intensity                                      | 0       |        |      |         |      | I      |           |        | I     | C             | 0 - 10,000 BTU/ft/s        | 0 - 34,641 kW/m           |                                                                                                    |
| Flame height from a<br>burning pile                     |         |        |      |         | 1    |        |           |        |       | C             | 0 - 100 ft                 | 0 - 30.5 m                |                                                                                                    |
| Spread direction (from<br>North) or (from ups-<br>lope) | 1/0     |        |      |         |      |        |           |        |       | C             | 0 - 360 deg                | 0 - 360 deg               | Reference depends on input option selections                                                       |
| Number of torching<br>trees                             |         |        |      |         | I    |        |           |        |       | C             | 0 - 30                     | 0 - 30                    |                                                                                                    |
| Scorch height                                           |         |        |      |         |      | 0      | I         |        |       | C             | 0 - 200 ft                 | 0 - 61 m                  |                                                                                                    |
| Elapsed time                                            | -       |        | -    |         |      |        |           |        | I     | C             | 0.5 - 8.0 h                | 0.5 - 8.0 h               | From ignition/start for<br>SIZE link to CONTAIN                                                    |
| Fire size at report                                     |         |        | 0    | ļ       |      |        |           |        |       | C             | 0.1-100 ac                 | 0.0-40.5 ha               | 'area' from SIZE                                                                                   |
| Length-to-width ratio                                   |         |        | 0    | Ι       |      |        |           |        |       | C             | -7                         | -7                        |                                                                                                    |
| Мар                                                     |         |        |      |         |      |        |           |        |       |               |                            |                           |                                                                                                    |
| Map representative frac-<br>tion (1:x)                  | Ι       |        | -    |         | I    |        |           |        |       | C             | 1,980 - 1,013,760          | 1,980 - 1,013,760         |                                                                                                    |
| Contour interval                                        | Ι       |        |      |         |      |        |           |        |       | C             | -  000 ft                  | 0.3 - 304.8 m             |                                                                                                    |
| Map distance                                            | Ι       |        |      |         |      |        |           |        |       | C             | 0.1 - 100 in               | 0.3 - 254 cm              |                                                                                                    |
| Number of contour<br>intervals                          | I       |        |      |         |      |        |           |        |       | C             | -  00                      | -  00                     |                                                                                                    |
| Suppression                                             |         |        |      |         |      |        |           |        |       |               |                            |                           |                                                                                                    |
| Suppression tactic                                      |         |        |      |         |      |        |           |        |       | D             | Head or Rear               | Head or Rear              |                                                                                                    |
| Line construction offset                                |         |        |      | I       |      |        |           |        |       | C             | 0-100 ch                   | 0-20 2 m                  | 0 = direct attack,<br>else parallel attack                                                         |

| Input variable                     | SURFACE | SAFETY | SIZE | CONTAIN | SPOT | SCORCH | MORTALITY | IGNITE | CROWN | Variable Type | English<br>Range/<br>Units | Metric<br>Range/<br>Units | Notes                                                |
|------------------------------------|---------|--------|------|---------|------|--------|-----------|--------|-------|---------------|----------------------------|---------------------------|------------------------------------------------------|
| Resource name                      |         |        |      | I       |      |        |           |        |       | D             | N/A                        | N/A                       | lf multiple resources,<br>entry for each<br>resource |
| Resource line produc-<br>tion rate |         |        |      | I       |      |        |           |        |       | C             | -200 ch/h                  | 20.1-4023.4 m/h           | II                                                   |
| Resource arrival time              |         |        |      | I       |      |        |           |        |       | C             | 0-8 h                      | 0-8 h                     | "                                                    |
| Resource duration                  |         |        |      | I       |      |        |           |        |       | C             | 0.0-10 h                   | 0.0-10 h                  | "                                                    |
| Resource base cost                 |         |        |      | I       |      |        |           |        |       | C             | 0-500,000                  | 0-500,000                 | "                                                    |
| Resource hourly cost               |         |        |      | I       |      |        |           |        |       | C             | 0-500,000                  | 0-500,000                 | "                                                    |
| Number of personnel                |         | 1      |      |         |      |        |           |        |       | C             | I -200                     | I-200                     | Integer                                              |
| Area per person                    |         | 1      |      |         |      |        |           |        |       | C             | 10-100 ft2                 | .93-9.3 m2                |                                                      |
| Number of heavy equip-<br>ment     |         |        |      |         |      |        |           |        |       | C             | 0-10                       | 0-10                      | Integer                                              |
| Area per heavy equip-<br>ment      |         | 1      |      |         |      |        |           |        |       | C             | 100-500 ft2                | 9.3-46.5 m2               |                                                      |

l = Input

O = Output

I/O = Input or Output depending on the selected modules and options

C = Continuous variable

D = Discrete variable

| Output variable                   | Default<br>output<br>variable | Table<br>shading<br>variable | Available<br>as a map<br>distance | English<br>Units | Metric<br>Units | Notes |
|-----------------------------------|-------------------------------|------------------------------|-----------------------------------|------------------|-----------------|-------|
| SURFACE                           |                               |                              |                                   |                  |                 |       |
| Surface rate of spread            | Х                             | Х                            |                                   | ch/h             | m/min           |       |
| Heat per unit area                | Х                             | Х                            |                                   | BTU/ft2          | KJ/m2           |       |
| Fireline intensity                | Х                             | Х                            |                                   | BTU/ft/s         | KW/m            |       |
| Flame length                      | Х                             | Х                            |                                   | ft               | m               |       |
| Reaction intensity                |                               |                              |                                   | BTU/ft2/min      | KW/m2           |       |
| Direction of maximum spread       | Х                             |                              |                                   | degrees          | degrees         |       |
| Surface spread distance           |                               |                              | X                                 | ch               | m               |       |
| Midflame wind speed               |                               |                              |                                   | mi/h             | km/h            |       |
| Wind adjustment factor            |                               |                              |                                   | fraction         | fraction        |       |
| Effective wind speed              |                               |                              |                                   | mi/h             | km/h            |       |
| Effective wind speed limit        |                               |                              |                                   | mi/h             | km/h            |       |
| Maximum wind exceeded?            | X                             |                              |                                   | Yes or No        | Yes or No       |       |
| Fuel load transfer                |                               |                              |                                   | percent          | percent         |       |
| Dead herbaceous fuel load         |                               |                              |                                   | ton/ac           | tonne/ha        |       |
| Slope steepness                   |                               |                              |                                   | percent          | percent         |       |
| Slope elevation change            |                               |                              |                                   | ft               | m               |       |
| Slope horizontal distance         |                               |                              |                                   | ft               | m               |       |
| Wind/slope/fire direction diagram |                               |                              |                                   | N/A              | N/A             |       |
| Fire characteristics chart        |                               |                              |                                   | N/A              | N/A             |       |
| P-G dead fine fuel load           |                               |                              |                                   | ton/ac           | tonne/ha        |       |
| P-G dead medium fuel load         |                               |                              |                                   | ton/ac           | tonne/ha        |       |
| P-G dead foliage fuel load        |                               |                              |                                   | ton/ac           | tonne/ha        |       |
| P-G live fine fuel load           |                               |                              |                                   | ton/ac           | tonne/ha        |       |
| P-G live medium fuel load         |                               |                              |                                   | ton/ac           | tonne/ha        |       |
| P-G live foliage fuel load        |                               |                              |                                   | ton/ac           | tonne/ha        |       |
| P-G litter fuel load              |                               |                              |                                   | ton/ac           | tonne/ha        |       |
| Fuel bed depth                    |                               |                              |                                   | ft               | m               |       |

Table 2: Output Variables and Modules

| Output variable                 | Default<br>output<br>variable | Table<br>shading<br>variable | Available<br>as a map<br>distance | English<br>Units                | Metric<br>Units                 | Notes                       |
|---------------------------------|-------------------------------|------------------------------|-----------------------------------|---------------------------------|---------------------------------|-----------------------------|
| CROWN                           |                               |                              |                                   |                                 |                                 |                             |
| Critical surface intensity      | X                             |                              |                                   | Btu/ft/sec                      | kW/m                            |                             |
| Critical surface flame length   |                               |                              |                                   | ft                              | m                               |                             |
| Transition ratio                | X                             |                              |                                   | ratio                           | ratio                           |                             |
| Transition to crown fire        | X                             | X                            |                                   | Yes / No                        | Yes / No                        |                             |
| Crown ROS                       | X                             | X                            |                                   | ch/h                            | m/min                           |                             |
| Critical crown ROS              | X                             |                              |                                   | ch/h                            | m/min                           |                             |
| Active ratio                    | X                             |                              |                                   | ratio                           | ratio                           |                             |
| Active crown                    | X                             | X                            |                                   | Yes / No                        | Yes / No                        |                             |
| Fire type                       | X                             | X                            |                                   | Surface<br>Torching<br>Crowning | Surface<br>Torching<br>Crowning |                             |
| Crown spread distance           |                               |                              | X                                 | ch                              | m                               |                             |
| SAFETY                          |                               |                              |                                   |                                 |                                 |                             |
| Safety zone separation distance | Х                             | Х                            |                                   | ft                              | m                               |                             |
| Safety zone size                | Х                             | Х                            |                                   | ac                              | ha                              |                             |
| Safety zone radius              |                               | Х                            |                                   | ft                              | m                               |                             |
| SIZE                            |                               |                              |                                   |                                 |                                 |                             |
| Area                            | X                             | X                            |                                   | ac                              | ha                              |                             |
| Perimeter                       | X                             |                              |                                   | ch                              | m                               |                             |
| Length-to-width ratio           |                               |                              |                                   | N/A                             | N/A                             | Real number                 |
| Forward spread distance         |                               |                              | X                                 | ch                              | m                               | Can be map distance         |
| Backing spread distance         |                               |                              | X                                 | ch                              | m                               | Can be map distance         |
| Fire length                     |                               |                              | X                                 | ch                              | m                               | Can be map distance         |
| Maximum fire width              |                               |                              | X                                 | ch                              | m                               | Can be map distance         |
| Fire shape diagram              |                               |                              |                                   | N/A                             | N/A                             |                             |
|                                 |                               |                              |                                   |                                 |                                 |                             |
| Time from report                | X                             | X                            |                                   | h                               | h                               | To containment or<br>escape |

| Output variable                                       | Default<br>output<br>variable | Table<br>shading<br>variable | Available<br>as a map<br>distance | English<br>Units                         | Metric<br>Units                          | Notes                                                  |
|-------------------------------------------------------|-------------------------------|------------------------------|-----------------------------------|------------------------------------------|------------------------------------------|--------------------------------------------------------|
| Contain status                                        | X                             | X                            |                                   | Contained,<br>Withdrawn, or<br>Exhausted | Contained,<br>Withdrawn, or<br>Exhausted |                                                        |
| Contained area                                        | X                             | X                            |                                   | ac                                       | ha                                       | At containment.<br>If escape or withdrawn;<br>area = 0 |
| Fireline constructed                                  | X                             |                              |                                   | ch                                       | m                                        |                                                        |
| Number of resources used                              |                               |                              |                                   | Integer                                  | Integer                                  |                                                        |
| Cost of resources used                                |                               |                              |                                   | N/A                                      | N/A                                      |                                                        |
| Containment diagram                                   |                               |                              |                                   | N/A                                      | N/A                                      |                                                        |
| SPOT                                                  |                               |                              |                                   |                                          |                                          |                                                        |
| Spotting distance from torching trees                 | X                             | X                            | X                                 | mi                                       | km                                       |                                                        |
| Spotting distance from a burning pile                 |                               | X                            | X                                 | mi                                       | km                                       |                                                        |
| Spotting distance from a wind-<br>driven surface fire |                               | X                            | X                                 | mi                                       | km                                       |                                                        |
| SCORCH                                                |                               |                              |                                   |                                          |                                          |                                                        |
| Scorch height                                         | Х                             | Х                            |                                   | ft                                       | m                                        |                                                        |
| MORTALITY                                             |                               |                              |                                   |                                          |                                          |                                                        |
| Bark thickness                                        |                               |                              |                                   | in                                       | cm                                       |                                                        |
| Tree crown length scorched                            |                               |                              |                                   | ft                                       | m                                        |                                                        |
| Tree crown volume scorched                            |                               | Х                            |                                   | percent                                  | percent                                  |                                                        |
| Probability of mortality                              | Х                             | Х                            |                                   | percent                                  | percent                                  |                                                        |
| IGNITE                                                |                               |                              |                                   |                                          |                                          |                                                        |
| Probability of ignition from a fire-<br>brand         | X                             | X                            |                                   | percent                                  | percent                                  |                                                        |
| Probability of ignition from light-<br>ning           |                               |                              |                                   | percent                                  | percent                                  |                                                        |

# Appendix C: The 0Startup.bpw worksheet, defaults

The OStartup.bpw example Worksheet is provided as a "clean slate" starting place for selection of calculation modules. The OStartup.bpw worksheet doesn't look like much on the screen, but it carries with it all of the 'default' selections for calculation modules and displays. Any of those selections can be changed, of course. The OStartup.bpw worksheet can be reloaded at any time to reset the defaults. The O (zero) is the first character in the file name to assure that it is listed first in the list of Example Worksheets for easy selection.

If you want to use a different set of 'defaults', simply develop and save a similar startup worksheet in your own folder. For example, if you generally use metric units or if you prefer to display graphs as full screen rather than 50%, then you can create your own "clean" worksheet. You will need to load it using the **File > New** command.

| BehavePlus 2.0.0             | Page 1 |
|------------------------------|--------|
| Modules: NONE<br>Description |        |
| Run Options                  |        |
| No run options selected.     |        |
| Output Variables             |        |
| None                         |        |
| Notes                        |        |
|                              |        |
|                              |        |
|                              |        |

Following are the 'default' selections that come with the OStartup.bpw worksheet.

.

| Module    | Input option                         | Ostartup.bpw selection                                                         | Other options                                                                                                    |
|-----------|--------------------------------------|--------------------------------------------------------------------------------|----------------------------------------------------------------------------------------------------|
| SURFACE   | Fuel is entered as                   | fuel models.                                                                   | <ul> <li>fuel parameters.</li> <li>palmetto-gallberry.</li> <li>two fuel models, two-dimensional expected spread.</li> <li>two fuel models, harmonic mean.</li> <li>two fuel models, area weighted.</li> </ul>                                             |
|           | Moisture is entered by               | individual size class.                                                         | <ul> <li>dead and live category.</li> <li>moisture scenario.</li> </ul>                                                                                                    |
|           | Wind speed is entered as             | midflame height.                                                               | <ul> <li>20-ft wind and Input wind<br/>adjustment factor.</li> <li>20-ft wind and Calculated wind<br/>adjustment factor.</li> <li>10-m wind and Input wind<br/>adjustment factor.</li> <li>10-m wind and Calculated<br/>wind adjustment factor.</li> </ul> |
|           | Wind direction is                    | specified on the worksheet.                                                    | upslope.                                                                                                    |
|           | Rate of spread is calcu-<br>lated    | only in the direction of maximum spread.                                       | in directions specified on the work-<br>sheet.                                                                                                    |
|           | Wind & spread directions<br>are      | degrees clockwise from<br>upslope (direction the wind<br>is pushing the fire). | degrees clockwise from north (direc-<br>tion from which the wind is blowing).                                                                                                    |
|           | Slope is specified as                | percent.                                                                       | degrees.                                                                                                    |
|           | Slope steepness is                   | specified on the worksheet.                                                    | calculated from map measurements.                                                                                                    |
| CROWN     | Surface fire intensity is entered as | flame length.                                                                  | fireline intensity.                                                                                                    |
| CONTAIN   | Suppression input<br>entered for     | a single resource.                                                             | multiple resources.                                                                                                    |
| SCORCH    | Fire intensity is entered as         | flame length.                                                                  | fireline intensity.                                                                                                    |
| MORTALITY | Bark thickness is                    | specified on the worksheet.                                                    | estimated from species and d.b.h.                                                                                                    |

**Table 1: Input Options** 

| Module  | 0Startup.bpw output variable selection          | Other output variables                                        |
|---------|-------------------------------------------------|---------------------------------------------------------------|
|         | Surface rate of spread                          | Reaction Intensity                                            |
|         | <ul> <li>Heat per unit area</li> </ul>          | Surface Spread Distance                                       |
|         | <ul> <li>Fireline intensity</li> </ul>          | <ul> <li>Midflame Wind Speed</li> </ul>                       |
|         | <ul> <li>Flame length</li> </ul>                | <ul> <li>Wind Adjustment Factor</li> </ul>                    |
|         | <ul> <li>Direction of maximum spread</li> </ul> | Effective Wind Speed                                          |
|         | <ul> <li>Maximum wind exceeded?</li> </ul>      | Effective Wind Speed Limit                                    |
|         |                                                 | Fuel Load Transfer                                            |
|         |                                                 | • Dead Herbaceous Fuel Load                                   |
|         |                                                 | <ul> <li>Slope Steepness</li> </ul>                           |
|         |                                                 | <ul> <li>Slope Elevation Change</li> </ul>                    |
|         |                                                 | Slope Horizontal Distance                                     |
| SURFACE |                                                 | <ul> <li>Wind/Slope/Spread Direction Dia-<br/>gram</li> </ul> |
|         |                                                 | Fire Characteristics Chart                                    |
|         |                                                 | For palmetto-gallberry fuel option:                           |
|         |                                                 | <ul> <li>P-G Dead Fine Fuel Load</li> </ul>                   |
|         |                                                 | <ul> <li>P-G Dead Medium Fuel Load</li> </ul>                 |
|         |                                                 | <ul> <li>P-G Dead Foliage Fuel Load</li> </ul>                |
|         |                                                 | <ul> <li>P-G Live Fine Fuel Load</li> </ul>                   |
|         |                                                 | <ul> <li>P-G Live Medium Fuel Load</li> </ul>                 |
|         |                                                 | <ul> <li>P-G Live Foliage Fuel Load</li> </ul>                |
|         |                                                 | <ul> <li>P-G Litter Fuel Load</li> </ul>                      |
|         |                                                 | Fuel Bed Depth                                                |
|         | Critical Surface Intensity                      | Critical Surface Flame Length                                 |
|         | Transition Ratio                                | Crown Spread Distance                                         |
|         | Transition to Crown Fire ?                      |                                                               |
| CROWN   | Crown ROS                                       |                                                               |
|         | <ul> <li>Critical Crown ROS</li> </ul>          |                                                               |
|         | Active Ratio                                    |                                                               |
|         | Active Crown ?                                  |                                                               |
|         | • Fire Type                                     |                                                               |
| SAFETY  | • Safety Zone Separation Distance               | • Satety Zone Radius                                          |
|         | Safety Zone Size     Area                       | length-to-Width Ratio                                         |
|         | Perimeter                                       | Forward Spread Distance                                       |
|         |                                                 | Backing Spread Distance                                       |
| SIZE    |                                                 | Fire Length                                                   |
|         |                                                 | Maximum Fire Width                                            |
|         |                                                 | Fire Shape Diagram                                            |

# Table 2: Outputs

| Module    | 0Startup.bpw output variable selection                             | Other output variables                                                    |  |
|-----------|--------------------------------------------------------------------|---------------------------------------------------------------------------|--|
|           | Time from Report                                                   | <ul> <li>Number of Resources Used</li> </ul>                              |  |
|           | <ul> <li>Contain Status</li> </ul>                                 | <ul> <li>Cost of Resources Used</li> </ul>                                |  |
| CONTAIN   | <ul> <li>Contained Area</li> </ul>                                 | <ul> <li>Containmen Diagram</li> </ul>                                    |  |
|           | <ul> <li>Fireline Constructed</li> </ul>                           |                                                                           |  |
| SPOT      | <ul> <li>Spotting Distance from Torching<br/>Trees</li> </ul>      | <ul> <li>Spotting Distance from a Burning<br/>Pile</li> </ul>             |  |
| 3501      |                                                                    | <ul> <li>Spotting Distance from a Wind<br/>Driven Surface Fire</li> </ul> |  |
| SCORCH    | • Scorch Height                                                    |                                                                           |  |
|           | <ul> <li>Probability of Mortality</li> </ul>                       | <ul> <li>Bark Thickness</li> </ul>                                        |  |
| MORTALITY |                                                                    | <ul> <li>Tree Crown Length Scorched</li> </ul>                            |  |
|           |                                                                    | Tree Crown Volume Scorched                                                |  |
| IGNITE    | <ul> <li>Probability of Ignition from a Fire-<br/>brand</li> </ul> | <ul> <li>Probability of Ignition from Light-<br/>ning</li> </ul>          |  |

#### Table 2: Outputs

# Table 3: Menu Items

| Menu item                                      | 0Startup.bpw selection                                          | Other options                                                                                                    |
|------------------------------------------------|-----------------------------------------------------------------|----------------------------------------------------------------------------------------------------|
| View                                           | 100%                                                            | 50, 67, 75, 83, 117, 133, 150, 167,<br>200%                                                                       |
|                                                | None                                                            | SURFACE, SAFETY, SIZE,CON-<br>TAIN, SPOT, SCORCH, MORTAL-<br>ITY, IGNITE, RH                                      |
| Configure > Module selection                   | Display output distances in map<br>units check box cleared      | Display output distances in map<br>units check box selected                                                       |
|                                                | Table shading for acceptable fire conditions check box cleared. | Table shading for acceptable fire conditions check box selected                                                   |
| Configure > Units                              | English                                                         | Metric<br>Custom                                                                                                  |
| Configure > Language                           | English (US)                                                    | Portuguese (Portugal)                                                                                             |
| Configure > Fuel model set selec-<br>tion      | None                                                            | No other options.<br>Fuel model set selection must be<br>done every time a Worksheet or<br>Run is loaded          |
| Configure > Moisture scenario set<br>selection | None                                                            | No other options.<br>Moisture scenario set selection<br>must be done every time a Work-<br>sheet or Run is loaded |

| Configure ><br>Appearance Tab | Option                     | 0Startup.bpw<br>selection | Other options                           |
|-------------------------------|----------------------------|---------------------------|-----------------------------------------|
|                               | Show help pane             | Selected                  | Cleared                                 |
| Application                   | Show picture pane          | Selected                  | Cleared                                 |
|                               | Border Color               | Black                     | Other colors                            |
|                               | Border Width               | 1                         | 0 = no border<br>2-9= thicker border    |
|                               | Graph Size (%)             | 50%                       | 25-100%                                 |
| Creath size                   | Graph Title                | Short                     | Long                                    |
| Graph size                    | X Axis Origin Zero         |                           | Min value                               |
|                               | Y Axis Origin              | Zero                      | Min value                               |
|                               | Background                 | White                     | Other colors                            |
|                               | Rainbow Colors             | 3                         | 4-18                                    |
|                               | Bar Color                  | Red                       | Other colors                            |
|                               | Curve Points               | 20                        | 4-100                                   |
|                               | Curve Color                | Rainbow colors            | Single color                            |
| Graph elements                | Curve Width                | 3                         | 0-9                                     |
|                               | Axis Color                 | Black                     | Other colors                            |
| Page tabs                     | Axis Width                 | I                         | 2-9                                     |
|                               | Gridline Color             | Yellow                    | Other colors                            |
|                               | Gridline Width             | 1                         | 0=no gridlines<br>2-9=thicker gridlines |
|                               | Display the page tab       | Cleared                   | Selected                                |
|                               | Tabs per Page              | 4                         | 0 = no tabs<br> - 0                     |
|                               | Tab Position               | 1                         | 0=no tabs<br>I- #tabs per page          |
|                               | Tab Text                   | Blank                     | User defined                            |
|                               | Tab Text Color             | Black                     | Other color                             |
|                               | Tab Font Size              | 12                        | 8-24                                    |
| Tablos                        | Shade alternate table rows | Selected                  | Cleared                                 |
| 140103                        | Shade                      | Light Grey                | Other colors                            |

**Table 4: Appearance** 

| Configure ><br>Appearance Tab | Option                                                     | 0Startup.bpw<br>selection | Other options |
|-------------------------------|------------------------------------------------------------|---------------------------|---------------|
|                               | Fire projection documentation                              | Cleared                   | Selected      |
|                               | Training documentation                                     | Cleared                   | Selected      |
|                               | Show input codes for all discrete variables                | Cleared                   | Selected      |
| Worksheet                     | Show descriptions only for entered discrete variable codes | Selected                  |               |
|                               | Show output variables to be calcu-<br>lated                | Selected                  | Cleared       |
|                               | Show notes section                                         | Selected                  | Cleared       |
|                               | Notes lines                                                | 4                         | 1-10          |

#### **Table 4: Appearance**

# **Appendix D: Example Worksheets**

BehavePlus allows the user to define and save a worksheet for later use. A set of Example Worksheets is provided with the program. Those worksheets are described in this appendix. A worksheet is selected through

File > New. Clicking on the 🗄 by the Example Worksheets folder displays the following list. A double click on the Worksheet or selecting and clicking the **Ok** button loads the Worksheet.

| 11 | Standard BehavePlus worksheets                                 | Tue Dec 7 06:13:15 2004                                                                                                    |
|----|----------------------------------------------------------------|----------------------------------------------------------------------------------------------------|
|    | Blank worksheet, default initialization, English               | Thu Dec 2 09:15:22 2004                                                                                                    |
|    | Surface fire spread upslope with the wind                      | Thu Dec 2 09:15:22 2004                                                                                                    |
|    | Surface fire, fuel modeling                                    | Thu Dec 2 09:15:22 2004                                                                                                    |
|    | Slope calc from map measurements                               | Thu Dec 2 09:15:22 200                                                                                                    |
|    | Surface fire in the dir of max spread (DIRECT)                 | Thu Dec 2 09:15:22 200                                                                                                    |
|    | Wind direction "from"                                          | Thu Dec 2 09:15:22 200                                                                                                    |
|    | Max surface spread, upslope wind, input WAF                    | Thu Dec 2 09:15:22 200                                                                                                    |
|    | Surface spread map application                                 | Thu Dec 2 09:15:22 200                                                                                                    |
|    | Linked models, spread direction input                          | Thu Dec 2 09:15:22 200                                                                                                    |
|    | Surface fire spread, simple case, upslope spread with the wind | Thu Dec 2 09:15:22 200                                                                                                    |
|    | Spotting from a wind-driven surface fire                       | Thu Dec 2 09:15:22 2004                                                                                                    |
| 2  | Default user worksheet folder                                  | Tue Dec 7 06:13:15 200                                                                                                    |
|    |                                                                |                                                                                                    |
|    |                                                                |                                                                                                    |
|    | 2                                                              | Blank worksheet, default initialization, English<br>Surface fire spread upslope with the wind<br>Surface fire, fuel modeling<br>Slope calc from map measurements<br>Surface fire in the dir of max spread (DIRECT)<br>Wind direction "from"<br>Max surface spread, upslope wind, input WAF<br>Surface spread map application<br>Linked models, spread direction input<br>Surface fire spread, simple case, upslope spread with the wind<br>Spotting from a wind-driven surface fire<br>2 Default user worksheet folder |

It is important to recognize that these are only examples. We expect that users will set up their own folder of commonly used worksheets.

#### 0Startup.bpw

This worksheet is a special case. It is used as the starting place for selecting calculation modules. It shows no input or output variables, but it sets defaults for all run settings as described in Appendix D. The OStartup.bpw worksheet was used to initialize all of the following example worksheets.

#### BasicStart.bpw

This is the Worksheet that appears when you start BehavePlus. It is designed so the user can quickly do a simple run without having to load a Worksheet or configure one.

- Calculations are for maximum spread rate, upslope spread with the wind.
- Fuel moisture is entered by individual size class.

#### FuelModeling.bpw

This is the SURFACE module set up to examine the effect of changing fuel parameters, part of the process of developing a custom fuel model.

- Fuel is entered as fuel parameter.
- Fuel moisture is entered as moisture scenario.
- Wind is blowing upslope.
- Calculations are only for the direction of maximum spread.
- Only rate of spread (maximum) and flame length are selected as output.

#### SlopeMap.bpw

This simple worksheet is used to calculate slope steepness from map measurements. It is available from the SURFACE module.

- Slope steepness is specified to be calculated from map measurements.
- Only the slope output variables are selected.

#### SurfaceBasic.bpw

This worksheet is similar to the DIRECT module in the old BEHAVE. This method of specifying directions is used to show the relative effects of wind and slope by vectoring. Reference is to upslope, so there is no need to define aspect or reference directions with respect to north.

- A fuel moisture value is required for each size class.
- Calculations are only for the direction of maximum spread
- Wind and spread directions are specified as degrees clockwise from upslope
- Wind direction is specified as the direction the wind is pushing the fire

#### SurfaceBasicFrom bpw

This worksheet is like SurfaceBasic.bpw except the other option for specifying directions is selected. This method of specifying directions is suited for onsite calculations for a specific location on the landscape. The wind direction is that used in weather forecasts.

- A fuel moisture value is required for each size class.
- Calculations are only for the direction of maximum spread.
- Wind and spread directions are specified as degrees clockwise from north.
- Wind direction is the direction from which the wind is blowing.

#### SurfaceCrown.bpw

This Worksheet links the SURFACE and CROWN modules.

- A fuel moisture value is required for each size class.
- Canopy Base Height, Canopy Bulk Density, and Foliar Moisture are the inputs required for the CROWN module.
- Wind is blowing upslope.
- Wind is entered as 20-ft wind speed and wind adjustment factor (rather than as midflame wind speed).
- Calculations are only for the direction of maximum spread.

#### SurfaceMap.bpw

This worksheet might be used when using maps in projecting fire growth.

- The header includes those for 'fire projection documentation'.
- Output distances are displayed as map units.
- Calculations are only for the direction of maximum spread.
- Wind and spread directions are degrees clockwise from north.
- Wind direction is the direction from which the wind is blowing.
- Direction of maximum spread and spread distance are selected as additional output variables.
- Slope steepness is calculated from map measurements.

#### SurfaceScorchMortality.bpw

This worksheet enables the three modules SURFACE, SCORCH, and MORTALITY.

- Calculations are for specified spread directions (rather than for the direction of maximum spread).
- Wind and spread directions are degrees clockwise from upslope.
- Wind direction is the direction the wind is pushing the fire.

#### SurfaceSimple.bpw

This worksheet is the ultimate simplification of the setup for a surface fire spread and intensity calculation. It can be used to examine relationships among the basic variables (fuel, moisture, wind, and slope) on surface fire spread. For specific fire behavior prediction, more information would be used.

- Fuel moisture is entered as dead and live category. A single value is used for 1-h, 10-h, and 100-h moisture content and another for live herbaceous and live woody fuel moisture.
- Calculations are for maximum spread rate, upslope spread with the wind.

#### SurfaceSpotIgnite.bpw

This worksheet enables the three modules; SURFACE, SPOT, and IGNITE

- Spotting distance is calculated from a wind-driven surface fire, which is the only spotting distance output option that makes sense for a link to SURFACE.
- Wind is entered as 20-ft wind speed and wind adjustment factor (rather than as midflame wind speed).
- Wind direction is upslope.
- Calculations are only for the direction of maximum spread (the only option that is valid for this spotting option).

# Index

#### Numerics

| hr fuel moisture 97 |23 73

#### Α

acceptable fire conditions 38 Worksheet section 19 attaching custom fuel models 81 moisture scenarios 85 axis origins 47 axis scales 46

#### В

BasicStart.bpw 15 bmp 73 borders Worksheet 20 bpf 83 browser, using a 74 Button Choices 28, 89 Convert 94 Export 97 first page 71 Guide 15, 27 Initialize from a Fuel Model 80 last page 71 next page 71 Options 23 previous page 71

# С

Calculate Results dialog box 31, 32, 43, 44, 45, 46, 49 capture 73 cascade display 72changing a Worksheet 22 check box Contain Status 69 Display Graph Results 43 Display output distances in map units 91 Display table results 31 Fire Characteristics Chart 63 Fire projection documentation 17 Fire Shape Diagram 66 Shade alternate table rows 34 Show description for all discrete variable codes 18.19 Show descriptions only for entered discrete variable codes 18 Slope Elevation Change 90

Slope Horizontal Distance 90 Slope Steepness 90 Table shading for acceptable fire conditions 19, 37 Training documentation 17 Wind/Slope/Spread Direction Diagram 59 Choices button 28 civil dawn 101 civil dusk 101 clone Workspace 103 colors graph 55 Contain Status check box 69 containment shape diagram 69 continiuous variable entering 27continuous variable 13 contour interval 91 Convert button 94 create custom fuel models 79 moisture scenario 87 Workspace 103 curve points 57 custom fuel models 79 attaching 81 creating 79 FARSITE format 83 saving 79

# D

set selection 81

dead herbacous fuel load 78 decimal places 93 DefaultDataFolder 103 define custom fuel models 79 moisture scenario 87 delete files and folders 105 dew point temperature 99diagram 59 containment shape 69fire characteristics chart 63 fire shape 66 image 73 Wind/slope/spread direction 59 dialog box Appearance Options 20Calculate Results - see Calculate Results dialog box Error 75

Fine Dead Fuel Moisture Tool 97 Fuel Model 81 Fuel Model Export Selection 84 Graph Limits 50 Input Guide 13, 27 Module Selection 23, 37 Moisture Scenario 85, 86 Mortality Module Options 23 Relative Humidity Tool 99 Save as 105 Select a Run 104 Select A Units Set 93 Select a Worksheet 21, 79, 104 Sun-Moon Calendar 101 Surface Module Options 90 Units Conversion Tool 94 Units Editor 93. 94 Directions tab 59 discrete variable 13 codes 18 entering 28 Display Graph Results check box 43Display output distances in map units check box 91Display table results check box 31documentation section 16 dynamic fuel models 78

### Ε

entering input variables 27 error checking 75 example Worksheet OStartup.bpw 22 BasicStart.bpw 15 FuelModeling.bpw 79 SlopeMap.bpw 91 SurfaceBasicFrom.bpw 16 Excel 73 expanded fuel models 78export custom fuel models 83 fine dead fuel moisture 97 HTML file 74, 97 spreadsheet 73table output 73 text file 73 Export button 97

## F

FARSITE 1, 83, 84 file Custom Fuel Model 83 HTML 74 image 73 spreadsheet 73

tab delimited text 73file extensions 12, 104123 73 bmp 73 bpf 83 fmd 83 html 74 jpg 73 png 73 file management 103file structure 12, 103Fine Dead Fuel Moisture Tool dialog box 97 fire characteristics chart 63 Fire Characteristics Chart check box 63 Fire projection documentation check box 17fire shape diagram 66 Fire Shape Diagram check box 66 first page toolbar button 71 FlamMap 1, 83, 84 fmd 83 folder description 105new 105 folders delete 105 Fuel Model dialog box 81 Input Guide 78, 81 Fuel Model Export Selection dialog box 84fuel models 77 attaching custom sets 81create custom 79 custom 79 definition 13 dynamic 78 expanded set 78FARSITE format 83 palmetto-gallberry 77 parameters 79 Save as 105 save custom 79 set selection 81standard 13 77 type 78 fuel parameters 79 FuelModeling.bpw 79 G Graph Elements tab 51 Graph Size tab 51

Graph Elements tab 5 Graph Size tab 51 graphs 43 appearence 51 axis scales 46 colors 55 curve points 57 image 73 limits 50 line widths 56 title 53 two variable 44 X-axis 46 Y-axis 48 Guide button 15, 27 definition 13

#### Н

HTML file 74, 97

#### I

image 73 Initialize from a Fuel Model button 80input codes 18 Input Guide dialog box 13, 27Fuel Model 78, 81 Map Representative Fraction 89 Moisture Scenario 86 input section 17input variables entering 27 linked 29 multiple values 27, 28ranges 27 installation Windows 12 invalid input 75

### J

jpg 73

### L

language 95 last page toolbar button 71 line widths graphs 56 Linked input variables 29 live herb load transfer 78 live herbacous moisture 78 loading custom fuel models 81 fuel models 77 moisture scenarios 85 Run 104 Worksheet 21, 104

#### М

map applications 89 distances 91 representative fraction 89, 91

scale 89 Map Representative Fraction dialog box 89Model definition 13 Module Selection dialog box 23, 37Modules 23 definition 13 input options 23 linking 23 output options 24 moisture scenario 85 attaching sets 85 define 87 save 88 Save as 105 using 85 viewing 86 moon-rise 101 moon-set 101 Mortality Module Options dialog box 23

#### Ν

new folder 105 Workspace 103 next page toolbar button 71 NEXUS 1, 83 notes section 20 number of curve points 57

## 0

Operation 7 Options button 23 output variables tab 59, 63 output variables section 19 outputs diagram - see diagram graphs - see graphs image 73 map distances 91 table shading 37 tables 31, 32, 39 two way tables 32 variables 24, 38

#### Ρ

page buttons 71 page header section 16 page tabs 20 palmetto-gallberry 77 png 73 Portuguese version 95 prescription window 37 previous page toolbar button 71 print 72

#### R

range of acceptable fire conditions 38 Relative Humidity Tool dialog box 99 Run definition 13 delete 105 load 104 Save as 104 run option notes section 19 RXWINDOW 37

#### S

Save as 104 custom fuel model 80, 105 dialog box 105HTML file 74, 97 image 73 images 105 moisture scenario 88, 105 results 105 Run 22, 104 spreadsheet 73tab delimited file 73 Worksheet 22, 105 screen capture 73 sections - see Worksheet sections Select a Run dialog box 104Select A Units Set dialog box 93 Select a Worksheet dialog box 104set selection fuel models 77 moisture scenarios 85 units 93 Shade alternate table rows check box 34Show description for all discrete variable codes check box 18, 19 Show descriptions only for entered discrete variable codes check box 18 size, window 71 slope from map measurements 89 Slope Elevation Change check box 90Slope Horizontal Distance check box 90Slope Steepness check box 90SlopeMap.bpw 91 spreadsheet 73standard fuel models 77 Startup Worksheet 22 steepness from map measurements 89 sub-models list 7, 10

Sun-Moon Calander Tool 101 sun-rise 101 sun-set 101 SurfaceBasicFrom.bpw 16 system requirements 12 Т tab delimited text file 73 table shading for acceptable fire conditions 37 for readability 34 Table shading for acceptable fire conditions check box 19, 37 Tables appearance 34 multiple pages 34 output 31, 32 row shading 34 saving 73, 105 tabs Directions 59 Gragh Size - see Graph Size tab Graph Elements 51 Graph Size 51 Output variables 59, 63 Outputs 90 page 20 tiled display 72 time civil dawn 101 civil dusk 101 moon-rise 101 moon-set 101 sun-rise 101 sun-set 101 title graphs 53 toolbar button 14 first page 71 last page 71 next page 71 previous page 71 tools Fine Dead Fuel Moisture 97 **Relative Humidity 99** Sun-Moon Calendar 101 Units conversion 94 Training documentation check box 17two variable graph 44 two way tables 32 U

# units 93

custom set 93
decimal places 93 English 93 metric 93 Units Conversion Tool dialog box 94 Units Editor dialog box 93, 94

#### V

variables input-see input variables output-see output variables view size 71 viewing fuel model parameters 81 moisture scenario 86

### W

web browser 74 wet bulb depression 99 wet bulb temperature 99 Wind/Slope/Spread Direction Diagram check box 59 Window 71 cascade 72 size 71 tiled 72 Windows installation 12 Worksheet 15–22 borders 20 definition 13 delete 105 editing 22

example - see example Worksheets extension 12 layout 15 load 21, 104 Map section 90 Save as 105 saving 22 size 71 startup 22 Worksheet sections 16 acceptable fire conditions 19 documentation 16 input 17 notes 20 output variables 19 page header 16 run option notes 19 Workspace 103 clone 103 definition 13new 103

## Х

X-axis 46 X-axis origin 47

### Y

Y-axis 48 Y-axis origin 47 your 74

# **Command Index**

#### С

Configure Appearance Application 9Application tab 20Graph Elements tab 43, 51, 55 Graph Elements tab > Curve Points 57 Graph Elements tab > Line width 56Graph Size tab 47, 51 Graph Size tab > Graph Title 53 Page Tabs tab 15, 20 Tables tab 34 Worksheet tab 15, 17, 18, 19, 20 Fuel model set selection 81, 82, 105Language 11 English 95 Portuguese (Portugal) 95 Module 23 Module selection 14CONTAIN > Options ... > Output Variables tab 69 Display output distances in map units check box 91 MORTALITY > Options... 23 Options... > Input Options tab 11Options... > Output Variables tab 11, 24Options... > Outputs tab 59SIZE > Options ... > Output Variables tab 66SURFACE > Options... > Directions tab 59SURFACE > Options... > Fuel & Moisture tab 77, 85, 87 SURFACE > Options... > Outputs tab 63, 78,90.92 SURFACE > Options... > Slope tab 89moisture Scenario set selection 85, 105Table shading for acceptable fire conditions check box 15 Units Custom 93 English 93 Metric 93

#### F File

Calculate 14, 31, 104 New 14, 15, 21, 93, 104 Open Run 14, 104 Print 14, 72 saveAs 104 Fuel model > BehavePlus format 80Fuel model > FARSITE format 84Image 73 Moisture scenario 88Results > HTML 74 Results > Spreadsheet 73 $\mathsf{Run}\ 22$ Worksheet 22 Workspaces Clone current workspace 13, 103New workspace 13, 103

### Η

Help Program help 9, 11, 14, 108

#### Ρ

Pages menu 8, 14, 71

## T

Tools Fine dead fuel moisture 97 Relative humidity 99 Sun-moon calendar 101 Units converter 93, 94 units Editor 93

#### ۷

View > 71 View parameters 81

### W

Windows Cascade 72 Tlle 72

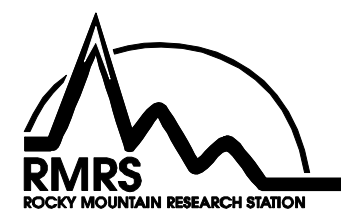

The Rocky Mountain Research Station develops scientific information and technology to improve management, protection, and use of the forests and rangelands. Research is designed to meet the needs of National Forest managers, Federal and State agencies, public and private organizations, academic institutions, industry, and individuals.

Studies accelerate solutions to problems involving ecosystems, range, forests, water, recreation, fire, resource inventory, land reclamation, community sustainability, forest engineering technology, multiple use economics, wildlife and fish habitat, and forest insects and diseases. Studies are conducted cooperatively, and applications may be found worldwide.

#### **Research Locations**

Flagstaff, Arizona Fort Collins, Colorado\* Boise, Idaho Moscow, Idaho Bozeman, Montana Missoula, Montana Lincoln, Nebraska Reno, Nevada Albuquerque, New Mexico Rapid City, South Dakota Logan, Utah Ogden, Utah Provo, Utah Laramie, Wyoming

\*Station Headquarters, Natural Resources Research Center, 2150 Centre Avenue, Building A, Fort Collins, CO 80526

The U.S. Department of Agriculture (USDA) prohibits discrimination in all its programs and activities on the basis of race, color, national origin, sex, religion, age, disability, political beliefs, sexual orientation, or marital or family status. (Not all prohibited bases apply to all programs.) Persons with disabilities who require alternative means for communication of program information (Braille, large print, audiotape, etc.) should contact USDA's TARGET Center at (202) 720-2600 (voice and TDD).

To file a complaint of discrimination, write USDA, Director, Office of Civil Rights, Room 326-W, Whitten Building, 1400 Independence Avenue, SW, Washington, DC 20250-9410 or call (202) 720-5964 (voice or TDD). USDA is an equal opportunity provider and employer.